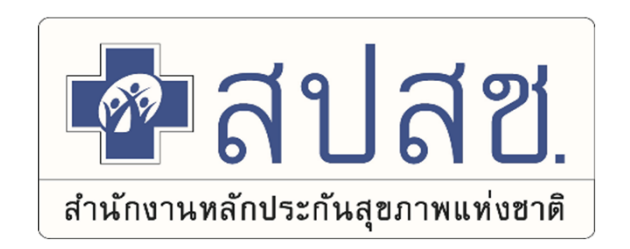

"

## <u>แนวทาง</u>การเบิกจ่ายค่ารักษาพยาบาล

### ผ่านระบบใบเสร็จรับเงิน กรณีสำรองจ่าย ฯ สิทธิ อปท.

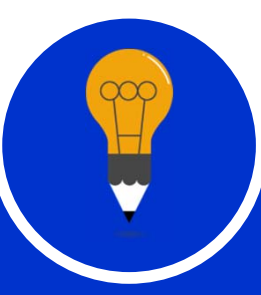

กลุ่มขับเคลื่อนและกำกับติดตามระบบหลักประกันสุขภาพ สำนักงานหลักประกันสุขภาพแห่งชาติ เขต 5 ราชบุรี

# การเบิกจ่ายในระบบใบเสร็จรับเงิน

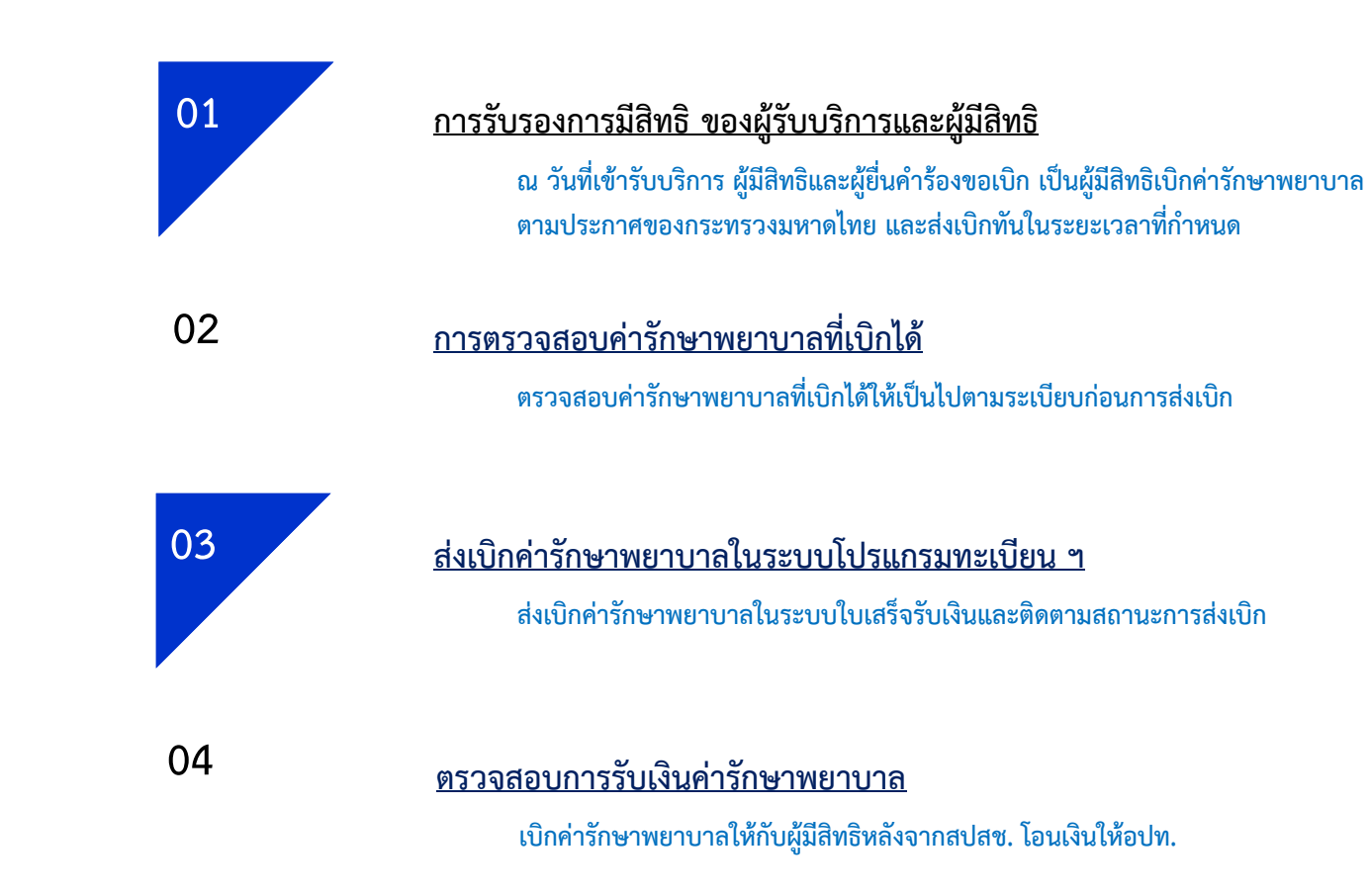

# <u>1. การรับรองการมีสิทธิ ของผู้รับบริการและผู้มีสิทธิ</u>

น วันที่เข้ารับบริการ ผู้มีสิทธิและผู้ยื่นคำร้องขอเบิก เป็นผู้มีสิทธิเบิกค่ารักษาพยาบาลตามประกาศของกระทรวงมหาดไทย และส่งเบิกทันในระยะเวลาที่กำหนด

- ผู้มีสิทธิมีการสำรองจ่ายเงินและได้รับใบเสร็จจากหน่วยบริการ ให้ผู้มีสิทธินำใบเสร็จดังกล่าวมา ดำเนินการ
  - แจ้งขอเบิกเงินค่ารักษาพยาบาลคืนในใบเบิกเงินสวัสดิการเกี่ยวกับการรักษาพยาบาล (แบบร.บ.3 ) โดยให้ผู้บริหาร/ผู้มีอำนาจ ลงนาม
  - หลักฐานการรับเงิน (ใบเสร็จรับเงิน) พร้อมลงลายมือชื่อรับรองว่า "ข้าพเจ้าขอรับรองว่าได้สำรองจ่ายเงินเพื่อเป็นค่ารักษาพยาบาลไป จริงทุกประการ" ในใบเสร็จรับเงินทุกฉบับ

2. ผู้บังคับบัญช<sup>ิ</sup>าตรวจสอบว่าผู้ขอรับเงินเป็นผู้มีสิทธิได้รับเงินสวัสดิการเกี่ยวกับการรักษาพยาบาลตาม ระเบียบ มท. ว่าด้วยเงินสวัสดิการเกี่ยวกับการรักษาพยาบาลของพนักงานส่วนท้องถิ่น และลงลายมือชื่อ รับรองในแบบ ร.บ.๓

# <u>2. การตรวจสอบค่ารักษาพยาบาลที่เบิกได้</u>

ตรวจสอบค่ารักษาพยาบาลที่เบิกได้ให้เป็นไปตามระเบียบก่อนการส่งเบิก

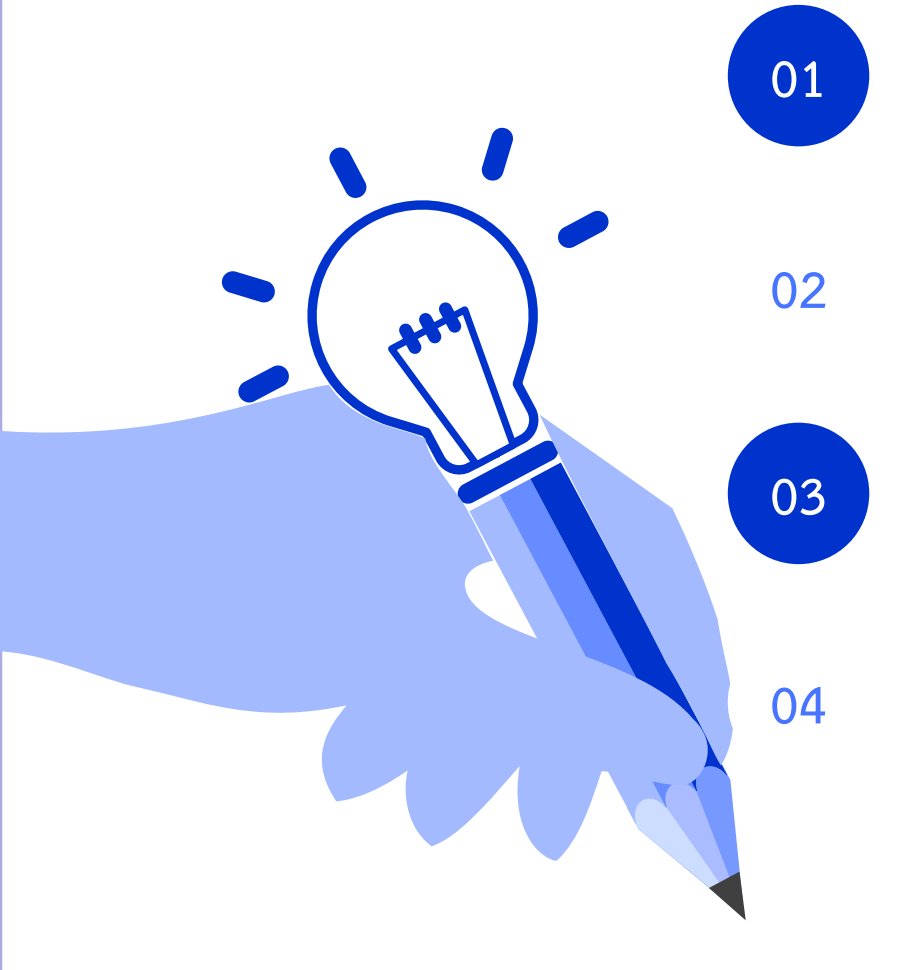

หน่วยงานคลังตรวจสอบการมีสิทธิเบิกจ่ายค่ารักษาพยาบาลให้ เป็นไปตามหลักเกณฑ์ ประเภท และอัตราที่กำหนดไว้

#### ตรวจสอบเอกสารแนบ ให้ครบถ้วน

เช่น รายการยานอกบัญชียาหลัก ใบรับรองการไม่มีอวัยวะการจำหน่ายใน สถานพยาบาล

ผู้ป่วยนอก .. รายการที่ขอเบิกมีรหัสตามที่กรมบัญชีกลางกำหนด

รายการที่ขอเบิกต้องมีรหัสกรมบัญชีกลางระบุทุกรายการ หากไม่มีจะเบิกไม่ได้ ยกเว้น รายการยาในบัญชียาหลักและยานอกบัญชียาหลัก

ผู้ป่วยใน :: รพ. รัฐ/รพ.เอกชน เข้าได้เฉพาะกรณีฉุกเฉิน

หากเข้ารับบริการเป็นผู้ป่วยใน และยังไม่ได้ลงทะเบียนกับต้นสังกัด ต้องใช้หนังสือ รับรองสิทธิเพื่อให้สถานพยาบาลดำเนินการเบิกจ่ายตรง หากเป็นรพ. เอกชน เข้าได้เฉพาะกรณีฉุกเฉิน/หรือมีการส่งต่อเท่านั้น

#### ational Health Security O <u>3.ส่งเบิกค่ารักษาพยาบาลในระบบโปรแกรมทะเบียน ๆ</u> ขั้นตอนการดำเนินการ 1. ต้นสังกัดตรวจสอบความครบถ้วน ถูกต้องของใบเสร็จรับเงิน 2. ต้นสังกัดบันทึกข้อมูลในโปรแกรม ( สปสช. ) 3. สปสช. ตรวจสอบตามหลักเกณฑ์ ระเบียบที่กำหนด ต้นสังกัด ใบเสร็จที่ได้รับการอนุมัติตัดยอดออกรายงาน เดือนละ 3 ครั้ง ทุกวันที่ 10 20 และ 30 ของทุกเดือน ้หมายเหตุ :กรณีล่าช้า/ เพิ่มเงิน/ คืนเงิน ตัดยอดออกรายงานเดือนละ 1 ครั้งทุกวันที่ 20 ของเดือน สถานพยาบาลที่รักษา ว/ด/ป ที่เข้ารับการรักษา 4. สปสช. โอนเงินให้ต้นสังกัดภายใน 15 วัน ชื่อ-สกุลของผู้ป่วย อายุ เพศ จำนวนเงินค่ารักษาพยาบาล นับจากวันตัดยอดออก Statement ไฟล์รูปภาพใบเสร็จรับเงิน <mark>ประเภทการรับบริการ</mark>

# <u>4.ตรวจสอบการรับเงินค่ารักษาพยาบาล</u>

ขั้นตอนการดำเนินการ

- 1. ตรวจสอบรายการเงินโอนเข้าบัญชีธนาคาร กับรายการ Statement รายบุคคล
  - ดำเนินการออกใบเสร็จรับเงินกลับมาที่สปสช.
  - กรณีที่ยอดเงินไม่ตรงกันให้ประสานงานกับสปสช. เพื่อตรวจสอบรายการเพิ่มเติม
- 2. คืนเงินให้กับผู้มีสิทธิที่สำรองจ่ายค่ารักษาพยาบาล

#### ใบเสร็จรับเงินเบิกได้ทั้งหมดหรือไม่? ประเภทใบเสร็จรับเงินที่ส่งเบิก เบิกไม่ได้ เบิกได้ รพ รัฐ รพ รัฐ เข้ารับบริการเป็นผู้ป่วยนอกทั่วไป 01 01 ยากลุ่มที่ต้องขออนุมัติก่อนการใช้ยา มีรหัสกรมบัญชีกลาง ยกเว้นรายการยาในบัญชีและยานอกบัญชียาหลัก ค่าพาหนะส่งต่อ ยาคุมกำเนิด(วางแผนครอบครัว) รพ.เอกชน ยาวิตามิน (มิใช่การรักษา) ผู้ป่วยฟอกเลือดด้วยเครื่องไตเทียม <u>(มีการส่งตัวจากสถานพยาบาล</u> 02 <u>ของรัฐ)</u> เข้ารับบริการกรณีฉุกเฉิน รพ.รัฐส่งตัวไป กรณีที่ไม่มีอุปกรณ์ หรือมีใบรับรอง เนื่องจากไม่มีรายการ จำหน่ายในสถานพยาบาล รพ.เอกชน 02 กรณีเข้ารับบริการกรณีฉุกเฉินที่สถานพยาบาลของเอกชน 03 ส่วนต่างจากสิทธิประกันสังคม และครูเอกชน <u>เป็นผู้ป่วยนอก</u> ส่วนต่างจากสิทธิประกันสังคม และครูเอกชนตามสิทธิประโยชน์ที่กำหนด

# เกณฑ์การตรวจสอบใบเสร็จรับเงิน

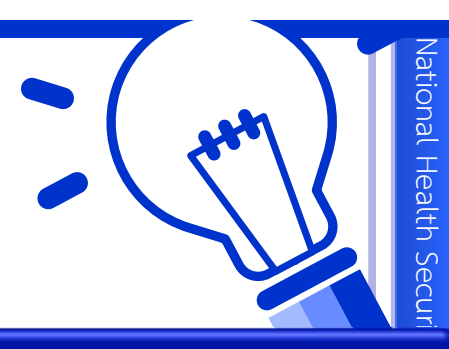

#### Ö

#### ความถูกต้องในการบันทึกข้อมูลกับใบเสร็จรับเงิน

- ตรวจสอบชื่อสกุล /วันที่เข้ารับบริการ / ประเภทผู้ป่วย / จำนวนเงินรวม / จำนวนเงินที่เบิกได้
- ตรวจสอบเอกสารแนบ เพิ่มเติม ให้ครบถ้วนสมบูรณ์ เช่น กรณีผู้ป่วยเบิกค่ารถเข็น ให้ตรวจสอบใบรับรองจากแพทย์
- ตรวจสอบค่าใช้จ่ายให้เป็นไปตามระเบียบหลักเกณฑ์การจ่ายชดเชย

#### ราคาที่ขอเบิกเป็นไปตามประกาศที่กรมบัญชีกลางกำหนด

ผู้ป่วยใน :: ยกเลิกการขออนุมัติผ่านต้น สังกัดตามระเบียบกระทรวงมหาดไทย

ผู้ป่วยนอก :: ราคาเบิกจ่ายตามที่สถานพยาบาล เรียกเก็บแต่ไม่เกินอัตราตามที่กรมบัญชีกลาง กำหนด กรณี ผู้ป่วยใน ::

- . รพ. รัฐทั่วไป :: จ่ายตามรายการ
- รพ. รัฐพิเศษ :: ศิริราชปิยฯ ศูนย์ศรีพัฒน์ สถานบันไตภูมิ เบิกตาม DRGs

# เอกสารเพิ่มเติมเพื่อประกอบการเบิกจ่าย 🚬 🤇

lational Health S

| ลำดับ | กรณี                               |   | เอกสาร/หลักฐานที่แนบ                                                |
|-------|------------------------------------|---|---------------------------------------------------------------------|
| 1     | กรณีชื่อ-สกุลไม่ตรงกับฐานข้อมูลของ | - | สำเนาหลักฐานการเปลี่ยนชื่อสกุล                                      |
|       | สปสช.                              | - | สำเนาทะเบียนสมรส                                                    |
|       |                                    | - | สำเนาสูติบัตร (กรณีในใบเสร็จระบุว่าเป็นบุตรของนาง/                  |
|       |                                    |   | นางสาว)                                                             |
| 2     | กรณีมีการเบิกยานอกบัญชียาหลัก      | - | หนังสือรับรองเหตุผลและความจำเป็นในการเลือกใช้ยานอกบัญชียาหลัก       |
|       | แห่งชาติ                           |   | แห่งชาติของแพทย์ ตามเหตุผลข้อ A ถึง E (F ไม่สามารถเบิกได้)          |
|       |                                    |   | (หนังสือกระทรวงการคลังที่ กค 0422.2/ว 111 ลงวันที่ 24 ก.ย.55 เรื่อง |
|       |                                    |   | การระบุเหตุผลการใช้ยานอกบัญชียาหลักเพื่อประกอบการเบิกจ่าย)          |
|       |                                    |   |                                                                     |

# เอกสารเพิ่มเติมเพื่อประกอบการเบิกจ่าย

| าดับ | กรณี                                                                                                    |   | เอกสาร/หลักฐานที่แนบ                                                                                                    |
|------|----------------------------------------------------------------------------------------------------|---|----------------------------------------------------------------------------------------------------|
| 3    | กรณีที่ส่งเบิกค่าฟอกเลือดด้วยเครื่อง<br>ไตเทียม ณ สถานพยาบาลของเอกชน                                                                                      | - | หนังสือส่งตัวของแพทย์จากสถานพยาบาลของรัฐเพื่อส่งตัวไปรับบริการ<br>ฟอกเลือดด้วยเครื่องไตเทียม ณ สถานพยาบาลเอกชน<br>(กรณีเบิกส่วนต่างของสิทธิประกันสังคมไม่ต้องใช้)                                                                                                    |
| 4    | กรณีเบิกค่ารักษาพยาบาลด้วยวิธีการ<br>แพทย์แผนไทยและการแพทย์ทางเลือก<br>(ว.447)<br>- ค่ายาสมุนไพร<br>- ค่าบริการฝังเข็ม<br>- ค่านวด<br>- ค่าอบไอน้ำสมุนไพร | - | ใบรับรองแพทย์จากแพทย์แผนปัจจุบันที่มีใบอนุญาตเป็นผู้ประกอบ<br>วิชาชีพเวชกรรมหรือแพทย์ผู้มีใบประกอบโรคศิลปะสาขาการแพทย์แผน<br>ไทยประเภทการนวดไทย หรือประเภทเวชกรรมไทย หรือสาขาการแพทย<br>แผนไทยประยุกต์ ซึ่งใบรับรองแพทย์ต้องระบุถึง"ความจำเป็นในการ<br>รักษาหรือฟื้นฟูสมรรถภาพกรณีที่ต้องรักษาพยาบาลด้วยวิธีการแพทย<br>แผนไทยและการแพทย์ทางเลือก" |

- ทับหม้อเกลือ

# เอกสารเพิ่มเติมเพื่อประกอบการเบิกจ่าย 🔰

 $\overline{\mathbf{O}}$ 

| ลำดับ | กรณี                                                                    | เอกสาร/หลักฐานที่แนบ                                                                                                    |
|-------|-------------------------------------------------------------------------|----------------------------------------------------------------------------------------------------|
| 5     | กรณีบุคคลในครอบครัวที่มีสิทธิ<br>ประกันสังคม                            | ต้องแนบหลักฐานรับรองจากสำนักงานประกันสังคมว่าเบิกจ่ายจากสิทธิประกันสังคมครบ<br>ตามที่ประกันสังคมกำหนดแล้ว และสามารถใช้สิทธิ อปท. เบิกส่วนต่างได้ (เข้ารับการรักษา<br>ในสถานพยาบาลรัฐ)<br>1. เบิกส่วนเกินการคลอดได้ทุกครรภ์ โดยเบิกส่วนที่เกินจาก 15,000 บาท (เริ่ม 1 ม.ค.65)<br>2. กรณีทำฟัน ส่วนเกินจาก 900 บาท ต่อปี ให้เบิกจ่ายจากสิทธิ อปท. แต่ไม่เกินอัตราที่<br>กำหนด โดยให้เบิกจ่ายในระบบใบเสร็จ |
| 6     | กรณีที่นอนพักรักษาตัวประเภท<br><mark>ผู้ป่วยใน</mark> ณ สถานพยาบาลเอกชน | <ul> <li>ใบรับรองจากแพทย์ผู้รักษาของสถานพยาบาลเอกชน ที่ระบุถึงความจำเป็นรีบด่วนใน<br/>การเข้ารับรักษาพยาบาล</li> <li>ใบแสดงรายละเอียดค่าใช้จ่ายต่างๆ</li> </ul>                                                                                                    |

|       | เอกสารเพิ่มเ                                                                                     | ติมเพื่อประกอบการเบิกจ่าย                                                                                                    |
|-------|--------------------------------------------------------------------------------------------------|----------------------------------------------------------------------------------------------------|
| ลำดับ | กรณี                                                                                             | เอกสาร/หลักฐานที่แนบ                                                                                                    |
| 7     | ค่าเวชภัณฑ์ที่มิใช่ยา                                                                            | <ul> <li>แนบใบแสดงรายการค่ารักษาพยาบาลเพิ่มเติม</li> <li>กรณีที่ใช้ในโรงพยาบาล เบิกได้ตามสถานพยาบาลเรียกเก็บ กรณีนำกลับบ้านเบิกได้</li> <li>8 รายการ เท่านั้น</li> <li>1. สายให้อาหารผ่านจมูกสู่กระเพาะอาหาร</li> <li>2. ถุงเก็บสิ่งขับถ่ายจากลำไส้</li> <li>3. สายสวนปัสสาวะสำหรับเด็ก</li> <li>4. สายสวนปัสสาวะ ชนิดใช้ระยะชนิด 2 หาง</li> <li>5. ถุงเก็บน้ำปัสสาวะแบบติดกาวสำหรับเด็ก</li> <li>6. ถุงเก็บน้ำปัสสาวะซึ่งต่อจากสายสวนระยะยาง ชนิดใบใหญ่</li> <li>7. ถุงเก็บน้ำปัสสาวะจากรูเปิดหน้าท้องชนิดใช้ระยะสั้น</li> </ul> |
| 8     | กรณีสถานพยาบาลไม่มีรายการ<br>อุปกรณ์สามารถใช้ใบเสร็จเบิกต้น<br>สังกัดได้ (มีแบบ 7135 จาก รพ.รัฐ) | แบบ 7135 ใบรับรองรายการยาและอวัยวะเทียมที่ ไม่มีจำหน่ายใน<br>สถานพยาบาล ที่ระบุรหัสกรมบัญชีกลาง ยกเว้นรายการยา<br>หมายเหตุ ไม่ใช้ผล LAB หรือใบส่งตรวจในการประกอบการเบิก                                                                                                    |

National Health Security Off

ww.nhso.go.th

# การเข้าใช้งาน ระบบโปรแกรมบุคลากรองค์กรปกครองส่วนท้องถิ่น

สำนักงานหลักประกันสุขภาพแห่งชาติ เขต 5 ราชบุรี

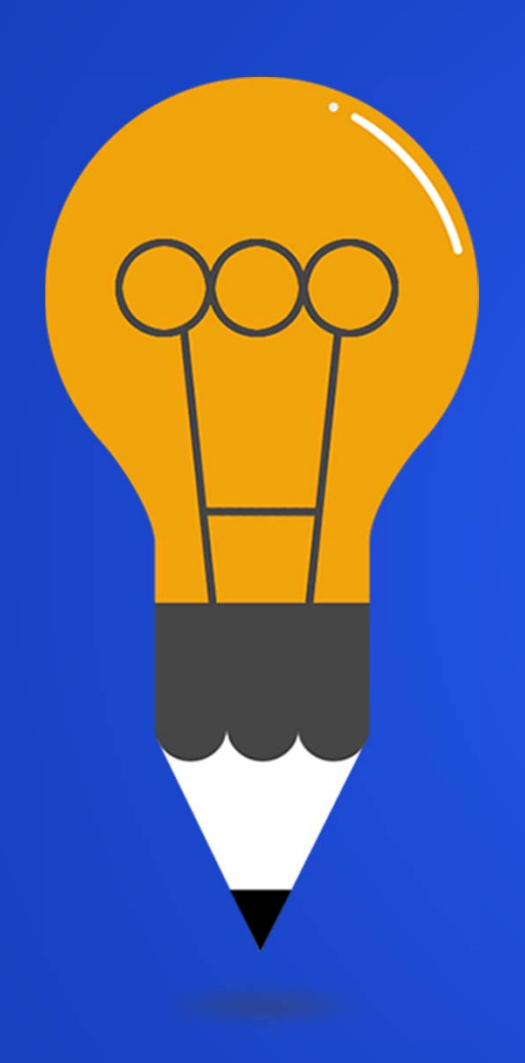

## โปรแกรมระบบทะเบียนบุคลากรองค์กรปกครองส่วนท้องถิ่น

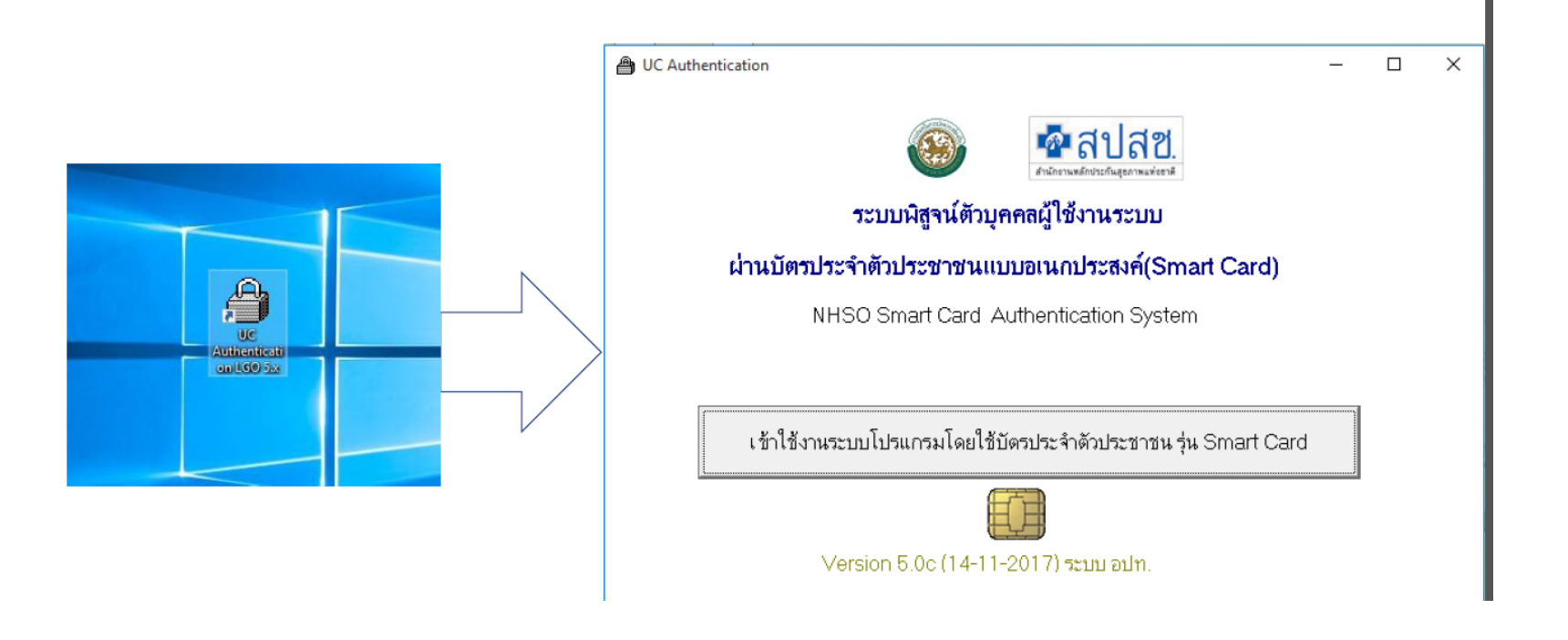

#### Log in เข้าสู่โปรแกรม ด้วยระบบ Smart card

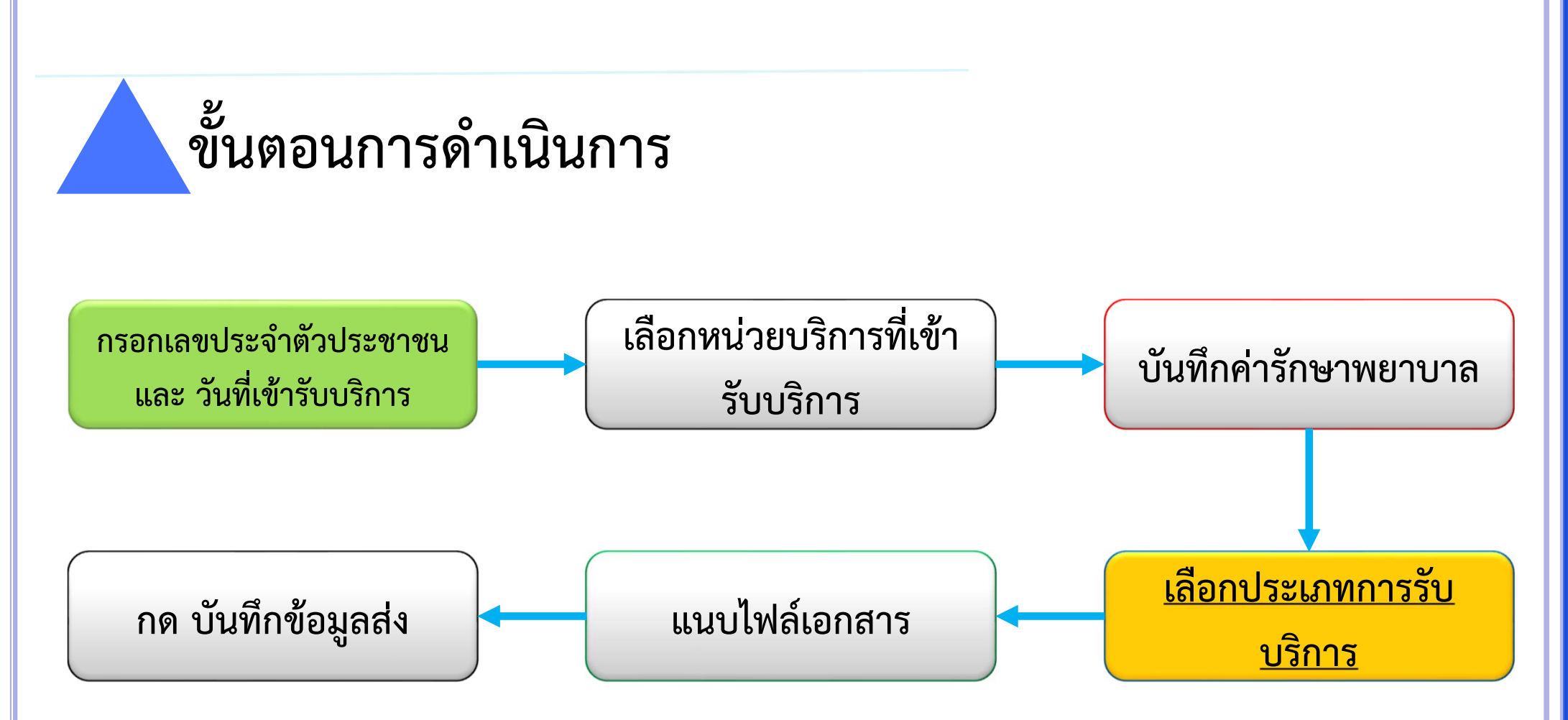

| จัดการข้อมอผู้มีสิทธิ/หน่วยงาน                                                                                                    | ນັ້ນດຳລັດ ນາເວເມີດດ່າລັດພາ                                                                                                    |                                                                                                    |                                                                  |
|----------------------------------------------------------------------------------------------------|----------------------------------------------------------------------------------------------------|----------------------------------------------------------------------------------------------------|------------------------------------------------------------------|
| <ul> <li>แจ้งคำร้องขอเป็กคำรักษา</li> <li>ค้นหาข้อมูลรายการขอเป็ก</li> <li>ปรับปรุงข้อมูลบุคคล</li> <li>แจ้งคำร้องอุทธรณ์</li> <li>ค้นหาคำร้องอุทธรณ์</li> <li>หนังคำร้องขอคืนเงิน</li> <li>หน้าหล่าร่องขอคืนเงิน</li> <li>รายงาน</li> <li>รายงาน</li> <li>เปลี่ยนรหัสต่าน</li> <li>ดิดค่อเจ้าหน้าที่ สปสย.</li> <li>ขออกจากระบบ</li> </ul> | เลขประจำด้วประชาชนผู้รับการรักษา<br>วันที่เข้ารับการรักษา*<br>ชื่อนามสก<br>ประเภทผู้ป่วย<br>หน่วยบริการอำเภอ*<br>หน่วยบริการที่เข้ารับการรักษา*<br>ดำรักษาพยาบาลเฉพาะที่เบิกได้*<br>ดำรักษาพยาบาลรวมทั้งหมด* | 17/09/2563<br>♥ ผู้ป่วยนอก                                                                                                    | กรอกข้อมูลรายละเอียดการเบิกค่ารักษา                              |
|                                                                                                    |                                                                                                    | <ul> <li>ยามะเร็งและโลหิดวิทยาที่มีค่าใช้จ่ายสูง</li> <li>ดรวจวิบิจฉัยและรักษาทางรังสีริทยา</li> <li>ดรวจสุขภาพประจำปี</li> <li>กรณีท่าแผล</li> <li>ฟอกเลือดล้างได</li> <li>รายการอุปกรณ์ และอวัยวะเทียม</li> <li>ชื่ออุปกรณ์ /รายการยา ณ สถานพยาบาลเอกชน</li> <li>เข้ารับบริการกรณีจุกเฉินในสถานพยาบาลเอกชน</li> <li>เข้ารับบริการกรณีจุกเฉินในสถานพยาบาลเอกชน</li> <li>เข้ารับบริการกรณีจุกเฉินในสถานพยาบาลเอกชน</li> <li>เข้ารับบริการกรณีจุกเฉินในสถานพยาบาลเอกชน</li> <li>เข้ารับบริการกรณีจุกเฉินในสถานพยาบาลเอกชน</li> <li>เข้ารับบริการกรณีจุกเลินในสถานพยาบาลเอกชน</li> <li>เข้ารับบริการกรณีจุกเลินในสถานพยาบาลเอกชน</li> <li>เข้ารับบริการกรณีทั่วไปในสถานพยาบาลเอกชน</li> <li>เข้ารับบริการกรณีทรีอื่น ๆ เช่น ประกันสังคม /ครู</li> <li>เอกชน</li> <li>ทั่วไป (อื่น ๆ)</li> </ul> | เลือกประเภทการรับบริการ<br>กรณีเลือกทั่วไป(อื่นๆ) ระบุเพิ่มเติมไ |

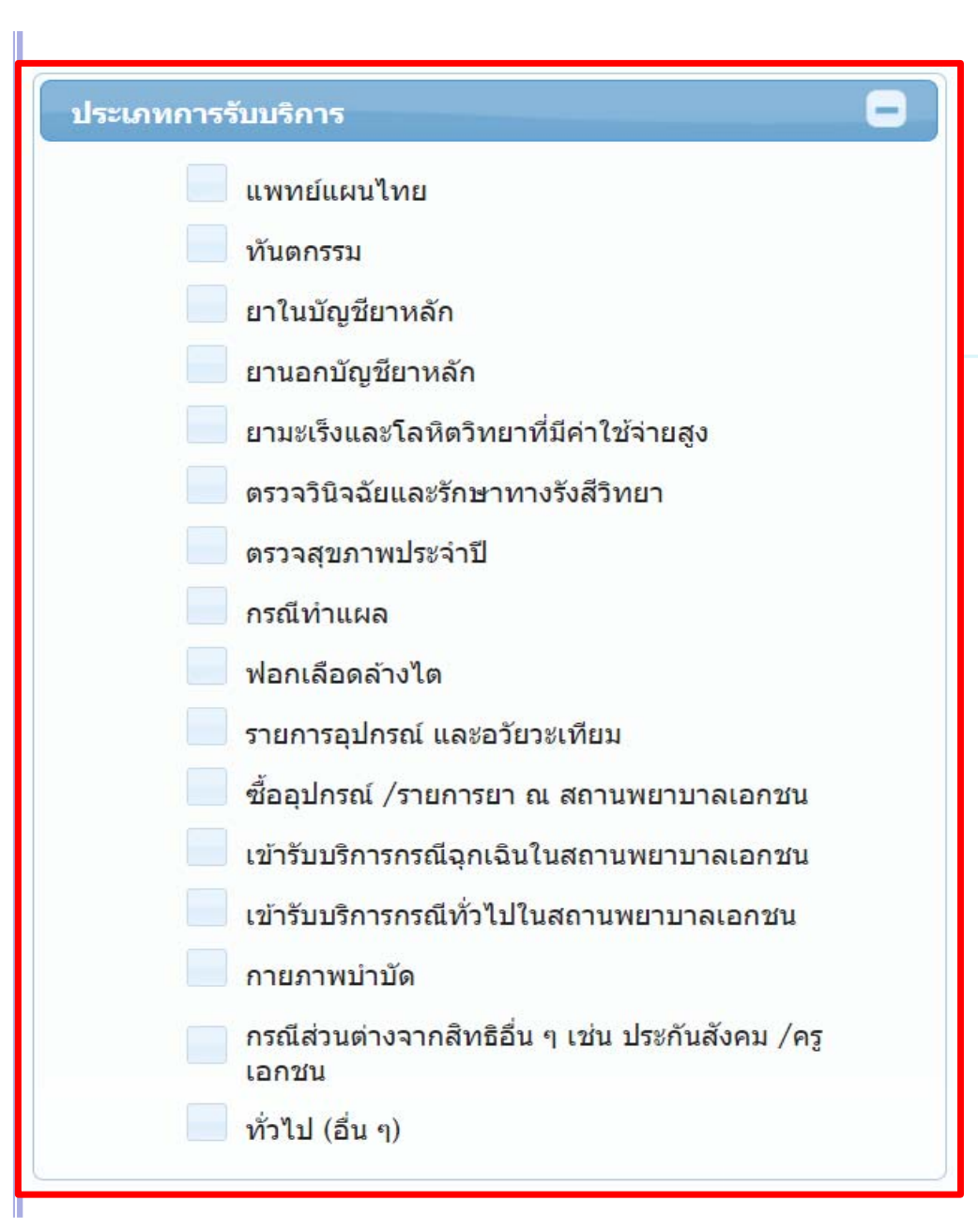

# การเลือกประเภทการรับบริการ

#### \*\* สามารถเลือกได้มากกว่า 1 รายการ

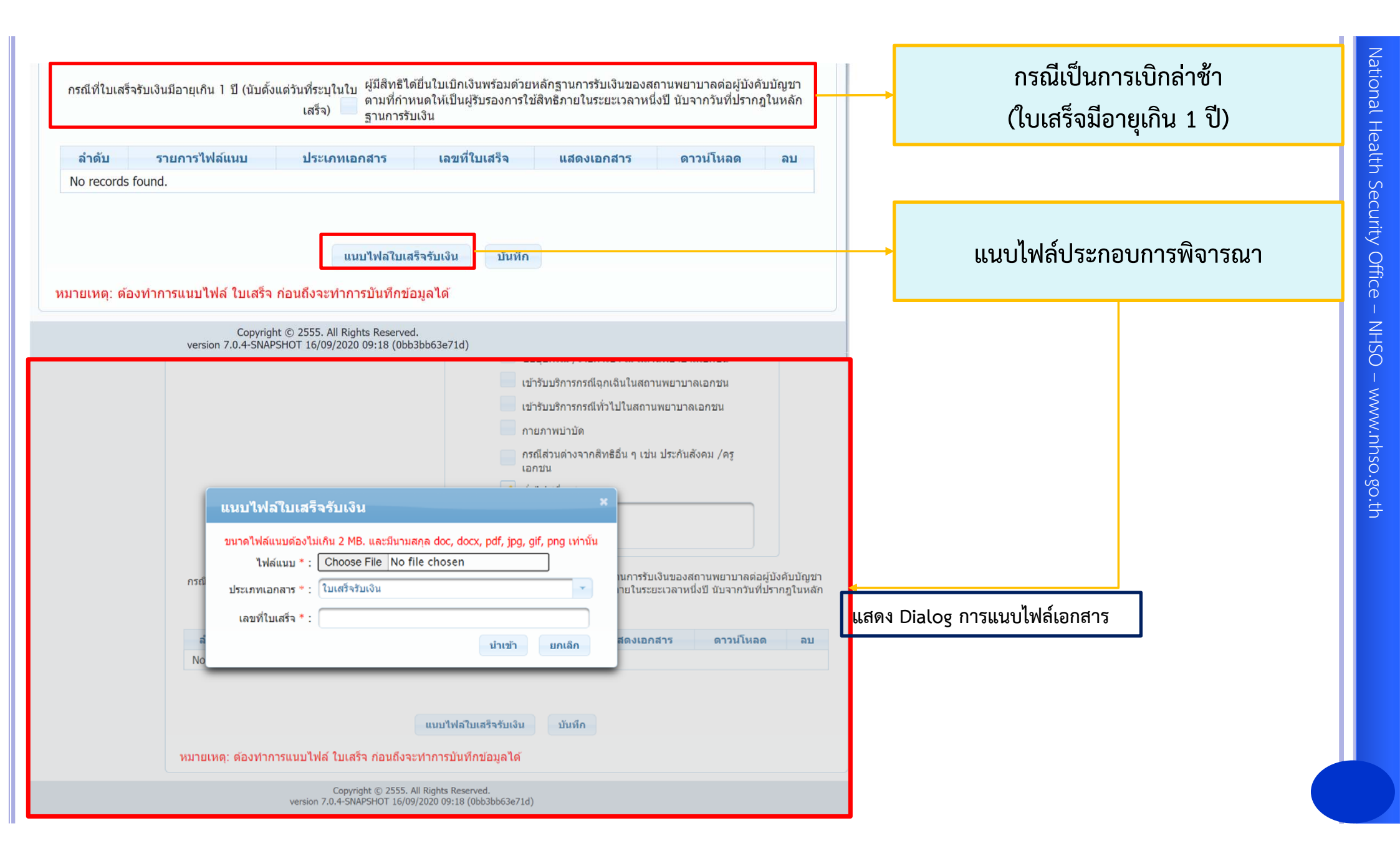

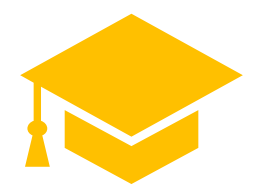

#### การสแกนเอกสาร

# ไฟล์ที่แนบต้องมีขนาดไม่เกิน 2 MB. และต้องเป็นไฟล์ที่มีนามสกุล doc, docx, pdf, jpg, gif, png เท่านั้น

#### กรณีที่มีเอกสารมากกว่า 1 แผ่น ให้สแกนเป็นไฟล์ PDF ส่งในระบบ

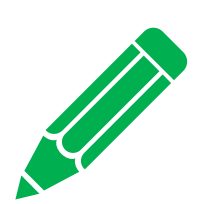

การบันทึกกรณีที่ใบเสร็จมากกว่า 1 ใบ ในสถานพยาบาลเดียวกัน

กรณีรับบริการสถานพยาบาลเดียวกัน แต่มีใบเสร็จมากกว่า 1 ใบ ในวันเดียวกัน ให้รวมค่าใช้จ่าย และการบันทึกข้อมูลการเบิกใน 1 คำร้อง

1 ฎีกา : 1 คน : 1 วัน : 1 รพ.

หากได้เงินการชดเชยค่ารักษาพยาบาลแล้วต้องการขอยื่นเบิกเพิ่มเติมในวันเดียวกัน ต้อง*ดำเนินการอุทธรณ์ขอเบิกเพิ่ม*เท่านั้น

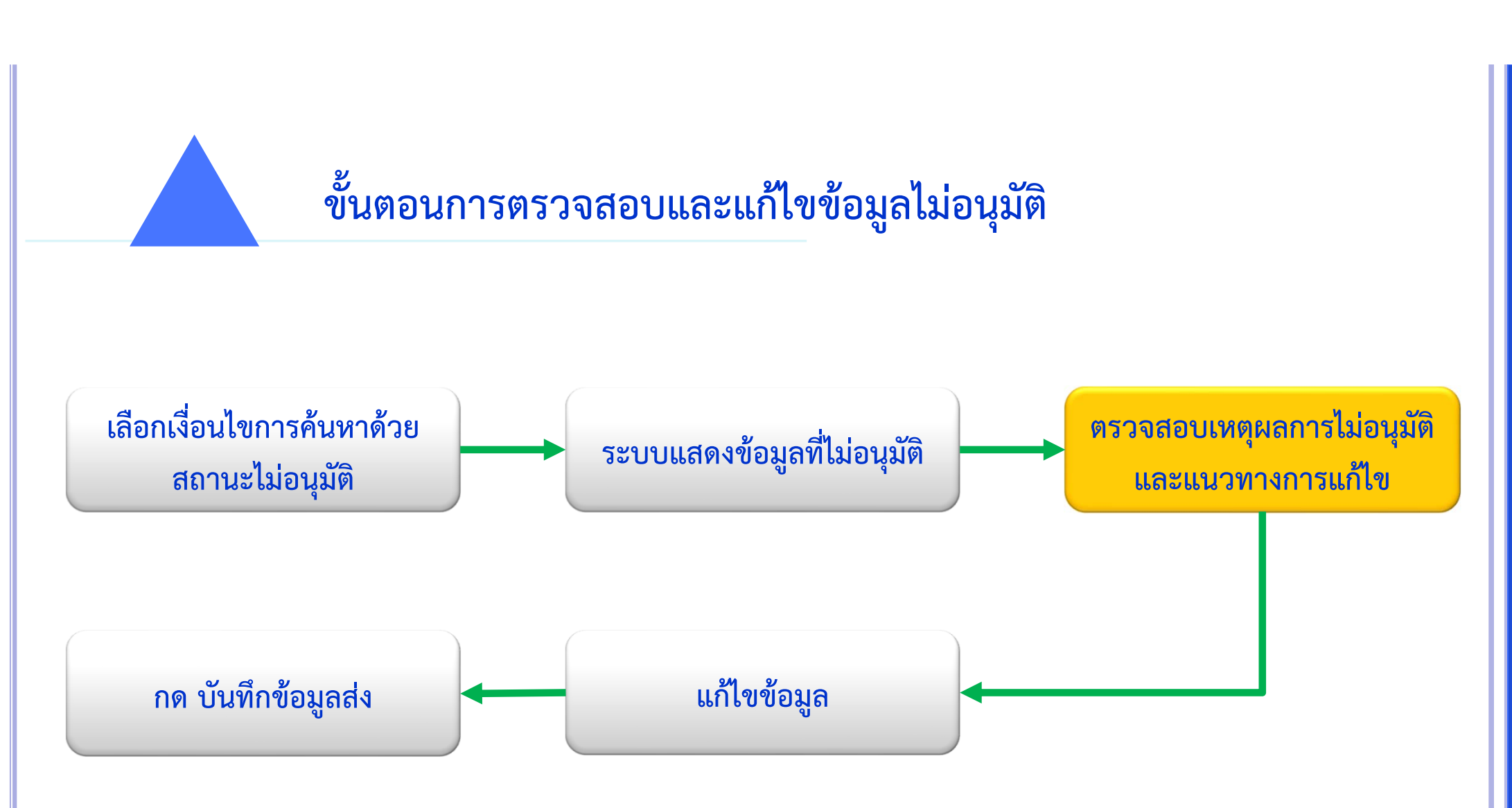

# การค้นหาข้อมูลเพื่อตรวจสอบ

- 1 ค้นหาด้วยเลขประจำตัวประชาชนผู้รับการรักษา
- 2. ค้นหาด้วยประเภทรายการที่ส่งเบิก
- 3. ค้นหาด้วยประเภทการไม่อนุมัติ
- 4. ค้นตามเลขที่คำร้อง

| 🚰 สปสช.<br>สปสช.                                                                                                    | เ<br>บุคลากร องค์กรปกครองส่วนห้องถิ่น.                                                                                                    |                                                                                                    |                                                                                          |                              |                               |
|----------------------------------------------------------------------------------------------------|----------------------------------------------------------------------------------------------------|----------------------------------------------------------------------------------------------------|------------------------------------------------------------------------------------------|------------------------------|-------------------------------|
|                                                                                                    | วันพุธ ที่ 16 กันยายน 2                                                                                                    | 2563 เวลา 16:30:36 น. หน่วยงาน: ไ                                                                                                    | 17033 เทศบาลดำบลราชคราม                                                                  | ม อ.บางไทร จ.พระนครศรีอยุธยา | ผู้ใช้งาน: เกษศิรินทร์ ศรีทอง |
| จัดการข้อมูลผู้มีสิทธิ/หน่วยงาน                                                                                                    | คันหาข้อมูลรายการขอเบิก                                                                                                    |                                                                                                    |                                                                                          |                              |                               |
| <ul> <li>แจ้งคำร้องขอเบิกค่ารักษา</li> <li>ค้นหาข้อมูลรายการขอเบิก</li> <li>ปรับปรุงข้อมูลบุคคล</li> <li>แจ้งคำร้องอุทธรณ์</li> <li>ค้นหาค่าร้องอุทธรณ์</li> <li>แจ้งคำร้องขอคืนเงิน</li> <li>ถ้นหาค่าร้องขอคืนเงิน</li> <li>รายงาน</li> <li>จัดการระบบ</li> <li>หน้าหลัก</li> <li>เปลี่ยนรหัสผ่าน</li> <li>ติดต่อเจ้าหน้าที่ สปสช.</li> </ul> | วันที่ขอเบิก ระหว่างวันที่<br>ขี่อผู้มีสิทธิ<br>ชื่อผู้ไข้สิทธิ<br>เลขประจำตัวประชาชนผู้รับการรักษา<br>ประเภทรายการที่ส่งเบิก<br>เลขที่ค่าร้อง | ทั้งหมด <th>ถึงวันที่<br/>นามสกุล<br/>นามสกุล<br/>ประเภทการไม่อนุมัติ<br/>สถานะ<br/>หมายเหตุ<br/>เริ่มใหม่</th> <th>ทั้งหมด แสดงทั้งหมด -</th> <th></th> | ถึงวันที่<br>นามสกุล<br>นามสกุล<br>ประเภทการไม่อนุมัติ<br>สถานะ<br>หมายเหตุ<br>เริ่มใหม่ | ทั้งหมด แสดงทั้งหมด -        |                               |

|                                                 | วันพฤหัสบดี | ที่ 17 กันยายน 25 | 563 เวลา    | 11:05:56 u.   | หน่วยงาน: N      | ง7033 เทศ | สบาลดำบล     |                  |                                            |                                |           |   |             |
|-------------------------------------------------|-------------|-------------------|-------------|---------------|------------------|-----------|--------------|------------------|--------------------------------------------|--------------------------------|-----------|---|-------------|
| จัดการข้อมูลผู้มีสิทธิ/หน่วยงาน                 | ดันหา       | าข้อมูลรายการ     | ขอเบิก      |               |                  |           |              |                  |                                            |                                |           |   |             |
| 🖥 แจ้งคำร้องขอเบิกค่ารักษา                      |             | วันที่ขอเ1        | ]ิก ระหว่า∙ | งวันที่       |                  |           |              | ถึงวัน           | ที่                                        |                                |           |   |             |
| 🔎 คนหาขอมูลรายการขอเบก<br>🔚 ปรับปรุงข้อมูลบุคคล |             |                   | ชื่อผู้ที   | มีสิทธิ       |                  |           |              | นามสกุ           | ล                                          |                                |           |   |             |
| 🖻 แจ้งคำร้องอุทธรณ์                             |             |                   | ชื่อผู้ให   | ข้สิทธิ       |                  |           |              | นามสกุ           | ล                                          |                                |           |   |             |
| 🔎 ค้นหาคำร้องอุทธรณ์                            | เลข         | บประจำตัวประชาช   | นผู้รับการ  | รักษา         |                  |           |              |                  |                                            |                                |           |   |             |
| 🖶 แจ้งคำร้องขอคืนเงิน                           |             | ประเภทร           | ายการที่ส   | งเบิก ทั้งหมด |                  |           | -            | ประเภทการไม่อนมิ | ัด ทั้งหมด                                 |                                |           | _ |             |
| 🖥 ค้นหาคำร้องขอคืนเงิน                          |             |                   |             |               |                  |           |              |                  | W.1                                        |                                | 1         |   | ค้นหาด้วยสถ |
| 📋 รายงาน                                        |             |                   | เลขที่ค     | กร้อง         |                  |           |              | สถาน             | เะ เมอนุมด                                 |                                |           |   | N I VA      |
| จัดการระบบ                                      |             |                   |             |               |                  |           |              | หมายเห           | ดุ ไม่อนุมัติ - ข้อมูลไ<br>สอบ ดรายละเอียด | ม่ผ่านการตรวจ<br>จากรายการแสดง | ÷         |   | ไมอนุมต์    |
| ชิ หน้าหลัก                                     |             |                   |             |               | ດັນ              | หา        | พิมพ์        | เริ่มใหม่        | 0.00 .00 .000000                           |                                |           |   |             |
| 🔒 เปลี่ยนรหัสผ่าน                               |             |                   |             |               | PT to            |           |              |                  |                                            |                                |           | 1 |             |
| 📋 ติดด่อเจ้าหน้าที่ สปสช.                       |             |                   |             | ລຳນານແດງດ່ວ   | ĭa 🖸             |           |              | (1  of  1)       |                                            |                                |           | 1 |             |
| 😃 ออกจากระบบ                                    | ລຳດັນ       | ແສດ. າ (ແລ້ງສ     | 211         | านงนสถางข     | 30011°           | งวอที่    | วันที่โอน    | วับที่รับบริการ  | วันชื่ออุดอาก รพ                           | วับที่ส่งข้อบอ                 |           |   |             |
|                                                 | 1           |                   |             | 2198286       | ไม่อนมัติ        | 0 30111   | 31411 621 14 | 07/07/2563       |                                            | 07/07/2563                     | นางกนะ    |   |             |
|                                                 | 2           |                   | 0           | 2198313       | <b>ຳ</b> ນ່ວນນັດ |           |              | 07/07/2563       |                                            | 15/07/2563                     | บางศิริม  |   |             |
|                                                 |             | m                 |             | 2100010       | เมยหุมท          |           |              | 07/07/2303       |                                            | 15/07/2505                     | IN INFIAR |   |             |

| พื้สปสช.<br>สปสช.<br>ระบบทะเบียน                        | เคลากร องค์กรปกครองส่วนห้องถิ่น.                                                                                                    | <mark>แนวทางการแก้ใข L100 : ข้อมูลในเอกสารไม่ข้ดเจน</mark><br>แก้ใขไฟลัสแกนใบเสร็จรับเงิน ให้มีความขัดเจนและครบถ้วน แล้วส่งเข้ามาใหม่อีกครั้ง                                                                                                    |
|---------------------------------------------------------|----------------------------------------------------------------------------------------------------|----------------------------------------------------------------------------------------------------|
| วันพุธ ที่ 16 กันยายน 25                                | 63 เวลา 16:37:08 น. หน่วยงาน: N7033 เทศบาลด่าบลราชคราม                                                                                                    | แนวหางการแก้ไข L101 : ชื่อ-สกุล ที่บับเกิกไม่ตรงกับใบเสร็จต่ารักมาพยาบาล<br>ข้อผู้ใช้สิทธิ ไม่ตรงกับใบเสร็จ กรุณาแก้ไขไห้ถูกต่องไบโบคำร้องเดิมแล้วส่งเข้ามาไหม่อีกครั้ง                                                                                           |
| จัดการข้อมูลผู้มีสิทธิ/หน่วยงาน                         | แสดงคำร้องขอเบิกเงินค่ารักษา                                                                                                    | แนวทางการแก้ไข L102 : จำนวนเงินรวม ไม่ตรงกับเอกสารที่บันทึกเข้ามา<br>จำนวนเงินรวม ไม่ตรงกับไมเตร็จ ทั้งมีทากมีไมเตร็จมากกว่า 1 ใบ ใชสถานพยาบาลเดียวกันและวันเดียวกัน ให้รวมจำนวนเงินรวมในใบเสร็จทั้งหมด กรุณาแก้ไขมาให้ถูกต้องในใบลำร้องเดิมแต่วด่งเข้ามาอีกครั้ง |
| 🖶 แจ้งคำร้องขอเบิกค่ารักษา<br>🔎 คันหาข้อมูลรายการขอเบิก | เลขที่ค่าร้อง                                                                                                    | แนวหางการแก้ไข L103 : วันที่เข้ารับบริการ ไม่ครงกับแอกสารที่บันทึกเข้ามา<br>มันนี้คมข้องที่ไม่ตรงกับในเชื่อ อกลามอโหกอ่างไปปันผ่าส่วนอื่นเจ้าห้ามาก็อกตั้ง                                                                                                    |
| 🖶 ปรับปรุงข้อมูลบุคคล                                   | เลขประจำตัวประชาชนผู้รับการรักษา                                                                                                    | ระการของการ และจากการและสาร การและและ เราการสารสารสารของของสารของของการของ                                                                                                    |
| 📅 แจ้งคำร้องอุทธรณ์                                     | ชื่อนามสกุล                                                                                                    | แนวทางการแกเข L20+ : ในพบลายเขนคของผูมสทธ<br>กรุณาแจ้งผู้มีสิทธิลงลายมือชื่อรับรองพร้อมระบุน่อความ "ขำพเจ้าขอรับรองว่าได้สำรองจ่ายเงินเพื่อเป็นค่ารักษาพยาบาลไปจริงทุกประการ" และส่งกลับมาอีกครั้งในเลขคำร้องเดิม                                                 |
| 🔎 ค้นหาคำร้องอุทธรณ์                                    | วันที่เข้ารับการรักษา 07/07/2563                                                                                                    | แนวทางการแก้ใช L105 : ชื่อสถานพยาบาลที่เข้ารับบริการรักษาไม่ตรงกับใบเสร็จ                                                                                                    |
| 🖶 แจ้งคำร้องขอคืนเงิน                                   | ประเภทผู้ป่วย <mark>ผู้ป่วยนอก</mark>                                                                                                    | ขอสถานพยามาลทเมารับบริการรักษาามตรงกับเบเสร็จ กรุณาแก่เขมาเหตุกลองเบเบตารองเด่มแลวสงเขามาอกครั้ง                                                                                                    |
| 🖶 ดันหาคำร้องขอคืนเงิน                                  | หน่วยบริการจังหวัด <mark>กระบ่</mark>                                                                                                    | แนวทางการแก้ไข L106 : บันทึกประเภทการเข้ารับบริการไม่ดูกต้อง<br>บันทึกประเภทการรับบริการไม่ดูกต้อง กรุณาตรวจสอบประเภทผู้ป่วยในใบเสร็จรับเงินและการบันทึกข่อมูลในระบบให้ตรงกัน                                                                                     |
| ธายงาน                                                  | หน่วยบริการอำเภอ <mark>เมืองกระบี่</mark>                                                                                                    | แนวทางการแก้ไข L107 : ข้อมูลที่บันทึกทั้งหมด ไม่ตรงกับรายละเอียดในไบเสร็จที่แบบ                                                                                                    |
| <ul> <li>หน้าหลัก</li> </ul>                            | หน่วยบริการที่เข้ารับการรักษา กฤษฎาคลินิกกายภาพบำบัด                                                                                                    | บันทึกข่อมูลในระบบและแนบไบเสร็จรับเงินใม่ตรงกัน หรือไม่สอดคล้อง                                                                                                    |
| 6 เปลี่ยนรหัสผ่าน                                       | คำรักษาพยาบาลเฉพาะที่เบิกได้ 110.00                                                                                                    | แนวหางการแก้ไข L108 : แนบใบเสร็จหลายในวันรับบริการต่างกัน<br>กรุณาแยกใบคำร้องเบิกตามวันที่รับบริการในโบเสร็จ                                                                                                    |
| 📋 ติดต่อเจ้าหน้าที่ สปสช.                               | ค่ารักษาพยาบาลรวมทั้งหมด 110.00                                                                                                    |                                                                                                    |
| 🖕 ออกจากระบบ                                            |                                                                                                    |                                                                                                    |
|                                                         | לדוינעערסדאויט-גיע                                                                                                    |                                                                                                    |
|                                                         | สถานะ ไม่อนุมัติ                                                                                                    |                                                                                                    |
|                                                         | เหตุผลกรณีไม่อนุมัติ 1. L100 ข่อมูลในเอกสารไม่ขัดเจน <u>แนวทางการแก้ไข</u><br>2. L103 วันที่เข่ารับบริการ ไม่ตรงกับเอกสารที่บันทึกเข้ามา <u>แนวทางการ</u> |                                                                                                    |
|                                                         | <u>แก้ไข</u><br>3. L105 ชื่อสถานพยาบาลที่เข้ารับบริการรักษาไม่ตรงกับใบเสร็จ <u>แนวทางการ</u>                                                              | แสดงเหตุผลการไม่อนุมัติ 🦉                                                                                                    |
|                                                         | <u>แก้ไข</u><br>4. L311 ไม่พบใบรับรองแพทย์ที่ระบถึงความจำเป็นรีบด่วน กรณีที่เข้ารับ                                                                       |                                                                                                    |
|                                                         | บริการในสถานพยาบาลเอกชน <u>แนวทางการแก้ไข</u><br>5. L999 ข้อมูลไม่อนมัติกรณีอื่น ๆ                                                                        | พรอมแนวทางการแก่เข                                                                                                    |
|                                                         | 6. L999 ข้อมูลไม่อนุมัติกรณีอื่น ๆ                                                                                                    |                                                                                                    |
|                                                         | เหตุผลกรณีไม่อบุมัติ (อื่นๆ) XXXX                                                                                                    |                                                                                                    |
|                                                         |                                                                                                    |                                                                                                    |
|                                                         | หมายเหตุ หากมีข้อสงสัยการเบิกจ่าย รบกวนประสาน 02 1423100-3 help<br>desk หรือเมออ้ eclaimhelpdesk∞nhso.go.th                                               |                                                                                                    |
|                                                         |                                                                                                    |                                                                                                    |
|                                                         | ลำดับ รายการไฟล์แนบ ประเภทเอกสาร เลขที่ใบเสร็จ วันที่แนบไฟล์ แสดงเอกสาร                                                                                   | แสดงแนวทางการแก้ไข                                                                                                    |
|                                                         | 1 1593501392314.png ใบเสร็จรับเงิน 1111 07/07/2563 22:19:01                                                                                               |                                                                                                    |
|                                                         |                                                                                                    |                                                                                                    |
|                                                         |                                                                                                    |                                                                                                    |
|                                                         |                                                                                                    |                                                                                                    |
|                                                         | แก้ไข <mark>สม อกเล็ก</mark>                                                                                                    | 📩 กดเพื่อแก้ไขข้อมูล                                                                                                    |
|                                                         |                                                                                                    |                                                                                                    |

| สปสช.<br>สปสช.<br>กระบบทระบัยนน                                         | เคลากร อง                                                                                                    | ค์กรปกครองส่วนท้องถิ่น. |                                              |                                                                                                    |                                                                                                    |                                                                                                    |                                                             |           |  |  |  |  |  |  |  |
|-------------------------------------------------------------------------|----------------------------------------------------------------------------------------------------|-------------------------|----------------------------------------------|----------------------------------------------------------------------------------------------------|----------------------------------------------------------------------------------------------------|----------------------------------------------------------------------------------------------------|-------------------------------------------------------------|-----------|--|--|--|--|--|--|--|
|                                                                         |                                                                                                    | วันพุธ ที่ 16 กันยายน   | ו 2563 מראני 16:38                           | 42 บ. หบ่วย                                                                                                    | เงาน: N7033                                                                                                    |                                                                                                    |                                                             |           |  |  |  |  |  |  |  |
| จัดการข้อมูลผู้มีสีทธิ/หน่วยงาน                                         | แสดงคำ                                                                                                    | ร้องขอเบิกเงินค่ารักษา  |                                              |                                                                                                    |                                                                                                    |                                                                                                    |                                                             |           |  |  |  |  |  |  |  |
| <ul> <li>แจงคารองขอเบกคารกษา</li> <li>คับหวข้อบครายการขอเบ็ก</li> </ul> |                                                                                                    |                         | เลขที่คำร้อง                                 |                                                                                                    |                                                                                                    |                                                                                                    |                                                             |           |  |  |  |  |  |  |  |
| 🖶 ปรับปรงข้อมลบคคล                                                      |                                                                                                    | เลขประจำตัวประว         | ชาชนผู้รับการรักษา                           |                                                                                                    |                                                                                                    |                                                                                                    |                                                             |           |  |  |  |  |  |  |  |
| 🗟 แจ้งคำร้องอุทธรณ์                                                     |                                                                                                    |                         | ชื่อนามสกุล                                  |                                                                                                    |                                                                                                    |                                                                                                    |                                                             |           |  |  |  |  |  |  |  |
| <mark>,2</mark> ค้นหาคำร้องอุทธรณ์                                      |                                                                                                    | ň                       | ันที่เข้ารับการรักษา                         | 07/07/256                                                                                                    | 3                                                                                                    |                                                                                                    |                                                             |           |  |  |  |  |  |  |  |
| 🗟 แจ้งคำร้องขอคืนเงิน                                                   |                                                                                                    |                         | ประเภทผู้ป่วย                                | ะมีใวยมอก                                                                                                    |                                                                                                    |                                                                                                    |                                                             |           |  |  |  |  |  |  |  |
| 🖶 ดันหาคำร้องขอดื่นเงิน                                                 |                                                                                                    |                         | ้                                            | ้อระบี่                                                                                                    |                                                                                                    |                                                                                                    | n                                                           |           |  |  |  |  |  |  |  |
| 📋 รายงาน                                                                |                                                                                                    |                         |                                              | ufla sared                                                                                                    |                                                                                                    |                                                                                                    |                                                             |           |  |  |  |  |  |  |  |
| จัดการระบบ                                                              | Image: Statistic Statistic Statis Statis Statistic Statistic Statistic Statistic Stat |                         |                                              |                                                                                                    |                                                                                                    |                                                                                                    |                                                             |           |  |  |  |  |  |  |  |
| 🟦 หน้าหลัก                                                              |                                                                                                    | หน่วยบริกา              | เรทีเข้ารับการรักษา                          | กฤษฎาคลนเ                                                                                                    | ากายภาพบาบด                                                                                                    |                                                                                                    |                                                             |           |  |  |  |  |  |  |  |
| 🔒 เปลี่ยนรหัสผ่าน                                                       |                                                                                                    | ค่ารักษาพยา:            | บาลเฉพาะที่เบิกได้                           |                                                                                                    | 110.00                                                                                                    |                                                                                                    |                                                             |           |  |  |  |  |  |  |  |
| 📋 ดิดต่อเจ้าหน้าที่ สปสช.                                               |                                                                                                    | คำรักษาพ                | เยาบาลรวมทั้งหมด                             |                                                                                                    | 110.00                                                                                                    |                                                                                                    |                                                             |           |  |  |  |  |  |  |  |
| 0 ออกจากระบบ                                                            |                                                                                                    |                         |                                              | ประเภทกา                                                                                                    | รรับบริการ                                                                                                    | +                                                                                                    |                                                             |           |  |  |  |  |  |  |  |
|                                                                         |                                                                                                    | 11                      | สถานะ<br>งดผลกรณีไม่อนมัติ                   | <b>ใม่อนุมัติ</b><br>1. L100 ข้อมูล                                                                                                    | ลในเอกสารไม่ชัดเจน แบวทาง                                                                                                    | <u>วการแก้ไข</u>                                                                                             |                                                             |           |  |  |  |  |  |  |  |
|                                                                         |                                                                                                    |                         |                                              | <ol> <li>2. L103 วันที่</li> <li>3. L105 ชื่อสะ</li> <li>4. L311 ไม่พะ</li> <li>แนวทางการแก่</li> <li>5. L999 ข้อมูะ</li> <li>6. L999 ข้อมูะ</li> </ol> | เข่ารับบริการ ไม่ตรงกับเอกสา<br>ถานพยาบาลที่เข่ารับบริการรัก<br>บใบรับรองแพทย์ที่ระบุถึงควา:<br><u>ไข</u><br>ลไม่อนุมัติกรณีอื่น ๆ<br>ลไม่อนุมัติกรณีอื่น ๆ | รที่บันทึกเข้ามา <u>แนวทางการแก</u><br>ษาไม่ตรงกับใบเสร็จ <u>แนวทางก</u><br>มจำเป็นรีบด่วน กรณีที่เข้ารับบริ | <u>ำไข</u><br><u>เกรแก้ไข</u><br>การในสถานพยาบ <sup>-</sup> | ลเอกชน    |  |  |  |  |  |  |  |
|                                                                         |                                                                                                    | เหตุผลก                 | รณีไม่อนุมัติ (อื่นๆ)                        | xxxx                                                                                                    |                                                                                                    |                                                                                                    |                                                             |           |  |  |  |  |  |  |  |
|                                                                         |                                                                                                    |                         | หมายเหตุ                                     | ∛ หากมีข้อสงสัยการเบิกจ่าย รบกวนประสาน 02 1423100-3 help<br>desk หรือเมลล์ eclaimhelpdesk@nhso.go.th                                                    |                                                                                                    |                                                                                                    |                                                             |           |  |  |  |  |  |  |  |
|                                                                         | ลำดับ                                                                                                    | รายการไฟล์แนบ           | ประเภทเล                                     | บกสาร                                                                                                    | เลขที่ใบเสร็จ                                                                                                    | วันที่แนบไฟล์                                                                                                | แสดงเอกสาร                                                  | ดาวน์โหลด |  |  |  |  |  |  |  |
|                                                                         | 1                                                                                                    | 1593501392314.png       | ใบเสร็จรับเงิน                               |                                                                                                    | 1111                                                                                                    | 07/07/2563 22:19:01                                                                                          | à                                                           | ۲         |  |  |  |  |  |  |  |
|                                                                         |                                                                                                    |                         |                                              | แก้ไข                                                                                                    | ຄນ ມກເລັກ                                                                                                    |                                                                                                    |                                                             |           |  |  |  |  |  |  |  |
|                                                                         |                                                                                                    | Co<br>version 7.0.4     | opyright © 2555. All F<br>-SNAPSHOT 16/09/20 | Rights Reserved.<br>120 09:18 (0bb3t                                                                                                    | bb63e71d)                                                                                                    |                                                                                                    |                                                             |           |  |  |  |  |  |  |  |

П

#### เหตุผลการไม่อนุมัติคำร้อง และ แนวทางการแก้ไข

# แจ้งเหตุผลการไม่อนุมัติคำร้อง แจ้งแนวทางการแก้ไข เบอร์ติดต่อผู้ประสานงาน

## ตัวอย่างกรณีไม่อนุมัติการเบิกจ่าย

#### แนวทางการแก้ใข L100 : ข้อมูลในเอกสารไม่ชัดเจน

้แก้ใขไฟล์สแกนใบเสร็จรับเงิน ให้มีความชัดเจนและครบถ้วน แล้วส่งเข้ามาใหม่อีกครั้ง

ี แนวทางการแก้ใข L101 : ชื่อ-สกุล ที่บันทึกไม่ตรงกับใบเสร็จค่ารักษาพยาบาล ชื่อผู้ใช้สิทธิ ไม่ตรงกับใบเสร็จ กรุณาแก้ใขให้ถูกต้องในใบคำร้องเดิมแล้วส่งเข้ามาใหม่อีกครั้ง

้แนวทางการแก้ใข L102 : จำนวนเงินรวม ไม่ตรงกับเอกสารที่บันทึกเข้ามา จำนวนเงินรวม ไม่ตรงกับใบเสร็จ ทั้งนี้หากมีใบเสร็จมากกว่า 1 ใบ ในสถานพยาบาลเดียวกันและวันเดียวกัน ให้รวมจำนวนเงินรวมในใบเสร็จทั้งหมด กรุณาแก้ไขมาให้ถูกต้องในใบคำร้องเดิมแล้วส่งเข้ามาอีกครั้ง

ีแนวทางการแก้ใข L103 : วันที่เข้ารับบริการ ไม่ตรงกับเอกสารที่บันทึกเข้ามา วันที่รับบริการไม่ตรงกับใบเสร็จ กรุณาแก้ไขมาให้ถูกต้องในใบคำร้องเดิมแล้วส่งเข้ามาอีกครั้ง

้<mark>แนวทางการแก้ใข L104 : ไม่พบลายเซ็นต์ของผู้มีสิทธิ</mark> กรุณาแจ้งผู้มีสิทธิลงลายมือชื่อรับรองพร้อมระบุข้อความ ``ข้าพเจ้าขอรับรองว่าได้สำรองจ่ายเงินเพื่อเป็นค่ารักษาพยาบาลไปจริงทุกประการ″ และส่งกลับมาอีกครั้งในเลขคำร้องเดิม

ี แนวทางการแก้ใข L105 : ชื่อสถานพยาบาลที่เข้ารับบริการรักษาไม่ตรงกับใบเสร็จ ชื่อสถานพยาบาลที่เข้ารับบริการรักษาไม่ตรงกับใบเสร็จ กรุณาแก้ไขมาให้ถูกต้องในใบคำร้องเดิมแล้วส่งเข้ามาอีกครั้ง

<mark>แนวทางการแก้ใข L106 : บันทึกประเภทการเข้ารับบริการไม่ถูกต้อง</mark> บันทึกประเภทการรับบริการไม่ถูกต้อง กรุณาตรวจสอบประเภทผู้ป่วยในใบเสร็จรับเงินและการบันทึกข้อมูลในระบบให้ตรงกัน

แนวทางการแก้ใข L107 : ข้อมูลที่บันทึกทั้งหมด ไม่ตรงกับรายละเอียดในใบเสร็จที่แนบ บันทึกข้อมูลในระบบและแนบใบเสร็จรับเงินไม่ตรงกัน หรือไม่สอดคล้อง

แนวทางการแก้ใข L108 : แนบใบเสร็จหลายใบวันรับบริการต่างกัน กรุณาแยกใบคำร้องเบิกตามวันที่รับบริการในใบเสร็จ

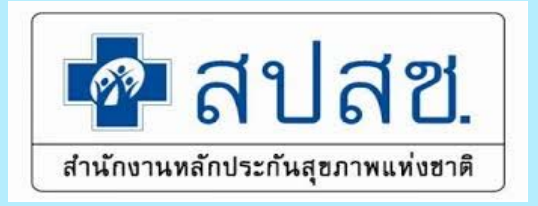

#### การตรวจสอบรายงาน

-รายงานการโอนเงิน

#### -รายงานบุคคล

โปรแกรมระบบทะเบียนบุคลากรองค์กรปกครองส่วนท้องถิ่น

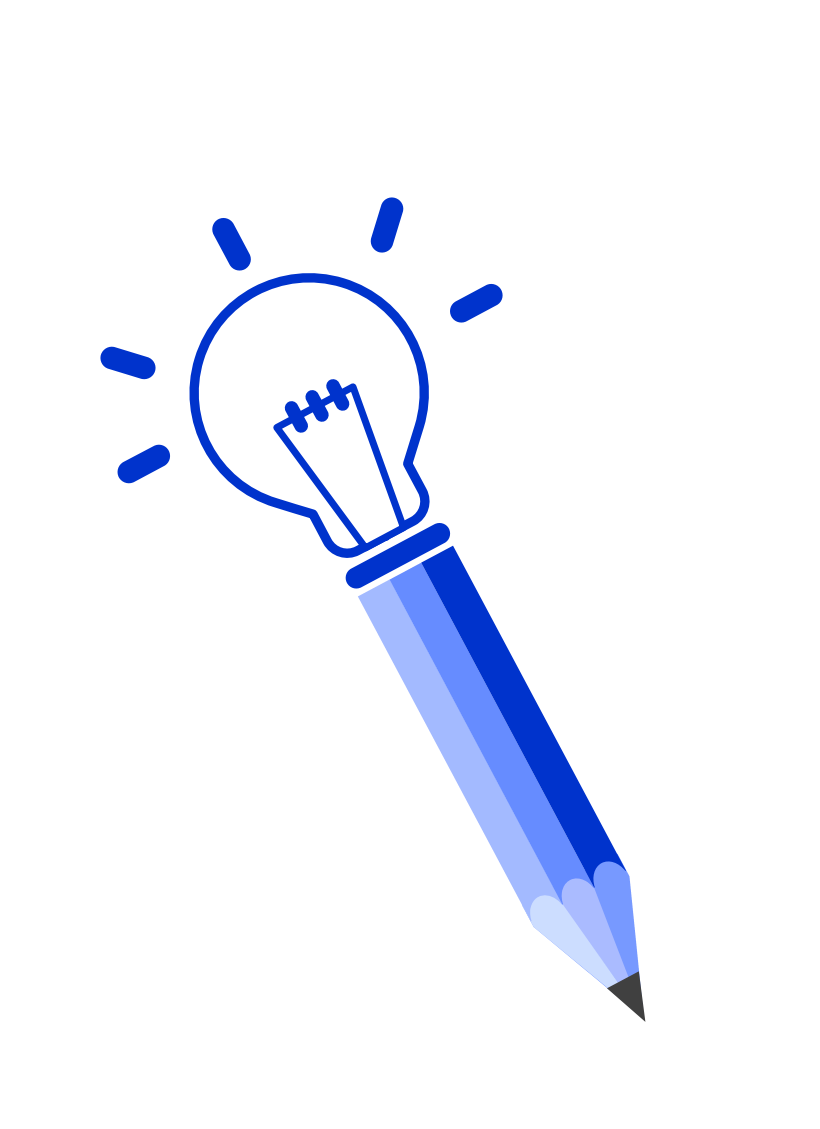

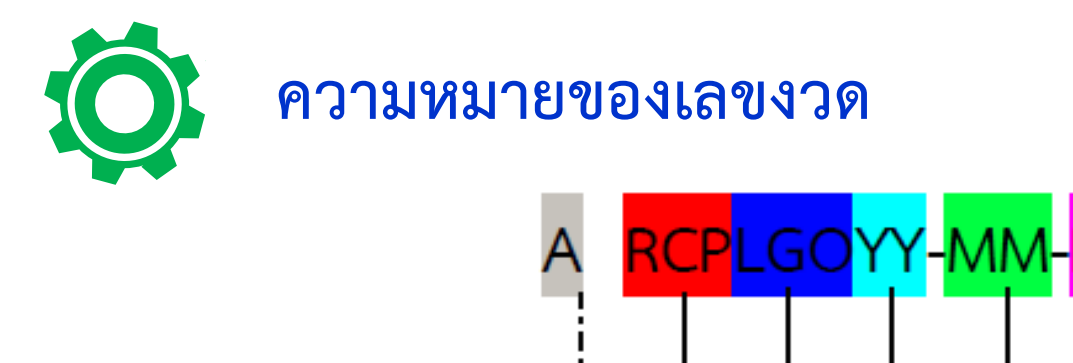

- 1 2 3 4 5 6 7
- หมายเลข 1 A (Appeal) หมายถึง งวดการอุทธรณ์การจ่ายเงินชดเชย
   L (Last) หมายถึง งวดการจ่ายเงินชดเชยกรณีขอเบิกล่าช้า
   R (Refund) หมายถึง งวดการจ่ายเงินชดเชยกรณีขอคืนเงิน
- หมายเลข 2 RCP (Receipt) หมายถึง ใบเสร็จรับเงินที่สถานพยาบาลออกให้แก่ผู้ป่วยที่มีการสำรองเงิน จ่ายค่ารักษาพยาบาล
- หมายเลข 3 LGO (Local Government Organization) หมายถึง องค์กรปกครองส่วนท้องถิ่น
- หมายเลข 4 YY หมายถึง ปีงบประมาณ

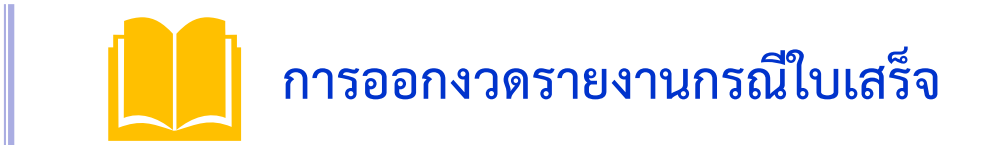

| and the second second second second second second second second second second second second second second second |                                                                                                    |                                                                  |
|----------------------------------------------------------------------------------------------------|----------------------------------------------------------------------------------------------------|------------------------------------------------------------------|
| R <u>RCPLGOYY-MM-PZZ</u>                                                                                         | เลขงวดที่มีการเงินคืนจากงวดที่เคยจ่ายไปแล้วในงวดปกติ<br>สำหรับข้อมูลที่ส่งในเมนู "แจ้งคำร้องคืนเงิน"                                         | เดือนละ 1 ครั้ง ทุกวันที่ 20 ของทุก<br>เดือน                     |
| <u>ARCPLGOYY-MM-PZZ</u>                                                                                          | งวดที่มีการขออุทธรณ์จ่ายเพิ่มจากงวดที่เคยจ่ายไปแล้วในงวด<br>ปกติ สำหรับข้อมูลที่ส่งในเมนู "แจ้งคำร้องอุทธรณ์"                                | เดือนละ 1 ครั้ง ทุกวันที่ 20 ของทุก<br>เดือน                     |
| <u>LRCPLGOYY-MM-PZZ</u>                                                                                          | งวดของรายงานที่มีการส่งเบิกล่าช้า สำหรับข้อมูลที่ส่งเบิกใน<br>เมนู "แจ้งคำร้องขอเบิกค่ารักษาล่าช้า"                                          | เดือนละ 1 ครั้ง ทุกวันที่ 20 ของทุก<br>เดือน                     |
| <u>RCPLGOYY-MM-PZZ</u>                                                                                           | งวดของรายงานที่ สปสช. พิจารณาจ่ายชดเชย สำหรับข้อมูล<br>ที่ส่งเบิกในระบบปกติ ซึ่งจะใช้ในข้อมูลที่ส่งเบิกในเมนู "แจ้ง<br>คำร้องขอเบิกค่ารักษา" | เดือนละ 3 ครั้ง  ทุกวันที่ 10 และ<br>20 และวันที่ 30 ของทุกเดือน |

ชื่องวดรายงาน ระหว่างรายงานการโอนเงิน และรายงาน Statement จะตรงกันเสมอ

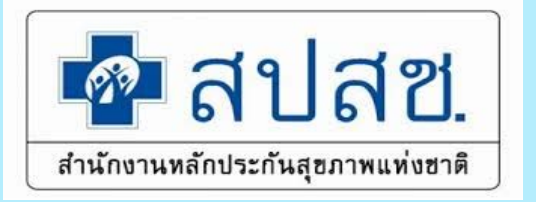

# -รายงานการโอนเงิน

รายงานแสดงข้อมูลการโอนเงิน จากสปสช. เข้าบัญชีธนาคารของ อปท.

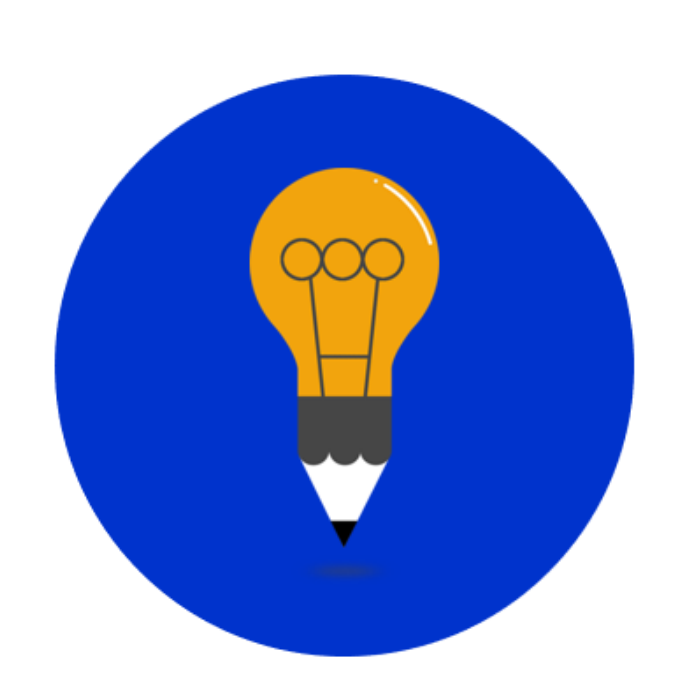

# 🔆 การตรวจสอบรายงานการโอนเงินจาก สปสช.

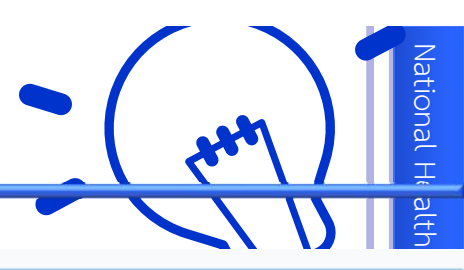

| จัดการข้อมูลผู้มีสิทธิ/หน่วยงาน   | รายงาน                                                                                       |
|-----------------------------------|----------------------------------------------------------------------------------------------|
| 🖥 บันทึกข้อมูลผู้มีสิทธิ(รายใหม่) | 🗅 รายงานข้อมูลผู้มีสิทธิสวัสดิการพนักงานส่วนท้องถิ่น แยกตามจังหวัด                           |
| 🛩 แก้ไขข้อมูลผู้มีสิทธิ           | 🗅 รายงานข้อมูลผู้มีสิทธิสวัสดิการพนักงานส่วนท้องถิ่น แยกตามเขต                               |
| 🔓 แจ้งข้อมูลผู้หมดสิทธิ           | 🗅 รายงานข้อมูลผู้มีสิทธิสวัสดิการพนักงานส่วนท้องถิ่น แยกตามหน่วยงาน                          |
| 🔎 ค้นหาข้อมูลรายการขอเบิก         | 🗅 รายงานข้อมูลผู้มีสิทธิสวัสดิการพนักงานส่วนท้องถิ่น แยกตามฮาเภอ                             |
| 🖥 แจ้งค่าร้องขอเบิกค่ารักษา       | 🗅 รายงานข้อมูลผู้มีสิทธิ                                                                     |
| 🍽 แจ้งแก้ไขข้อมูลหน่วยงาน         | 🗅 รายงานการเข้ารับบริการ                                                                     |
| 📋 รายงาน                          | 🗅 รายงานการรับข้อมูลเบิกจ่ายเงินชดเชยกรณีสำรองจ่ายของพนักงานส่วนท้องถิ่นรายเดือน (Statement) |
| จัดการระบบ                        | 🗅 รายงานข้อมูลการเข้ารับบริการผู้มีสิทธิสวัสดีการพนักงานส่วนท้องถิ่น                         |
| 🟦 หน้าหลัก 🚺 1                    | 🗅 รายงานการโอนเงินกุรณีเบิกค่ารักษาด้วยใบเสร็จตามหน่วยงาน                                    |
| 🕯 เปลี่ยนรหัสผ่าน                 |                                                                                              |
| 😃 ออกจากระบบ                      |                                                                                              |
|                                   |                                                                                              |
| เลือก                             | >> รายงานการโอนเงินกรณีเบิกค่ารักษาพยาบาลด้วยใบเสร็จตามหน่วยงาน                              |

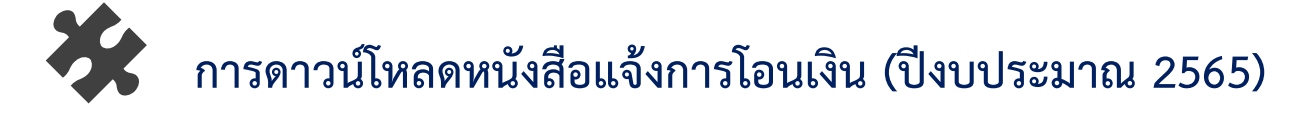

| ร์<br>สำนั      | กงานหลักประ | <b>ป</b> [<br>ะกันสุขภ | <b>รีอี</b><br>าพแท่งฮาติ | <b>ระ</b> :<br>NH<br>สำนั | บบร<br>ISO<br><sub>์กงาน</sub>  | ายง<br>Bu<br>หลักป      | าน<br>dgเ<br>lsะกั | กา<br>et<br><sub>แสุข</sub> | <b>ารโอ</b><br>)<br><sup>มภาพเ</sup> | <b>านเ</b><br>แห่ง | <b>งิน</b><br>ชาติ | (                             |                          | ส่<br>) 2                  | าหรับ<br>ปีงบบ<br>566 เ              | วันที่โ<br>ไระมาย<br>ป็นดัน<br>🎒                 | อน<br>น<br>ไป                    |    |  |   |  |
|-----------------|-------------|------------------------|---------------------------|---------------------------|---------------------------------|-------------------------|--------------------|-----------------------------|--------------------------------------|--------------------|--------------------|-------------------------------|--------------------------|----------------------------|--------------------------------------|--------------------------------------------------|----------------------------------|----|--|---|--|
| หน่วย<br>ปริการ | ด้นหา       | ด้วย : [               | ระบุรหัสหน่วย             | ขบริการ 🗸                 | ]                               |                         |                    |                             |                                      |                    |                    |                               |                          |                            |                                      |                                                  |                                  |    |  |   |  |
|                 | รหัส<br>บริ | หน่วย<br>การ :         | N2312                     |                           |                                 |                         |                    |                             |                                      |                    |                    |                               |                          |                            |                                      |                                                  |                                  |    |  |   |  |
| วันที่<br>โอน   | ปีงบประ     | <sup>ะมาณ</sup><br>:[  | 2565                      | ~                         |                                 | (                       | ล้้งแต่ :          | 01/                         | 10/2564                              |                    | ถึง :              | 30/09/2                       | 565                      | ]                          |                                      |                                                  |                                  |    |  |   |  |
| าองทุเ          | น เ         | สิทธิ์ : [             | ทั้งหมด                   |                           |                                 | ~                       |                    |                             |                                      |                    |                    |                               |                          |                            |                                      |                                                  |                                  |    |  |   |  |
|                 |             |                        | li.e                      |                           |                                 | <b>d</b> = <b>c</b> = c | แลด-               | 35.1EK                      | ราน<br>วิณาณ                         |                    | -                  |                               | Êooc                     |                            |                                      |                                                  |                                  |    |  |   |  |
|                 |             |                        |                           |                           |                                 | a 1581                  | 15.12              |                             | Sume                                 | <b>19</b> 1(a)     | 11112              |                               |                          |                            |                                      |                                                  |                                  |    |  |   |  |
|                 |             |                        |                           |                           | วันที่โ                         | โอนตั้งแต               | ต่ 01/1            | 0/25                        | 64 ถึง 3                             | 30/09/             | 2565               |                               |                          |                            |                                      |                                                  |                                  | ۳. |  |   |  |
|                 |             |                        |                           |                           |                                 |                         |                    |                             |                                      |                    | ** Do              | wnload                        | หนังสือา                 | หักภา                      | ษีณที่                               | จ่าย 🤄                                           | Payment                          | r  |  |   |  |
| ×               |             | **                     | ติดต่อผู้รับผื            | โดชอบ/ส                   | อบถามข                          | ข้อมูลราย               | ยละเอีย            | ปดกา                        | ารโอนเท่                             | พิ่มเติง           | ม กรุณา            | คลิกที่ ค                     | าอ <b>ล</b> ัมน์ ร       | รายละ                      | เอียดก                               | ารโอนเงื                                         | iu 🥑                             |    |  |   |  |
| ลำดับ           | วันที่โอน   | Batch<br>No.           | งวด/เลขที่<br>เบิกจ่าย    | กองทุน<br>ย่อย            | กองทุน<br>ย่อย<br>เฉพาะ<br>ด้าน | จำนวน<br>เงิน           | ชะลอ<br>การ<br>โอน | หัก<br>หนี<br>ค้าง          | หลัก<br>ประกัน<br>สัญญา              | ภาษี               | ดง<br>เหลือ        | จำนวน<br>เงินรอ<br>หัก<br>กลบ | เงินโอน<br>เข้า<br>บัญชี | Dow<br>แจ้ง<br>โอน<br>เงิน | nload<br>แจ้ง<br>ชะลอ<br>โอน<br>เงิน | หนังสือ<br>แจ้ง<br>จำนวน<br>เงินรอ<br>หัก<br>กลบ | ราย<br>ละเอียด<br>การ<br>โอนเงิน |    |  | 3 |  |
| 1. (            | 08/04/2565  | 1049                   | RCPLGO65-<br>06-P03       | สวัสดิการ<br>รักษา        | กรณีจ่าย<br>ตรงให้              |                         |                    |                             |                                      |                    |                    |                               | 170.00                   | POF S                      |                                      |                                                  | 3                                |    |  |   |  |
|                 |             |                        |                           | พยาบาล<br>ของ             | อปท.                            | 170.00                  | 0.00               | 0.00                        | 0.00                                 | 0.00               | 170.00             | 0.00                          |                          |                            |                                      |                                                  |                                  |    |  |   |  |
|                 |             |                        |                           | พนักงาน                   |                                 |                         |                    |                             |                                      |                    |                    |                               |                          |                            |                                      |                                                  |                                  |    |  |   |  |

ดับเบิ้ลคลิกเลือกที่ "**หนังสือแจ้งการโอนเงิน" ซึ่ง สปสช. ส่งให้ในระบบ เป็นไฟล์ pdf**.

# การดาวน์โหลดหนังสือแจ้งการโอนเงิน (ปีงบประมาณ 2566)

#### 1.เลือกตามปีงบประมาณ ดังภาพ หรือ

#### link :: https://smt.nhso.go.th/smtf/#/home/budget/summary

| สำนักง          | <b>ลปสีช.</b><br>านหลักประกันสุขภาพแห่งฮาติ | สำหรั<br>ปังบ<br>2566 | บวันที่โอน<br>ประมาณ<br>เป็นดันไป<br>🍠 |                   |           |  |
|-----------------|---------------------------------------------|-----------------------|----------------------------------------|-------------------|-----------|--|
| หน่วย<br>เริการ | <b>ด้นหาด้วย :</b> เลือกหน่วยบ่             | ริการ 🗸               |                                        |                   |           |  |
|                 | <b>เขตพื้นที่ :</b> กรุณาเลือก              | n 🗸                   | จังหวัด<br>กรุณาเลือก ∨ บริกา<br>:     | มย<br>าร กรุ<br>∶ | ณาเลือก 🗸 |  |
| ็นที่<br>อน     | ปังบประมาณ<br>[2565                         | ~                     | ตั้งแต่ : 01/10/2564 ถึง               | <b>a :</b> 30/09  | 9/2565    |  |
| เองทุน          | <b>สิทธิ์ :</b> ทั้งหมด                     | ~                     | แสดงรายงาน                             |                   |           |  |

# การดาวน์โหลดหนังสือแจ้งการโอนเงิน (ปีงบประมาณ 2566)

#### 2. กดเข้าสู่เว็บไซต์

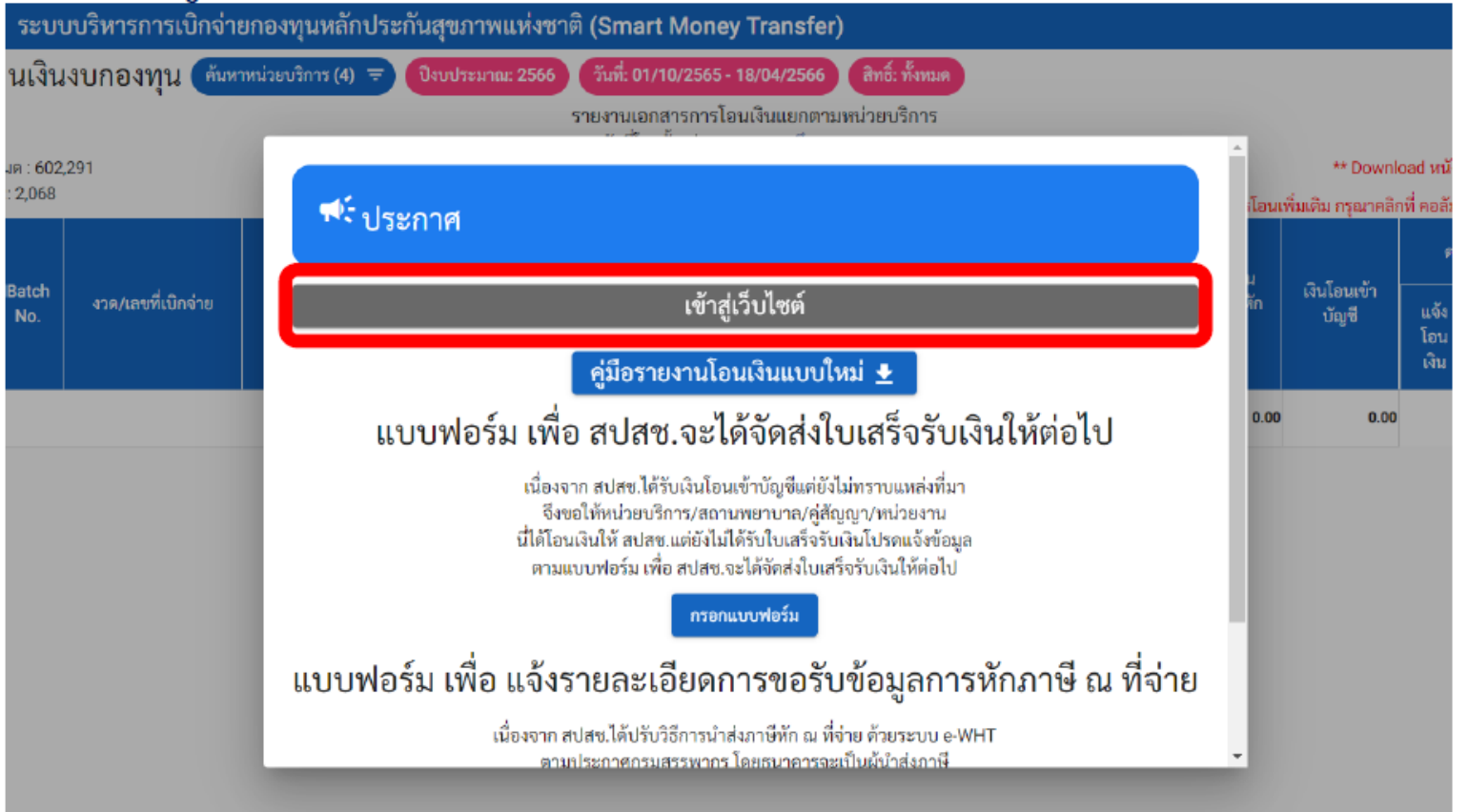

# 3. ใส่รหัสหน่วยบริการที่ขึ้นต้นด้วย N (\*กรอกช่องเดียวเท่านั้น) >> กดค้นหา

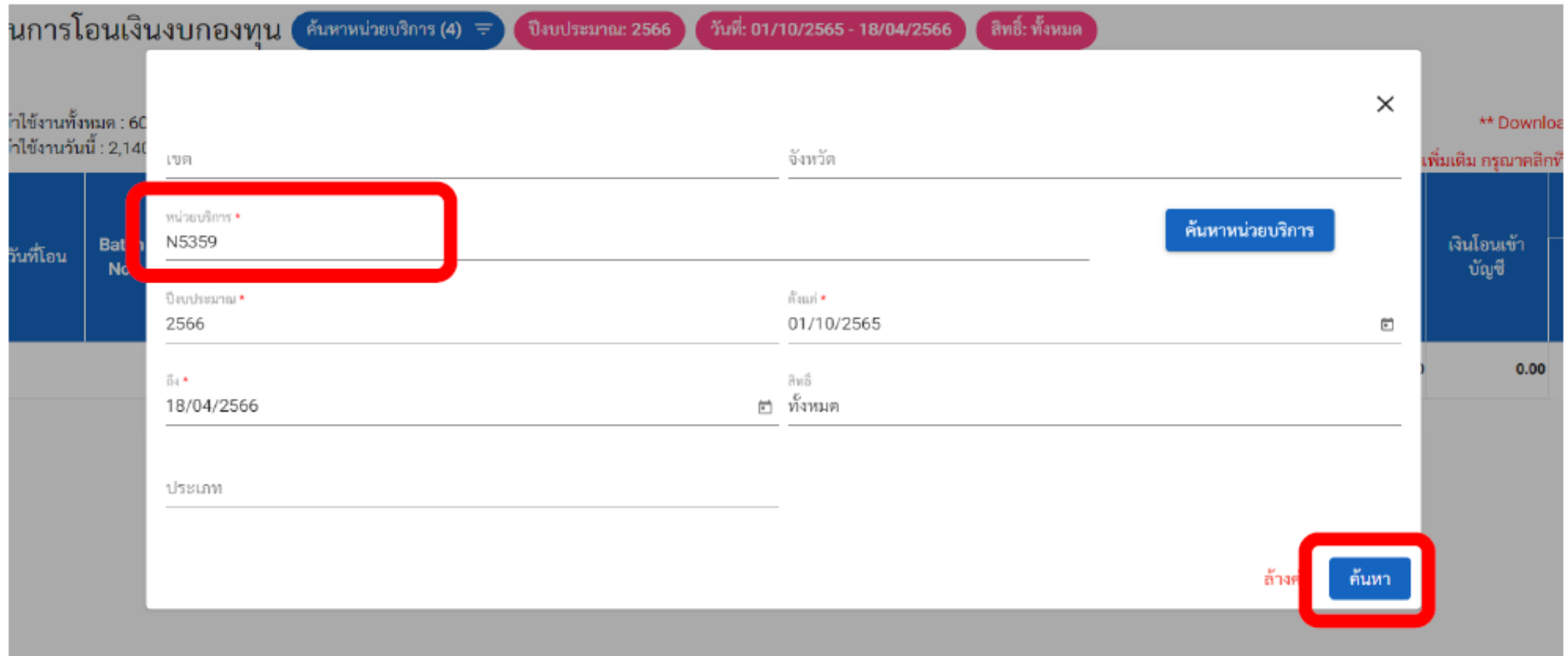

#### 4. ปริ้นรายงานการโอนเงินที่ไฟล์ PDF จำนวนผู้เข้าใช้งานทั้งหมด : 602,363 จำนวนผู้เข้าใช้งานวันนี้ : 2,140

| **[ | Download | หนังสอง | โกภาษิเ | ณ ที่จ่าย | e-Payment |
|-----|----------|---------|---------|-----------|-----------|
|     |          |         |         |           |           |

ละเอียร โอนเงิน

> $\square$  $\square$

|       | วันที่โอน Ba  |              | Batch<br>No. งวด/เลขที่เบิกจ่าย | กองทุนช่อย                                     | กองหุนย่อยเฉพาะด้าน | ຈຳນວນເຈີນ | ขะลอการ<br>โอน | พักหนี้ค้าง | หลัก<br>ประกัน<br>สัญญา | ภาษี | คงเหลือ  | จำบวน<br>เงินรอหัก<br>กลบ | เงินโอนเข้า<br>บัญชี |               |              |                |  |
|-------|---------------|--------------|---------------------------------|------------------------------------------------|---------------------|-----------|----------------|-------------|-------------------------|------|----------|---------------------------|----------------------|---------------|--------------|----------------|--|
| สำคับ |               | Batch<br>No. |                                 |                                                |                     |           |                |             |                         |      |          |                           |                      | พาวนเทลพทบงลอ |              |                |  |
|       |               |              |                                 |                                                |                     |           |                |             |                         |      |          |                           |                      | แจ้ง          | แจ้ง<br>พะออ | ู่นรั<br>เจ้าน |  |
|       |               |              |                                 |                                                |                     |           |                |             |                         |      |          |                           |                      | โอน<br>เงิน   | โอน<br>เงิน  | เงิน<br>พักศ   |  |
| 1     | 03 เม.ย. 2566 | 1203         | RCPLG066-06-P01                 | สวัสดิการรักษาพยาบาลของพนัก<br>งานส่วนท้องอื่น | กรณีจ่ายตรงให้ อปท. | 5,610.00  | 0.00           | 0.00        | 0.00                    | 0.00 | 5,610.00 | 0.00                      | 5,610.0              | <u>ک</u>      | Z            |                |  |
| 2     | 29 มี.ค. 2566 | 1156         | RCPLG066-05-P01                 | สวัสดิการรักษาพยาบาลของพนัก<br>งานส่วนท้องสิ่น | กรณีจ่ายทรงให้ อปท. | 3,000.00  | 0.00           | 0.00        | 0.00                    | 0.00 | 3,000.00 | 0.00                      | 3,000.0              | <u>لم</u>     |              |                |  |

เรายละเอียดการโอนเพิ่มเติม กรณาคลิกที่ คอลัมน์ รายละเอียดการโอนเงิน 🗹
#### ตัวอย่างหนังสือแจ้งการโอนเงินจาก สปสช.

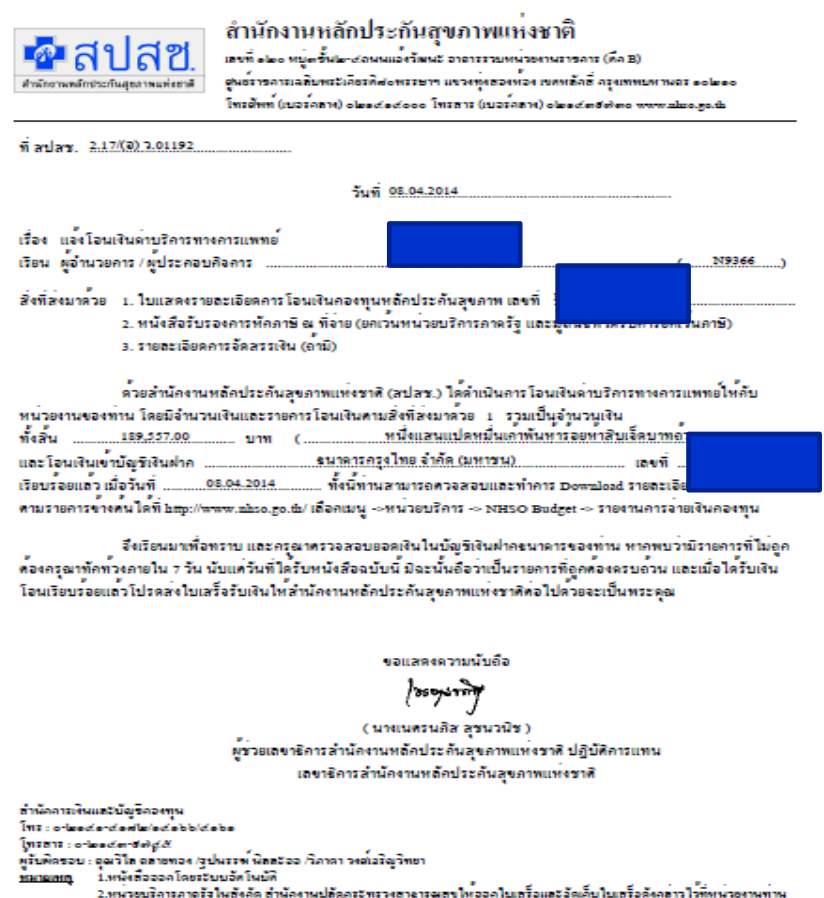

น มาการของสามารถของสามารถของสามายสามารถของสามารถของได้ออกใบเสร็อและอัณภัยในเรื่อจังกล่าวไว้ทัพห่วยงามท่าน เพื่อสำนักงามการสูงรอบงินแห่งกิน(สกง.) เราหรวมสอบกอไป 3.กรณีอปท. หากได้รับเงิน "กองทุมหลักประวัณชุมภาพในรถัยหรืองผู้เหรือพื้นที่ ขอใหล่อยเป็นหนังสือคอบรับ ให้ ฮประ และหากได้รับเงิน "กองทุมหลักประวัณชุมภาพในรถัยหรืองใหญ่ ขอใหล่อยป็นในเสร็อรับเงิน ให สปเรอ.

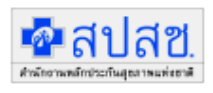

สำนักงานหลักประกันสุขภาพแห่งชาติ เลงที่ ๑๒๐ หมู่อยั้น๒-๔ถมมเอ้งวัดนะ อาอารรวยหน่วยงามราชการ (คือ B) อุมธ์ราชการเลริยาสะเดียรติสอทรรษาฯ แขวงทุ่งธองห้อง เขตหลักธี กรุงเทพยมานอร ๑๐๒๑๐ โทรศัพท์ (บอร์กลาง) ๑๒๑๔๑๔๐๐๐ โทรลาร (บอร์กลาง) ๑๒๑๔๓๕๗๓๐ ขบพบย่องฮู๐๚

#### ใบแสดงรายละเอียดการโอนเงินกองทุนหลักประกันสุขภาพ ของ

| คองทุน               | 438                 | งานวนเงินอัดสรร | บวล ไอนสิ้นเงิน | หัด ขอดเงินเรียดคืน | หัด ขอดหนี้ | หัด ดาชี      | คมหลือเงินไอน |
|----------------------|---------------------|-----------------|-----------------|---------------------|-------------|---------------|---------------|
|                      |                     | ในงวลนี้        | ที่ชะออ         | ในงวลนี้            | ยลมา        | ณ ที่อ่าย 196 |               |
| กองทุนสวัสติการ อปท. | RCPLG057-06-<br>P01 | 189,557.00      |                 |                     |             |               | 189,557.00    |
| รวมทั้งฮิ้น          |                     | 189,557.00      |                 |                     |             |               | 189,557.00    |

แหน 1.หน้งสื่อออกโดยระบบอัตโนบัติ

1.พนตรออล แตรรยบอด เนยก 2.พนตรออล แตรรยบอด เนยก 3.คนตรออล แตรรยบอด เนยก 3.ครณ์ อปท. หาลไดรับเงิน "ลองทุนหลัดประวัตนธุรภาพในระอับทองอินทร์ที่หน้าสายเป็นหนึ่งสืบความรู้ไปเงิน "มายางการอะบารโป 3.ครณ์ อปท. หาลไดรับเงิน "ลองทุนหลัดประวัตนธุรภาพในระอับทองอินทร์อทุนที่ ขอใหลงเป็นหนึ่งสองอยรับ ใหล่ปละ และหาลไดรับเงิน "ลองทุนตรรอษของไป

|                                                                                                    | 20150000080261                                                                                                    |
|----------------------------------------------------------------------------------------------------|----------------------------------------------------------------------------------------------------|
| แบบตอบรับเงินโอน                                                                                              | ค่าบริการทางการแพทย์                                                                                                  |
| เรียน เลขาธิการสำนักงานหลักประกันสุขภาพแห่งชาติ                                                               |                                                                                                    |
| สิ่งที่ส่งมาค้วย 🗖 ใบเสร็จรับเงิน<br>🗖 อื่นๆ ระบ                                                              | จำนวน ฉบับ                                                                                                    |
| ตามที่ได้รับการสนับสนุนเงินค่ำบริการทางกา<br>กองทุนสวัสดิการรักษาพยาบาลลี<br>2,017,409.91 บาท ( สองถ้านหนึ่งห | รแพทย์ จากสำนักงานหลักประกันสุขภาพแห่งชาติ<br>ไทธิ อปทจำนวนเงินทั้งสิ้น<br>มิ้นเจ็คพันสี่ร้อยเก้าบาทเก้าสิบเอ็คสดางค์ |
|                                                                                                    |                                                                                                    |
| จึงของัดส่งใบเสร็จรับเงิน หรืออื่นๆ ที่ระบุ ให้สำนักงานหล่                                                    | กักประกันสุขภาพแห่งชาติ เพื่อให้เป็นหลักฐานต่อไป                                                                      |
| จึงเรียนมาเพื่อไปรคทราบ                                                                                       |                                                                                                    |
|                                                                                                    | ถงชื่อ                                                                                                    |
|                                                                                                    | ดำแหน่ง                                                                                                    |
|                                                                                                    |                                                                                                    |
| โทรศัพท์                                                                                                    |                                                                                                    |
| โทรสาร                                                                                                    |                                                                                                    |
| ว/ค/ป                                                                                                    |                                                                                                    |
| หมายเหตุ 1 หนังสึกกกกไดยระบบกัดไปบัติ                                                                         |                                                                                                    |
| 2. สวนุคางของเงินโอนที่เกิดจากการทักกาษี ณ ที่จาย แม                                                          | าะ <sub>.</sub> หรือค่าธรรมเนียมธนาคารผู้รับเงินเป็นผู้รับผิดชอบ                                                      |
| คงนนุขอไทยออกไบเสรจไทกบู สบัสข. คามจานวนุง<br>3. ขอไทท่านแนบหนังสือฉบับนี้มาทุกกรั้งที่มีการจัดสง             | นทระบุเนทนงสอ<br>ใบเสร็จทรือหลักฐานตอบรับการโอนเงินให <sup>้</sup> สปสช.                                              |
|                                                                                                    |                                                                                                    |
| กรุณาจัดส่งเอกสารกลับมาที่                                                                                    |                                                                                                    |
| สำนักการเงินและบัญชีกองทุน                                                                                    |                                                                                                    |
| สำนักงานหลักประกันสุขภาพแห่                                                                                   | งชาติ                                                                                                    |
| 4 . 5                                                                                                    | งวัฒนะ อาคารรวมหน่วยงานราชการ (ศึก B)                                                                                 |
| เลขที่ ๑๒๐ หมูดชิน๒-๔ถนนแข                                                                                    |                                                                                                    |

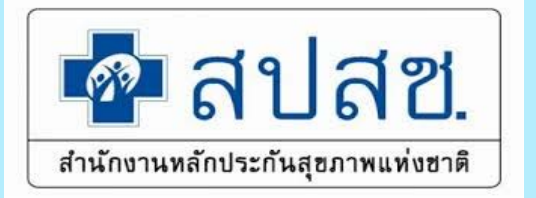

### -รายงานบุคคล

รายงานแสดงข้อมูลการโอนเงิน รายบุคคลแยกตามเลขที่คำร้องใน แต่ละงวดการโอน

เมนู ::รายงานการรับข้อมูลเบิกจ่ายเงินชดเชยกรณีสำรองจ่ายของ พนักงานส่วนท้องถิ่นรายเดือน (Statement)

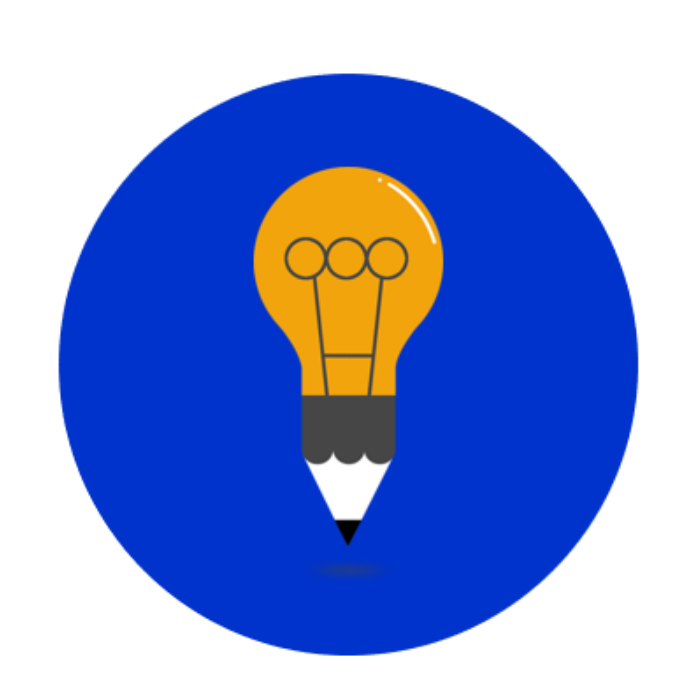

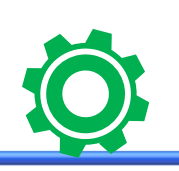

1.

#### รายงานการโอนเงินรายบุคคล

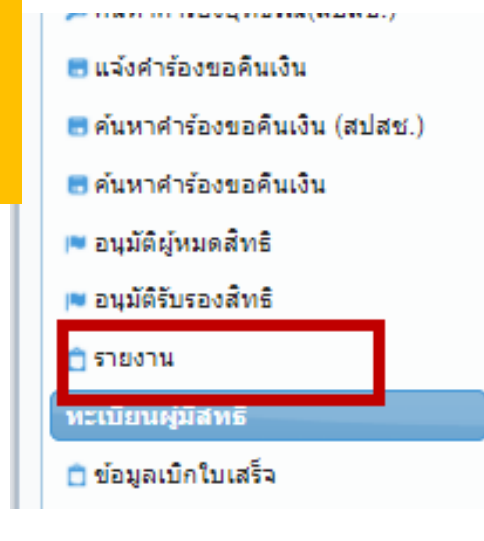

#### รายงาน

💼 รายงานการเบิกจ่ายรายงวด

💼 รายงานข้อมูลผู้มีสิทธิสวัสดิการพนักงานส่วนท้องถิ่น แยกตามจังหวัด

💼 รายงานข้อมูลผู้มีสิทธิสวัสดิการพนักงานส่วนท้องถิ่น แยกตามเขต

💼 รายงานข้อมูลผู้มีสิทธิสวัสดิการพนักงานส่วนท้องถิ่น แยกตามหน่วยงาน

💼 รายงานข้อมูลผู้มีสิทธิสวัสดิการพนักงานส่วนท้องถิ่น แยกตามอำเภอ

💼 รายงานข้อมูลผู้มีสิทธิ

2.

ธายงานการเข้ารับบริการ

💼 รายงานการขอเบิกค่ารักษาด้วยใบเสร็จ แยกตามเขตพื้นที่

🖻 รายงานผลการตรวจสอบข้อมลขอเบิกจ่ายเงินชดเชยกรณีสำรองจ่ายของพนักงานส่วนท้องถิ่น (REP)

💼 รายงานการรับข้อมูลเบิกจ่ายเงินชดเชยกรณีสำรองจ่ายของพนักงานส่วนท้องถิ่นรายเดือน (Statement)

💼 รายงานสรุปการเบิกจ่ายเงินชดเชยกรณีสำรองจ่ายของพนักงานส่วนท้องถิ่น

💼 รายงานข้อมูลการเข้ารับบริการผู้มีสิทธิสวัสดิการพนักงานส่วนท้องถิ่น

#### รายงานการเบิกจ่ายกรณีสำรองจ่ายของพนักงานส่วนท้องถิ่นรายเดือน (Statement)

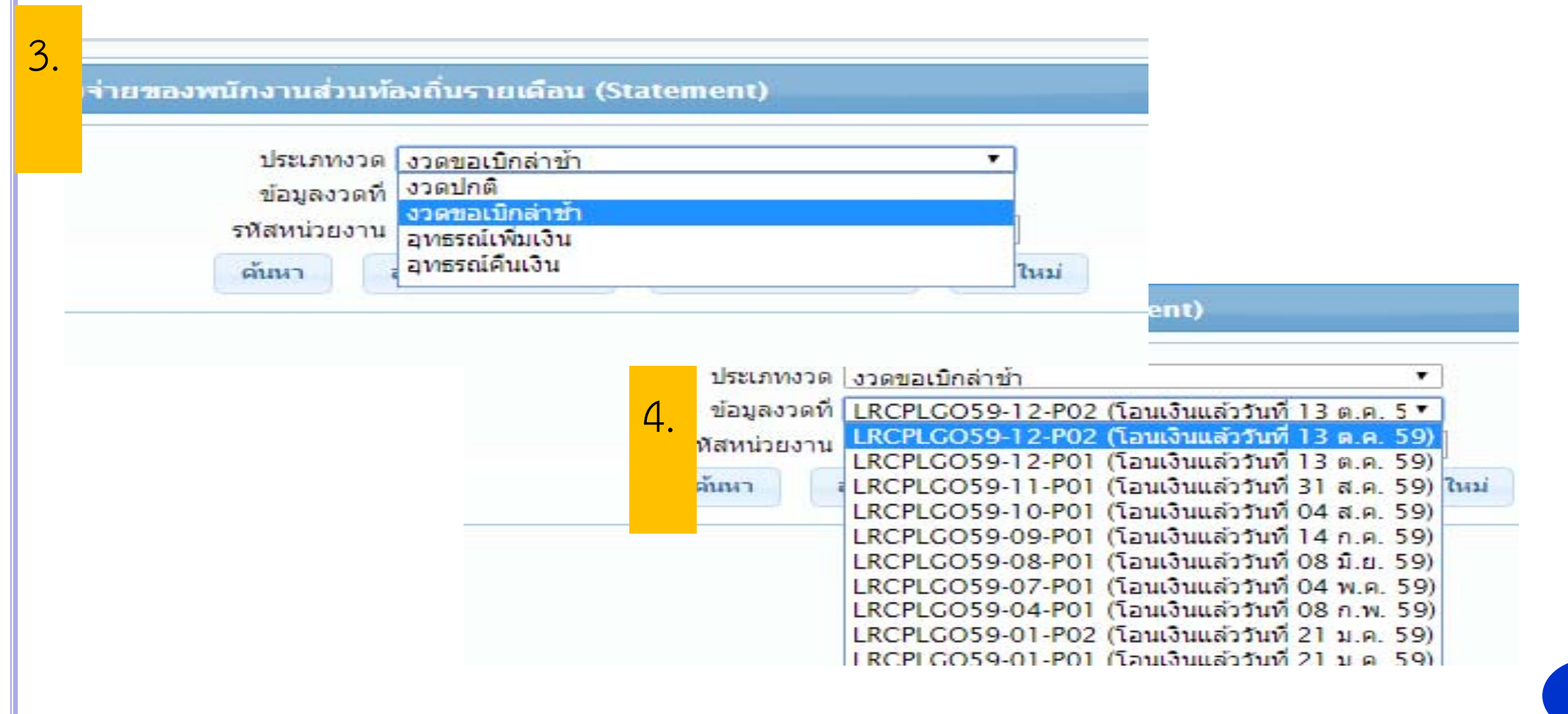

### <u>ตัวอย่าง</u>รายงานการเบิกจ่ายกรณีสำรองจ่ายของพนักงานส่วนท้องถิ่น (Statement)

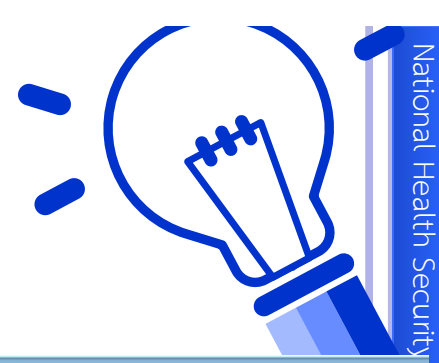

| ายงานการจั     | บข้อมูลเบ็กจ่าย | เงินชดเชยกรณีสำห   | รองจ่ายของพนักงา          | นส่วนท้องถิ่นรายเดือน | (Statement)                                  |                                                      |                          |          |                 |               | _                  |               |
|----------------|-----------------|--------------------|---------------------------|-----------------------|----------------------------------------------|------------------------------------------------------|--------------------------|----------|-----------------|---------------|--------------------|---------------|
|                |                 |                    |                           |                       | ม้อมูลงวดที่ RCPLGO58-<br>คันหา ส่งข้อมูลออก | 12-P01 (โอนเงินแล้ววันที่ 29<br>PDF ส่งข้อมูลออค Exc | ค.ย. 2 •<br>el เริ่มใหม่ |          |                 |               |                    |               |
|                |                 |                    |                           | จำน                   | วนแถวต่อหน้า 30 🔹                            | 1 (1                                                 | of 1)                    | terment) |                 |               |                    |               |
|                |                 |                    |                           | 510416415             | รบขอมูลเบกจายเงเนขตาย                        | ขกรณสารองจายของหน่กงา                                | การวทกรงยาก (aca         | tementj  |                 |               |                    |               |
| ต้นสังกัด : เห | เสบาลต่าบลหาด   | uws (N1867)        |                           |                       |                                              | INTROPEDOUG AL FOR                                   |                          |          |                 |               |                    | เลขที่        |
|                |                 |                    |                           |                       |                                              |                                                      |                          |          |                 | วันที่พิมพ์ 3 | 3 กุมภาพันธ์ 2559  | เวลา 11:24 น. |
|                | 1 ment          | alala              | alala                     |                       | માં                                          | เข้สพธิ                                              |                          | 14       | น่วยบริการรักษา | สาม           | วนเงินด่ารักษา (บา | м)            |
| สำดับ          | เสมท<br>ค่าร้อง | រ/ហ/ប<br>ส่งข้อมูล | ม <sub>ัญ</sub><br>อนุมัต | ผู้มีสิทธิ            | ชื่อ-สกุล                                    | รหัสบัตร<br>ประชาชน                                  | ส้มพันธ์                 | รนัส     | นื่อ            | ทั้งหมด       | ที่เบิกได้         | ที่อนุมัติ    |
| 1              |                 | 10 ค.ย. 58         | 11 ค.ย. 58                | 12                    |                                              | E                                                    | คู่สมรส                  |          | รพ.ศรีสงคราม    | 600.00        | 250.00             | 250.00        |
|                |                 |                    |                           |                       |                                              |                                                      |                          |          | รรม             | 600.00        | 250.00             | 250.00        |
|                |                 |                    |                           | สำน                   | วนแถวต่อหน้า <u>30 •</u>                     | 1 <b>1 1</b> 0                                       | of 1)                    |          |                 |               |                    |               |

# ิการออกใบเสร็จ<mark>ภายหลัง</mark>ได้รับการโอนเงิน

- ออกใบเสร็จในการรับเงิน โดยให้ถือปฏิบัติตามระเบียบกระทรวงมหาดไทย ว่าด้วยการรับเงิน การเบิกจ่ายเงิน การ ฝากเงิน การเก็บรักษาเงิน และการตรวจเงิน ขององค์กรปกครองส่วนท้องถิ่น พ.ศ. 2557
- ระบุรายการแสดงรายละเอียดการรับเงิน เช่น ลำดับเลขที่งวด (RCPLGO......) ลำดับครั้ง เพื่อการตรวจสอบที่ถูกต้อง ตรงกัน
- จัดส่งหนังสือ แบบตอบรับเงินโอนค่าบริการทางการแพทย์ พร้อมทั้งแนบใบเสร็จรับเงินฉบับจริงส่งมายังสำนักงาน หลักประกันสุขภาพแห่งชำติ (ส่วนกลาง.) ฉบับสำเนาเก็บไว้สำหรับการตรวจสอบ

# สำเนาใบเสร็จรับเงินเก็บไว้องค์กรปกครองส่วนท้องถิ่นเพื่อรองรับการตรวจสอบข้อมูล

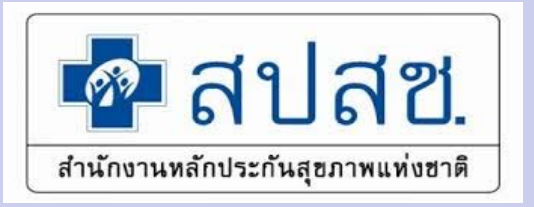

แนวทางการปฏิบัติ กรณีการ อุทธรณ์หลังการจ่ายชดเชย (ขอเบิกเพิ่ม)

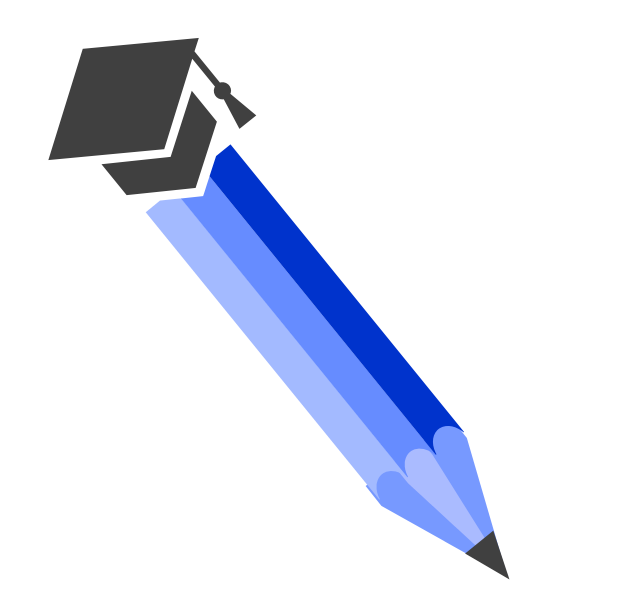

# การขออุทธรณ์หลังการจ่ายชดเชย(ขอเบิกเพิ่ม)

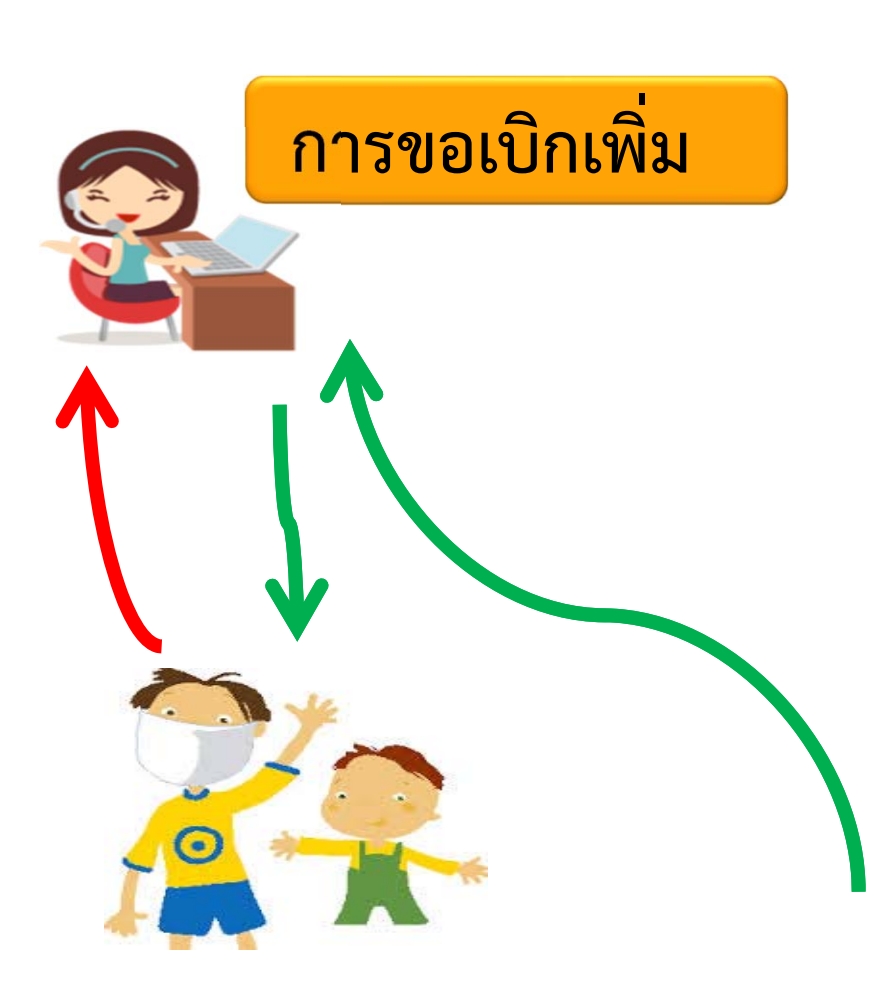

#### ตรวจสอบข้อมูลและจัดเตรียมเอกสารในการอุทธรณ์

บันทึกหรือแก้ไขข้อมูลผ่านระบบ พร้อมแนบเอกสารที่เกี่ยวข้อง

สปสช. ดำเนินการตรวจสอบข้อมูล/ออกรายงานผ่าน ระบบ ทุกวันที่ 20 ของเดือน

สปสช. โอนเงินให้ต้นสังกัดภายใน 15 วัน นับจากวัน ตัดยอดออกรายงาน (Statement)

๒ ปรับปรุงข้อมูลบุคคล
 ๒ ย้ายหน่วยงาน(ปลายทาง)
 ๒ อนุมัติย้ายหน่วยงาน
 ๓ แจ้งศาร้องอุทธรณ์

# เมื่อ Log in เข้าสู่ระบบ ให้เลือกที่ เมนู "แจ้งคำร้องอุทธรณ์"

 กรอกข้อมูล "เลขที่คำร้องที่ขอ อุทธรณ์" ซึ่งเป็นเลขที่คำร้องที่ ต้องการขออุทธรณ์เบิกจ่ายเงิน ชดเชยเพิ่มเติมในระบบ จากนั้นกด ปุ่ม "ค้นหา" เพื่อค้นหาเลขที่คำ ร้องที่ต้องการขออุทธรณ์หรือ กด ปุ่ม "ล้างข้อมูล" เพื่อดำเนินการ ค้นหาเลขที่คำร้องใหม่

| เลขที่คำร้องที่ขออุทธรณ์ * |                  |  |
|----------------------------|------------------|--|
|                            | ค้นหา ถ้างข้อมูล |  |
|                            |                  |  |
|                            |                  |  |
|                            |                  |  |
|                            |                  |  |
|                            |                  |  |

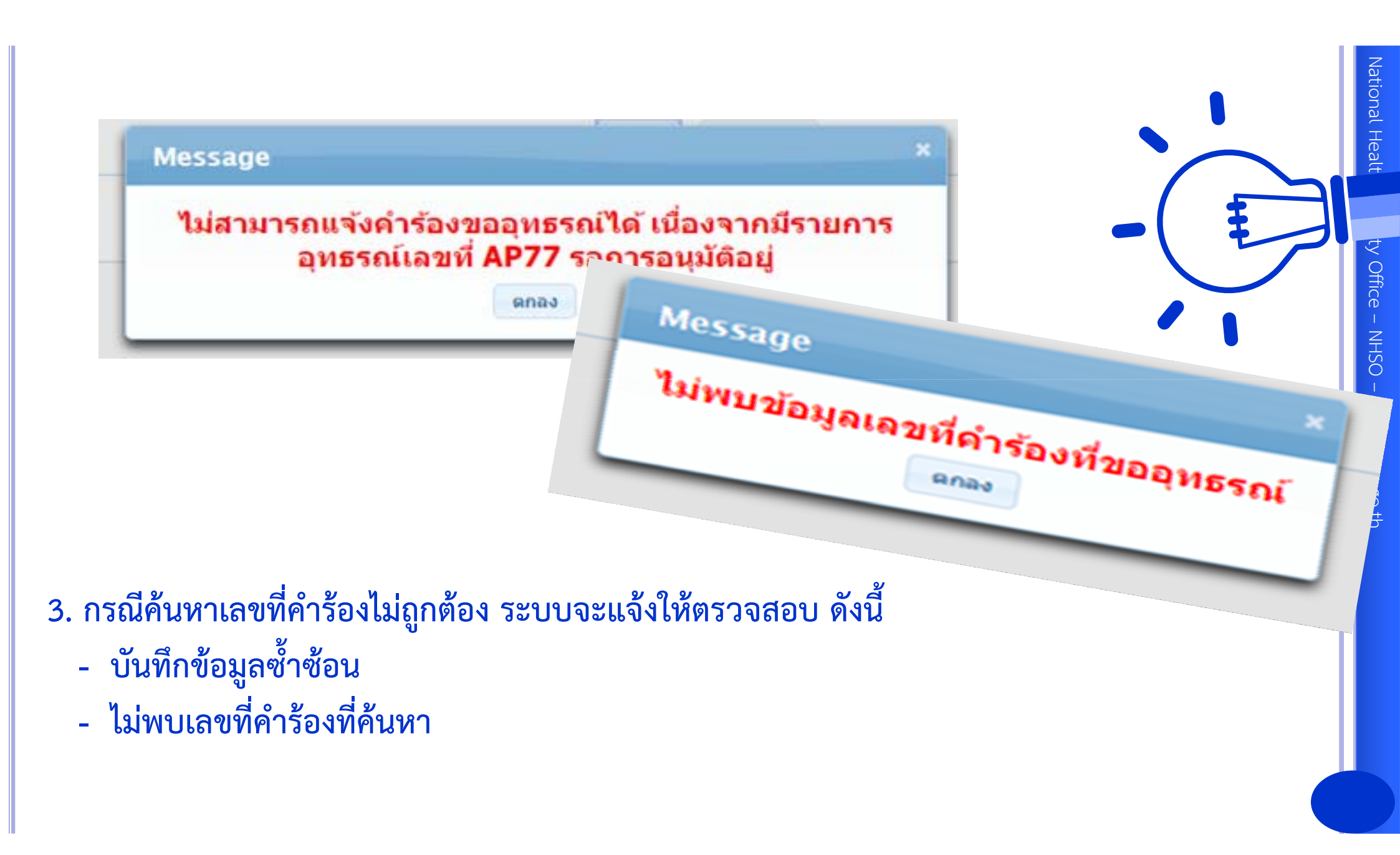

#### 4. บันทึกรายละเอียดที่ต้องการขอเบิกเพิ่ม

| สารองสุทธรณ                                                                                      |                          |                      |           |                                                                    |                                 |                       |                             |
|--------------------------------------------------------------------------------------------------|--------------------------|----------------------|-----------|--------------------------------------------------------------------|---------------------------------|-----------------------|-----------------------------|
| อนไข                                                                                             |                          |                      |           |                                                                    |                                 |                       |                             |
|                                                                                                  |                          | เลขที่คำร้องที่ขอสุท | s eni *   | ค้มหา                                                              | ล้างข้อมูล                      |                       |                             |
| กไซรายละเอียด                                                                                    |                          |                      |           |                                                                    |                                 |                       |                             |
|                                                                                                  | เลขที่ค่าร้อง            |                      |           |                                                                    | ទាំ                             | สประจำด้วประชาชนมูรัก | re                          |
|                                                                                                  | ಕೆಂ                      |                      |           |                                                                    |                                 | นามส                  | 9a                          |
| sni                                                                                              | วยบริการจังหวัด          | แพร่                 |           |                                                                    | •                               | หน่วยบริการอ่าน       | กอ เมืองแพร่                |
| หม่วยบริศารที                                                                                    | เข้ารับการรักษา          |                      |           |                                                                    |                                 |                       |                             |
| ວັນທີ                                                                                            | เข้ารับการรักษา          | 26/10/2556           |           |                                                                    |                                 | ประเภทผู้ป            | วย 💿 ผู้ป่วยนอก 💿 ผู้ป่วยใน |
| สาเหตุการอุทธรณ์แ                                                                                | ค้ไขรายละเอียด           | กรุณาระบุ            |           |                                                                    |                                 |                       |                             |
|                                                                                                  |                          |                      |           |                                                                    |                                 |                       |                             |
| กไซจำนวนเงิน                                                                                     |                          |                      |           |                                                                    |                                 |                       |                             |
| ก้ไซจำนวนเงิน<br>ข้อมูลงวคทั                                                                     | RCPLG057                 | _05_P01              | วันที่โอน | 14/03/2557                                                         | สำนวนเงินที่โอน                 | 580.00                |                             |
| <b>ก้ไขสำนวนเงิน</b><br>ข้อมูลงวดที่<br>ประเภทชดเชออุทธรณ์                                       | RCPLG057_<br>ขอเบิกเพิ่ม | _05_P01              | รันที่โอน | 14/03/2557<br>จำนวนเงินที่ ขอเม็คเพิ่ม                             | ่ ≉ำนวนเงินที่โอน<br>0.         | 580.00                |                             |
| <mark>ก้ไซ∜านวนเงิน</mark><br>ข้อมูลงวดที่<br>ประเภทชดเชออุทธรณ์<br>ดำรักษาพยาบาลเฉพาะที่เปิดได้ | RCPLG057_<br>ขอเบิกเท็ม  | _05_P01              | รันที่โอน | 14/03/2557<br>จำนวนเงินที่ ขอเบิคเพิ่ม<br>ค่ารักษาพยาบาลรวมทั้งหมด | ี่≉ำนวนเงินที่โอน<br>0.<br>580. | 580.00<br>00          |                             |

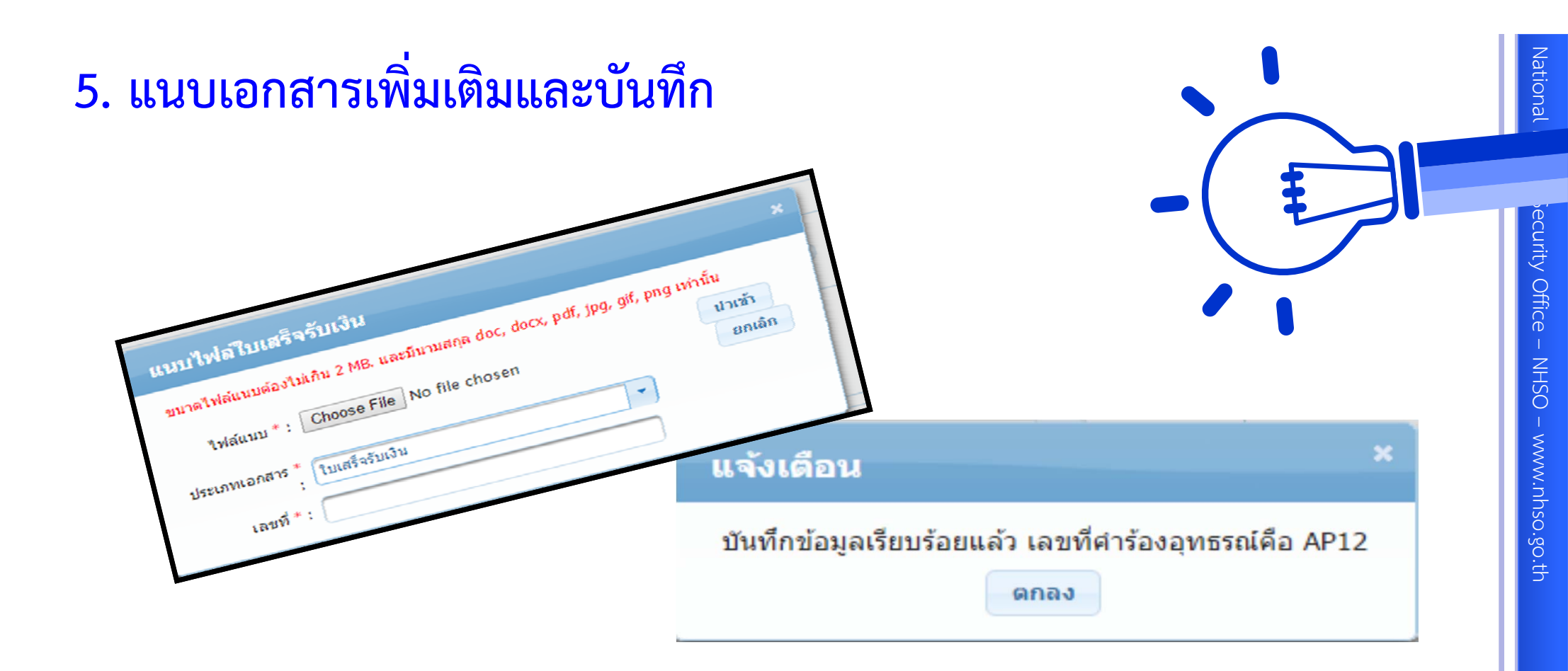

กรณีบันทึกข้อมูลถูกต้อง ระบบจะแสดงข้อความเพื่อแจ้งเลขที่คำร้องอุทธรณ์ที่ใช้ในการอ้างอิง

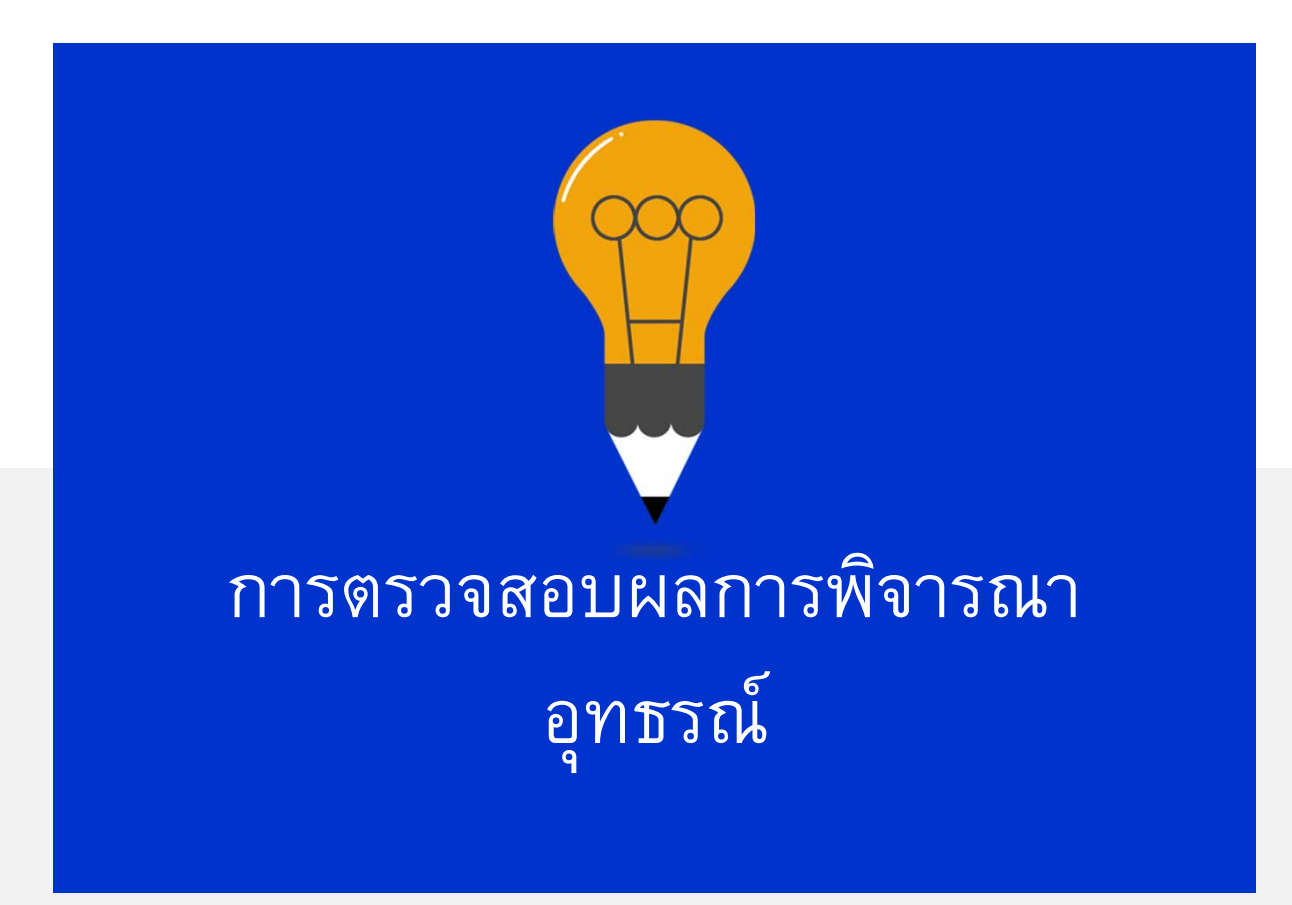

# กรณีที่ต้องการตรวจสอบผลการพิจารณาหรือผลการบันทึกข้อมูล ให้เลือก "ค้นหาคำร้องอุทธรณ์"

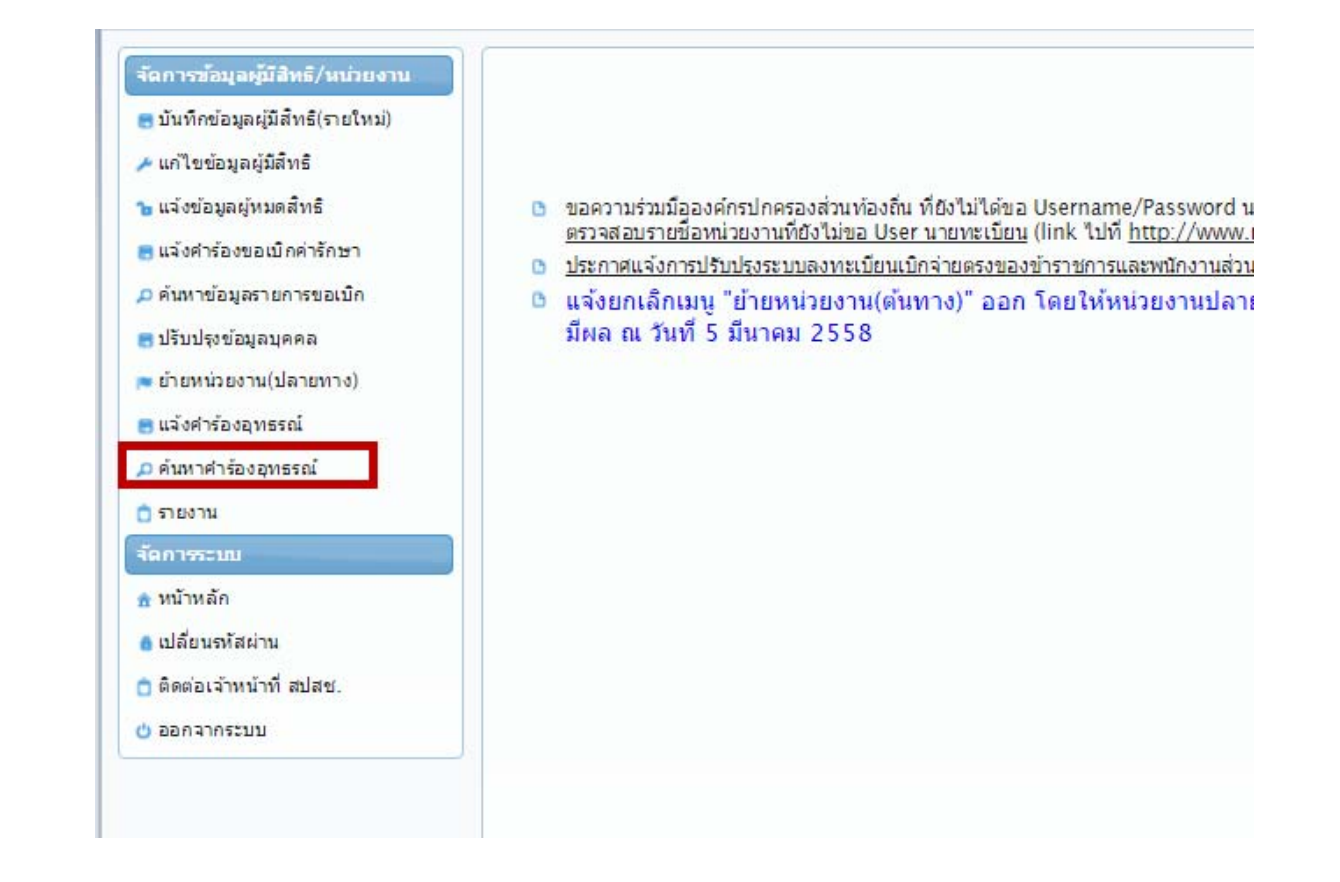

| ด้นหาดำ  | ร้องอุหธรณ์ (สป | latzt.)       |               |                                            |                                |                          |                                      |                    |                      |                      |
|----------|-----------------|---------------|---------------|--------------------------------------------|--------------------------------|--------------------------|--------------------------------------|--------------------|----------------------|----------------------|
|          |                 |               |               | อุ <mark>ทธรณ์ ระหว่างวันที่</mark>        |                                |                          | ถึงวันที่                            |                    |                      |                      |
|          |                 |               | L             | ล <mark>ขประจำตัวประชาชนผู้ใช้สิทธิ</mark> |                                | เลขประจำด้วประชาช        | รนผู้มีสิทธิ                         |                    |                      |                      |
|          |                 |               |               | รทัสสถานพยาบาล                             |                                | ชื่อสถาบ                 | มพยาบาล                              |                    |                      |                      |
|          |                 |               |               | <mark>รหัสหน่วยงาน</mark>                  |                                |                          |                                      |                    |                      |                      |
|          |                 |               |               | เลขที่คำร้อง                               |                                | เลขที่คำรัง              | องอุทธรณ์                            |                    |                      |                      |
|          |                 |               |               | สถานะอุทธรณ์                               | อนุมัติข้อมูลอุทธรณ์           | -                        |                                      |                    |                      |                      |
|          |                 |               |               |                                            | แสดงทั้งหมด                    | เริ่มใหม่                |                                      |                    |                      |                      |
| -        |                 |               |               |                                            | ส่งคำร้องอุทธรณ์               |                          |                                      |                    |                      |                      |
|          |                 |               |               | สำนวนแถวต่อ                                | <u>ใม่อนุมัติข้อมูลอุทธรณ์</u> | 2 3 4 5                  | 6 (1 of 6) 📂 🖬                       |                    |                      |                      |
| สาดับที่ | รายละเอียด      | เลขที่อุทธรณ์ | เอาเพื่อาร้อง | รหัสประจำตัวประชาชน                        | อนุมัติข้อมูลอุทธรณ์           | นที่เข้ารับการรักษา      | สาเนตการอุทธรณ์                      | วันที่ทำการอุทธรณ์ | สถานะการอุทธรณ์      | งวดอุหธรณ์/          |
|          | _               |               |               | ผู้รักษา                                   |                                | รับการรักษา              |                                      |                    |                      | วันที่โอนเงินอุทธรณ์ |
| 1        |                 |               |               |                                            | 1                              | 11 p.n. 56               | ขอแก้ไขรายละเอียดอื่นๆ               | 08 w.e. 58         | อนุมัติข้อมูลอุทธรณ์ | ARCPLGO58-07-P01     |
| 2        |                 |               |               |                                            |                                | 04 s.a. 56               | ขอแค้ไขรายละเอียดอื่นๆ               | 08 พ.ศ. 58         | อนุมัติข้อมูลอุทธรณ์ | ARCPLGO58-07-P01     |
| 3        |                 |               |               |                                            |                                | 19 w.u. 56               | ขอแก้ไขจำนวนเงิน                     | 08 w.n. 58         | อนมัติข้อมูลอุทธรณ์  | ARCPLGO58-07-P01     |
| 4        |                 |               |               |                                            |                                | 19 w.u. 56               | ขอแก้ไข <del>จ</del> ำนวนเงิน        | 08 w.e. 58         | อนุมัติข้อมูลอุทธรณ์ | ARCPLGO58-07-P01     |
| 5        |                 |               |               |                                            |                                | 12 w.s. 57               | ขอแก้ไขรายละเอียดอื่นๆ               | 08 w.e. 58         | อนุมัติข้อมูลอุทธรณ์ | ARCPLGO58-07-P01     |
| 6        |                 |               |               |                                            |                                | 20 พ.ย. 57               | ขอแค้ไขรายละเอียดอื่นๆ               | 08 พ.ศ. 58         | อนุมัติข้อมูลอุทธรณ์ | ARCPLGO58-07-P01     |
| 7        |                 |               |               |                                            |                                | 07 <mark>พ.</mark> в. 57 | <mark>ขอแก้ไข</mark> รายละเอียดอื่นๆ | 08 พ.ศ. 58         | อนุมัติข้อมูลอุทธรณ์ | ARCPLGO58-07-P01     |
| 8        |                 |               |               |                                            |                                | 08 w.g. 56               | ขอแค้ไขจำนวนเงิน                     | 27 เม.ย. 58        | อนุมัติข้อมูลอุทธรณ์ | ARCPLGO58-07-P01     |
| 9        |                 |               |               |                                            |                                | 24 เม.ย. 57              | ขอแก้ไขจำนวนเงิน                     | 27 เม.ย. 58        | อนุมัติข้อมูลอุทธรณ์ | ARCPLGO58-07-P01     |
| 10       |                 |               |               |                                            |                                | 23 w.n. 57               | ขอแค้ไขจำนวนเงิน                     | 27 เม.ย. 58        | อนุมัติข้อมูลอุทธรณ์ | ARCPLGO58-07-P01     |
| 11       |                 |               |               |                                            | -                              | 11 มิ.ย. 57              | ขอแก้ไขจำนวนเงิน                     | 27 เม.ย. 58        | อนุมัติข้อมูลอุทธรณ์ | ARCPLGO58-07-P01     |
| 12       |                 |               |               |                                            |                                | 20 a.a. 57               | ขอแก้ไขจำนวนเงิน                     | 27 เม.ย. 58        | อนุมัติข้อมูลอุทธรณ์ | ARCPLGO58-07-P01     |
|          |                 |               |               |                                            |                                |                          |                                      |                    |                      | 10000 0000 07 001    |

 ระบบจะแสดงให้เห็นข้อมูลรายการขออุทธรณ์ทั้งหมด โดยสามารถตรวจสอบรายละเอียดเพิ่มเติมในการ บันทึกข้อมูล โดยกดปุ่ม โอ

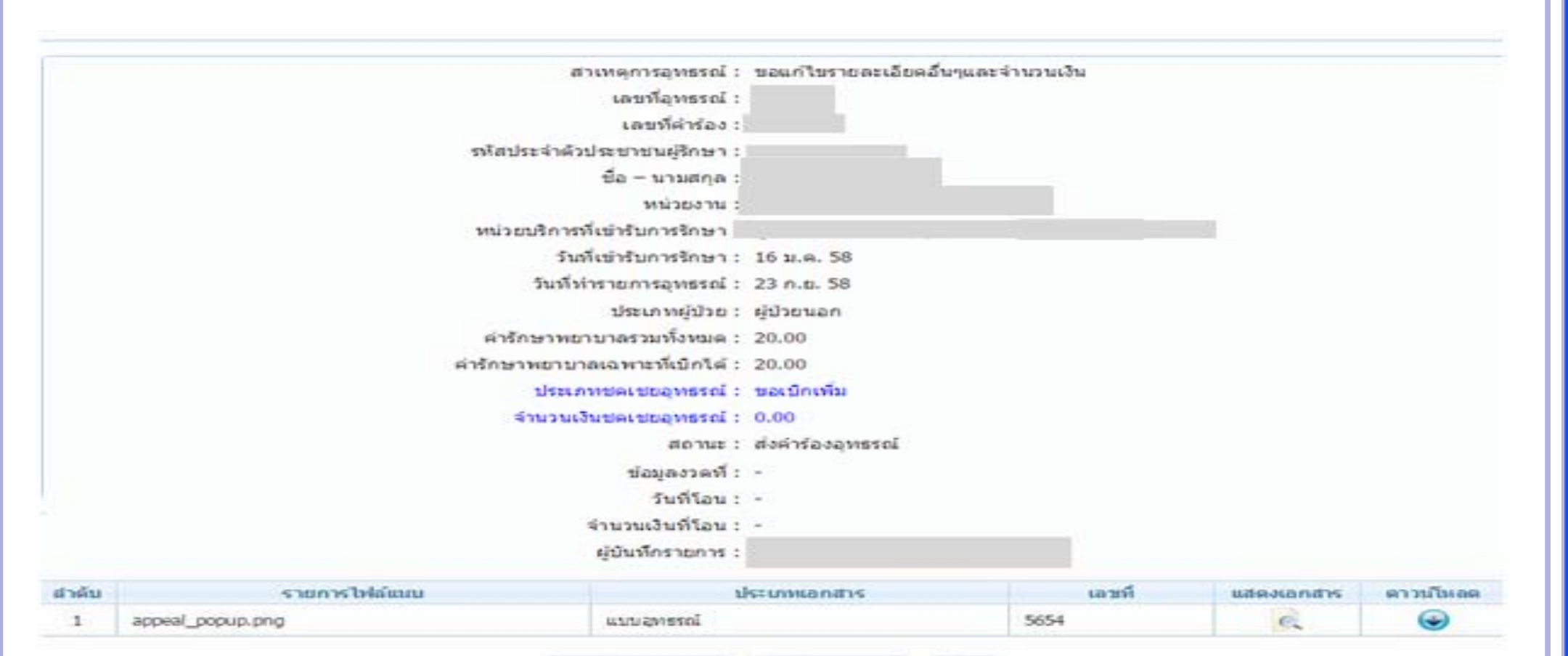

 กรณีที่บันทึกข้อมูลผิดพลาดให้ดำเนินการยกเลิกรายการที่ขออุทธรณ์ และดำเนินการทำรายการใหม่ อีกครั้งโดยกดปุ่ม "ยกเลิกรายการ"

แคเม็กรายการ

tin.

ประวัติการอุทธรณ์

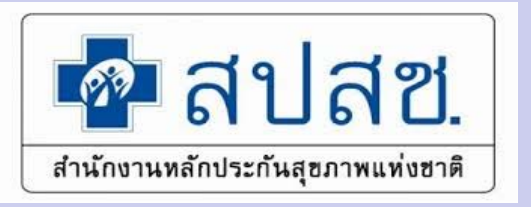

## แนวทางการปฏิบัติการขอคืนเงิน ให้กับ สปสช. ในระบบ อิเล็กทรอนิกส์

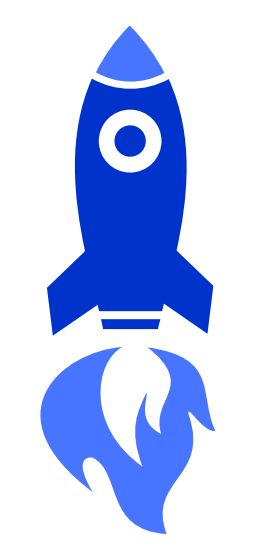

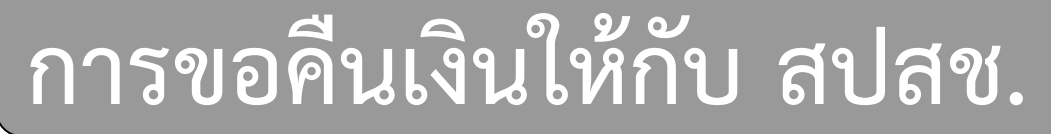

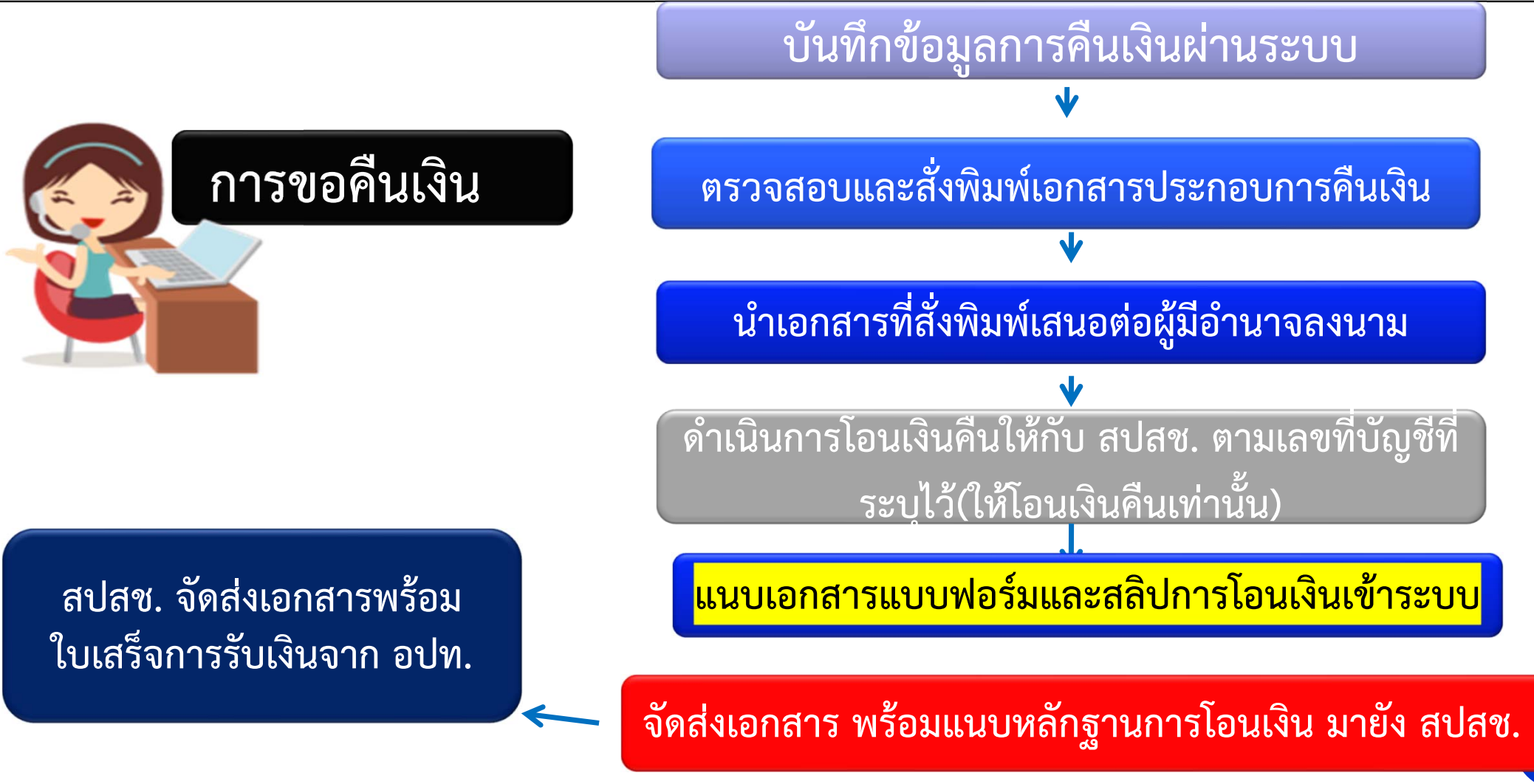

Z

h Security Office – NHSO – www.nhso.go.th

# เงื่อนไขการแจ้งขอคืนเงิน

ต้องได้รับการพิจารณาตรวจสอบจำนวนเงินที่เบิกได้จากเจ้าหน้าที่การคลัง

เลขที่คำร้อง >>> ได้รับการอนุมัติและโอนเงินแล้ว

การคืนเงินทุกกรณี ต้องบันทึกข้อมูลผ่านระบบทุกรายการ หากไม่บันทึก ข้อมูล สปสช. จะไม่ออกใบเสร็จรับเงินให้กับ อปท.

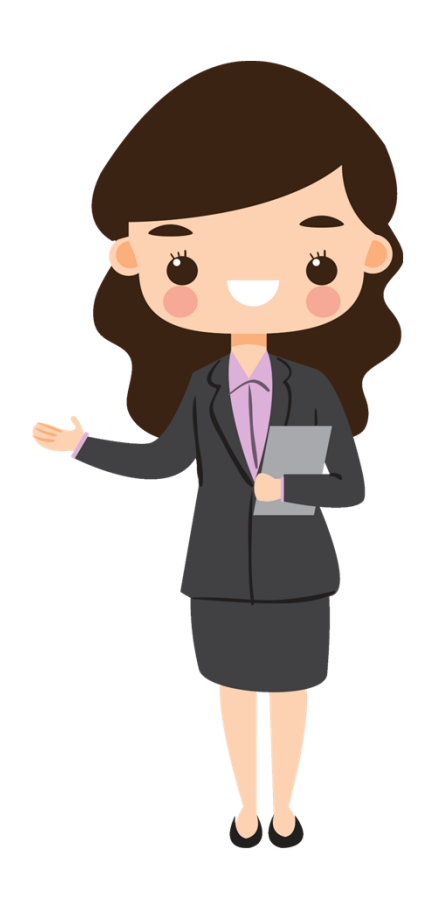

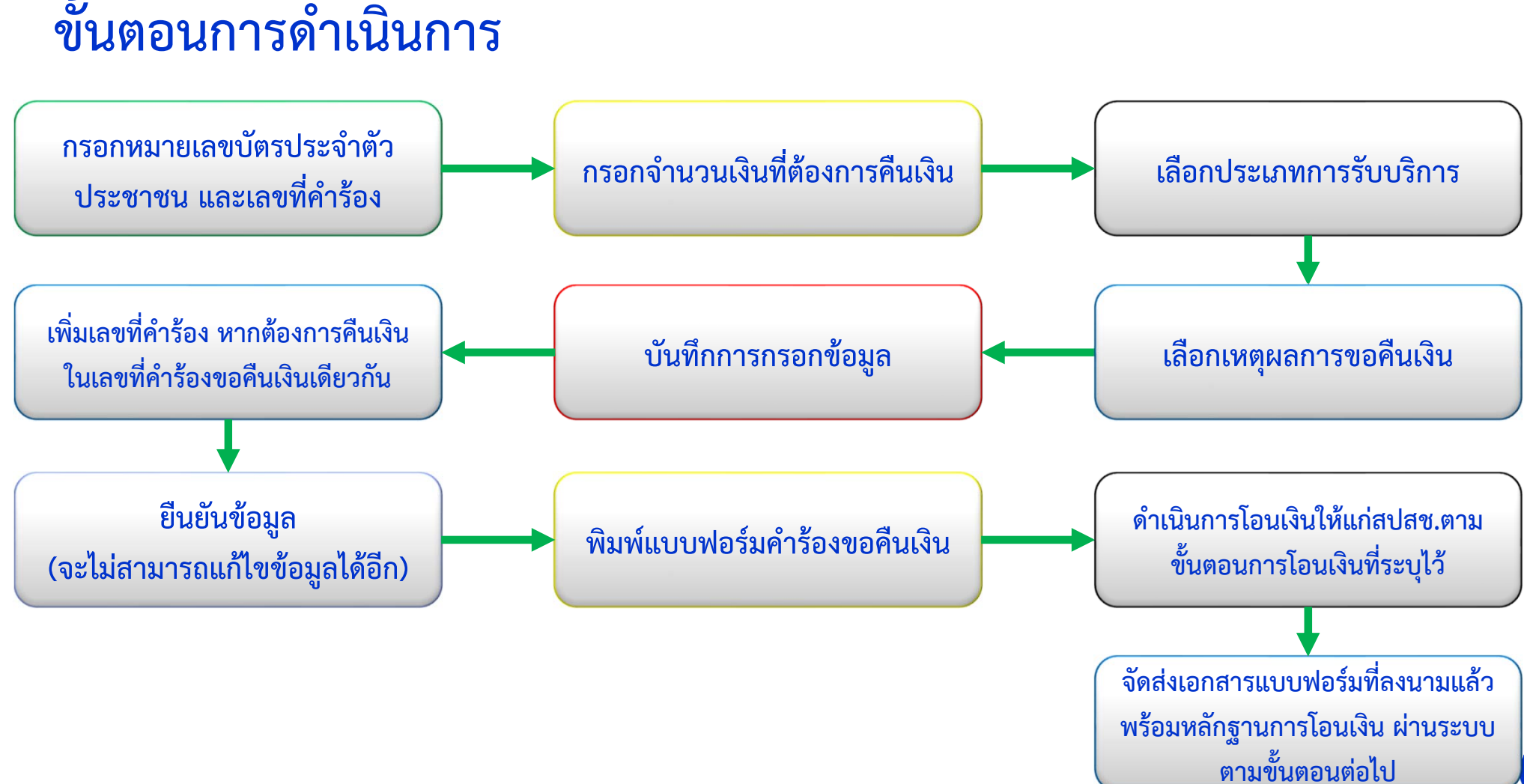

# ขั้นตอนการดำเนินการ

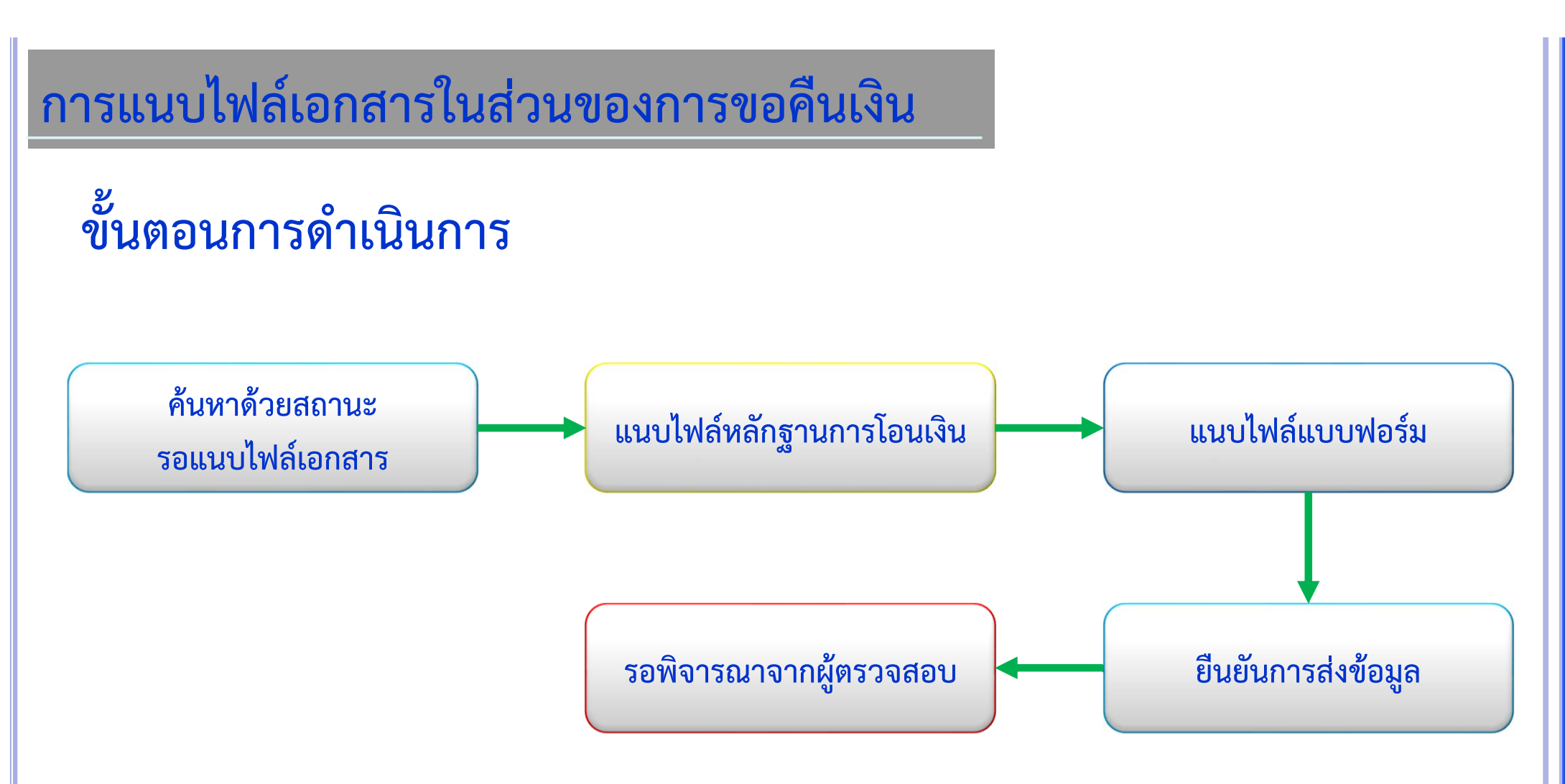

| 💀 สปสช.<br>สบัลช.<br>ระบบทะเบียน                                                                                                    | ื<br>นบุคลากร องค์กรปกครองส่วนท้องถิ่น.                                                          | National Health Secu                                                     |
|----------------------------------------------------------------------------------------------------|--------------------------------------------------------------------------------------------------|--------------------------------------------------------------------------|
| วนพฤหสบด ท 17 กนยายน 2563<br>จัดการข้อมูลผู้มีสิทธิ/หน่วยงาน<br>🕞 แจ้งคำร้องขอเบิกค่ารักษา                                                                                   | ร เวลา 11:33:43 น. หนวยงาน: N7033 เทศบาลตาบลราร<br>แจ้งคำร้องขอคืนเงิน<br>– เพิ่มเลขที่คำร้อง    | rity Office -                                                            |
| <ul> <li>คันหาข้อมูลรายการขอเบิก</li> <li>ปรับปรุงข้อมูลบุคคล</li> <li>แจ้งคำร้องอุทธรณ์</li> <li>คันหาคำร้องอุทธรณ์</li> <li>ตันหาคำร้องขอคืนเงิน</li> </ul>                | เลขประจำดัวประชาชน<br>เลขที่คำร้อง<br>คันหา                                                      | ค้นหาด้วยเลขประจำตัวประชาชนและ<br>เลขที่คำร้อง หรือค้นหาด้วยเลขที่คำร้อง |
| <ul> <li>คันหาคำร้องขอคืนเงิน</li> <li>รายงาน</li> <li>จัดการระบบ</li> <li>หน้าหลัก</li> <li>เปลี่ยนรหัสผ่าน</li> <li>ดิดต่อเจ้าหน้าที่ สปสช.</li> <li>ออกจากระบบ</li> </ul> |                                                                                                  | go.th                                                                    |
|                                                                                                    | Copyright © 2555. All Rights Reserved.<br>version 7.0.4-SNAPSHOT 16/09/2020 09:18 (0bb3bb63e71d) |                                                                          |

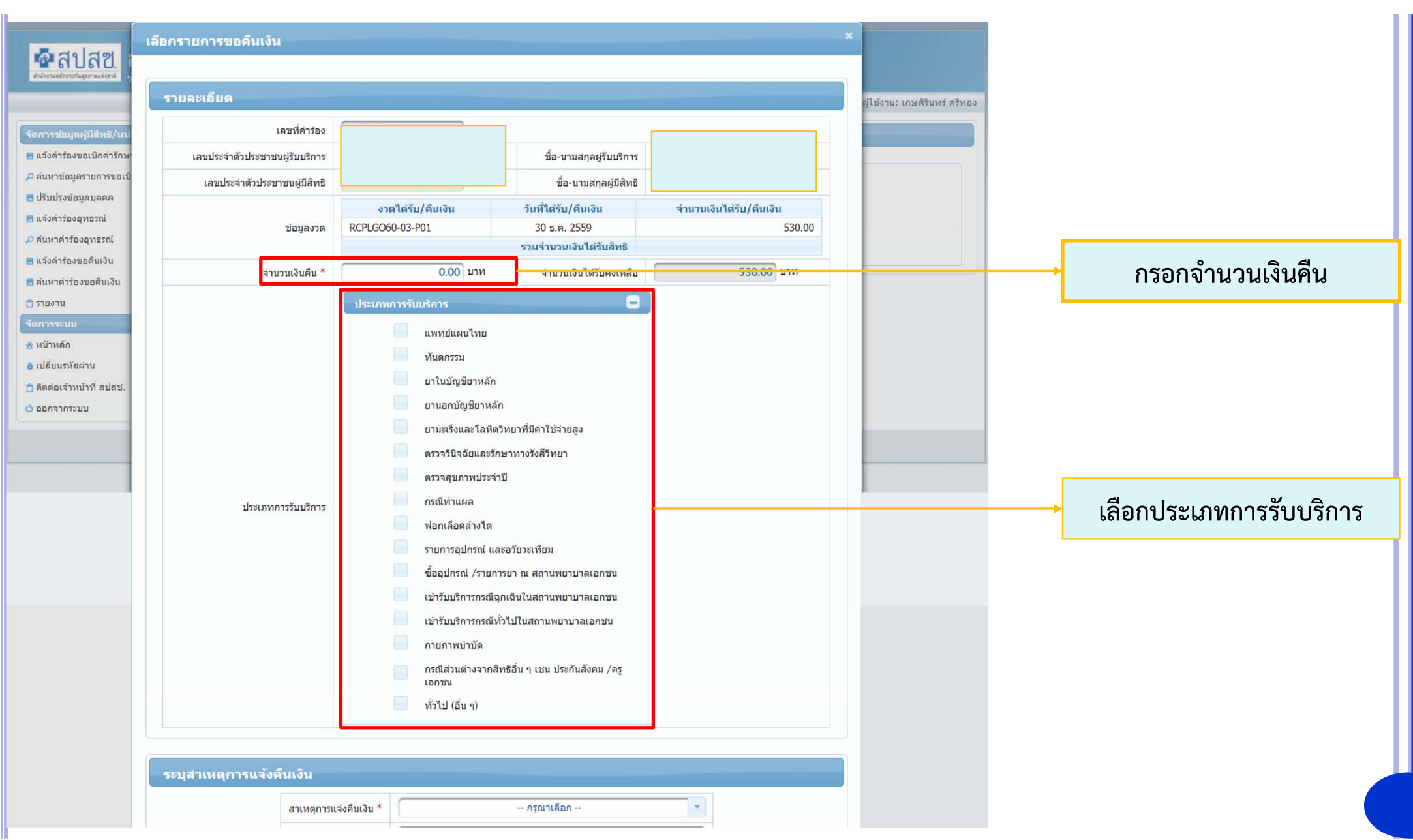

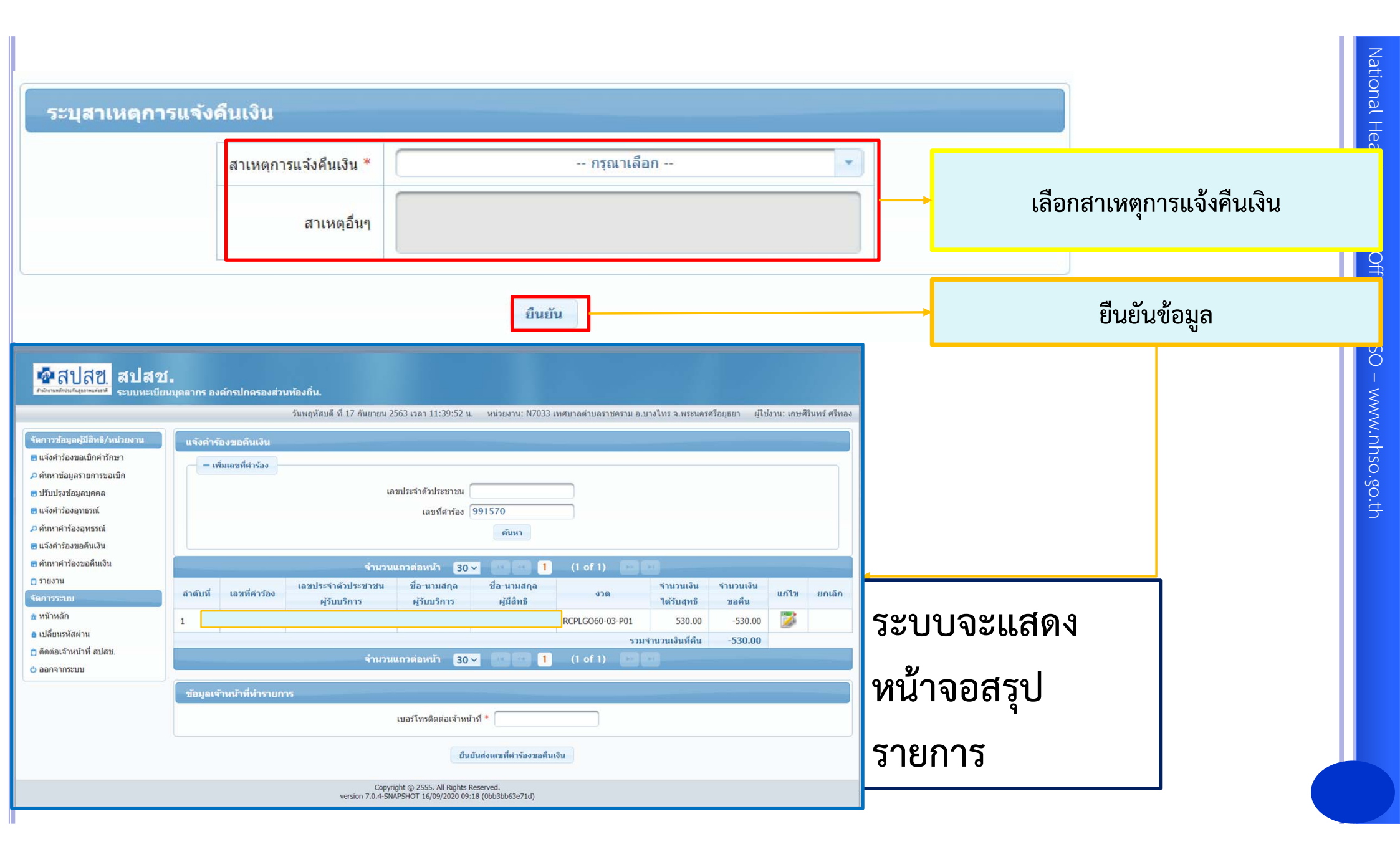

# การระบุสาเหตุในการคืนเงิน

| เตมกระจาตารรถานที่ท    |                                                                                                    |
|------------------------|----------------------------------------------------------------------------------------------------|
|                        | กรุณาเลือก                                                                                             |
| ນ້ອນູເ                 | ส่งเบิกซ้ำซ้อนกับที่เคยส่งเบิกมาแล้ว                                                                   |
|                        | บันทึกจำนวนเงินขอเบิกเกินอัตราที่กำหนด                                                                 |
| จำนวนเงิน              | ใบเสร็จรับเงินสูญหาย                                                                                   |
|                        | เอกสารขอเบิกไม่ใช่ใบเสร็จรับเงิน เช่น เป็นใบแจ้งหนี้ค่ารักษาพยาบาล ,ใบแสดงรายการค่ารักษาฯ, เอกสารอื่น• |
|                        | ได้รับเงินชดเชยจากแหล่งอื่นแล้ว                                                                        |
| ระบุสาเหตุการแจ้งดิ    | อื่นๆ                                                                                                  |
| สาเหตุการแจ้งคืนเงิน * | ส่งเบิกซ้ำซ้อนกับที่เคยส่งเบิกมาแล้ว                                                                   |
|                        |                                                                                                    |
| สาเหตุอื่นๆ            |                                                                                                    |
|                        |                                                                                                    |
|                        | · · · · · · · · · · · · · · · · · · ·                                                                  |

### ระบุ "สาเหตุการคืนเงิน" ตามกรณีต่างๆ ดังภาพ

|                                                                                                    |                                                                                                    |                                                                                                    |                                                                     | •                                            | ค้นหาเพื่                                            | อเพิ่ม                  | รายกา                  | รเลขที่คำร้อง                                            | National Heal                     |
|----------------------------------------------------------------------------------------------------|----------------------------------------------------------------------------------------------------|----------------------------------------------------------------------------------------------------|---------------------------------------------------------------------|----------------------------------------------|------------------------------------------------------|-------------------------|------------------------|----------------------------------------------------------|-----------------------------------|
| <ul> <li>โม่างการข้อมูลผู้มีสิทธิ/หน่วยงาม</li> <li>แจ้งศาร้องขอเบ็กค่ารักษา</li> <li>คันหาข่อมูลรายการขอเบ็ก</li> <li>ปรับปรุงข้อมูลบุคคล</li> <li>แจ้งศาร้องอุทธรณี</li> <li>คันหาคำร้องอุทธรณี</li> <li>ตันหาศาร้องขอคืนเงิน</li> <li>ตันหาศาร้องขอคืนเงิน</li> <li>รายงาน</li> <li>โดการระบบ</li> <li>หน้าหลัก</li> <li>เปลี่ยนรหัสผ่าน</li> <li>ติดต่อเจ้าหน้าที่ สปสช.</li> <li>ออกจากระบบ</li> </ul> | <ul> <li>มนุคลากร องศ์กรปกครองส่วนห้องกิ่น.</li> <li>แจ้งศำร้องขอคืนเงิน         <ul> <li>เห็นเลขที่ค่าร้อง</li> <li>เลขที่ค่าร้อง</li> <li>เลขบี่ค่าร้อง</li> <li>ผู้รับบริการ</li> <li>1</li> <li>2</li> </ul> </li> </ul> | วันพฤหัสบดี ที่ 17 กันยายน 2563 เวลา 11:4<br>เลขประจำด้วประชาชน<br>เลขที่ตำร้อง 1028578<br>ดันหา<br>จำนวนแถวด่อหน้า 30 ∨ 1<br>1น ชื่อ-นามสกุล ชื่อ-นามสกุล<br>ผู้รับบริการ ผู้มีสิทธิ | งาน: N7033 ห<br>(1 of 1) 💌 ค<br>งวด<br>(1 of 1) ราม<br>(1 of 1) 💌 ค | จำนวนเงิน<br>ใต้รับสุทธิ<br>530.00<br>950.00 | ร่านวนเงิน<br>ขอคืน<br>-530.00<br>-400.00<br>-930.00 | แก้ไข<br>เมิดไข<br>เชิง | ມກເລົກ<br>ເວັງ<br>ເວັງ | สามารถแก้ไขและยกเ<br>ได้จนกว่าจะยืนยันส่<br>เลขที่คำร้อง | th Security Office 🤶 w.nhso.go.th |
|                                                                                                    | ข้อมูลเจ้าหน้าที่ทำรายการ<br>ve                                                                                                    | เบอร์โทรติดต่อเจ้าหน้าที่ *<br>ยืนยันส่งเลขที่ศาร้องขอคืนเงิน<br>Copyright © 2555. All Rights Reserved.<br>rsion 7.0.4-SNAPSHOT 16/09/2020 09:18 (0bb3bb i3e71d)                      | ยืนยันข้<br>แล้ว ระเ                                                | ้อมูล โดย<br>บบจะแสด<br>พิมพ์เอก             | ยเมื่อยืนเ<br>ดงสถาน<br>สาร                          | ขัน<br>ะรอ              |                        | กรอกเบอร์โทรติดต่อเจ้าหน้<br>สำหรับการติดต่อประสานง      | เ่าที่<br>⊦าน                     |

| Standard of Jan 11:49:30 w. Waarner 1003         Financial data Januari Markana         Financial data Januari Markana                                                                                                    | 💀 สปสช.<br>สปสช.                                                                                                    | โ<br>เนบุคลากร องค์กรปกครองส่วนท้องถิ่น.                                                                                                    | National                                                                                                    |
|----------------------------------------------------------------------------------------------------|----------------------------------------------------------------------------------------------------|----------------------------------------------------------------------------------------------------|----------------------------------------------------------------------------------------------------|
| Service       Austridigention         Bit devide devide                                                                                                    |                                                                                                    | วันพฤหัสบดี ที่ 17 กันยายน 2563 เวลา 11:48:30 น. หน่วยงาน: N7033                                                                                                    |                                                                                                    |
| A douritioasside<br>a douritioasside<br>a douriti | <ul> <li>จัดการข้อมูลผู้มีสิทธิ/หน่วยงาน</li> <li>แจ้งคำร้องขอเบ็กค่ารักษา</li> <li>ค้นหาข้อมูลรายการขอเบ็ก</li> <li>ปรับปรุงข้อมูลบุคคล</li> </ul> | ค้นหาคำร้องขอคืนเงิน<br>ค้นหาข้อมูล เลขที่คำร้องอุทธรณ์ ▼ AR3137<br>สถานะ ทั้งหมด ▼                                                                                                    | Ith Security                                                                                                    |
|                                                                                                    | <ul> <li>พังหารองอุทธรณ์</li> <li>ดันหาดำร้องอุทธรณ์</li> <li>แจ้งดำร้องขอดึนเงิน</li> </ul>                                                        | คันหา ล้างข่อมูล                                                                                                    | Office                                                                                                    |
| <ul> <li>แจ้งเดือนก่อนการสั้งพิมพ์เอกสาร</li> <li>แจ้งเดือนก่อนการสั้งพิมพ์เอกสาร</li> <li>แจ้งเดือนก่อนการสั้งพิมพ์เอกสาร</li> <li>เป็อสั้งพิมพ์เอกสารแจ้งกลาวไหม่องการแก่ลิกข่อมูล<br/>อปพ.สามารถแก่ลิกในแจ้งกลาวไหม่อนกรรันเงินในรายดังกลาวไหม่อีกครั้ง</li> <li>กิดยื่นยันการพิมพ์</li> </ul>                                                                                                    | <ul> <li>ดันหาดำร้องขอดืนเงิน</li> <li>รายงาน</li> <li>จัดการระบบ</li> <li>หน้าหลัก</li> </ul>                                                      | เลขที่ศำร้อง<br>ออคืนเงิน         วันที่จัดทำคำร้อง<br>คืนทั้งหมด         จำนวน         จำนวน         สถานะ         อัพโหลดไฟล์เพิ่มเดิม         แสดง/แก้ไข         ยกเลิก         พิมพ์           1         AR3137         17 ก.ย. 2563         -930.00         2         รอพิมพ์เอกสารคืนเงิน | กด 🖨 เพื่อสั่งพิมพ์แบบฟอร์ม                                                                                                    |
| แจ้งเดือนก่อนการสั่งพิมพ์เอกสาร<br>แจ้งเดือนก่อนการสั่งพิมพ์เอกสาร<br>1. เมื่อสั่งพิมพ์เอกสารแล้ว อปท.จะไม่สามารถแก่ไขเปลี่ยนแปลงข้อมูลการคืนเงินให้รับ<br>อปท.สามารถยกเล็กใด่ แล้วดำเนินการบันทึกข้อมูลแจ้งการคืนเงินในรายดังกล่าวใหม่อีกครั้ง<br>มินยันการพิมพ์ ยกเลิกการพิมพ์ ยกเลิกการพิมพ์ ขอตรวจสอบอีกครั้ง                                                                                                    | <ul> <li>ย เปลี่ยนรหัสผ่าน</li> <li>ติดต่อเจ้าหน้าที่ สปสช.</li> <li>ออกจากระบบ</li> </ul>                                                          |                                                                                                    | ww.nhs                                                                                                    |
| แจ้งเดือนก่อนการสั่งพิมพ์เอกสาร<br>1. เมื่อสั่งพิมพ์เอกสารแล้ว อปท.จะไม่สามารถแก่ไขเปลี่ยบแปลงข้อมูลการคืนเงินได้อีก หากต้องการยกเล็กข้อมูล<br>อปท.สามารถยกเลิกได้ แล้วดำเนินการบับทึกข้อมูลแจ้งการคืนเงินในรายดังกล่าวใหม่อีกครั้ง<br>กิดยืนยันการพิมพ์<br>มินบันการพิมพ์ ยกเลิกการพิมพ์ ขอตรวจสอบอีกครั้ง                                                                                                    |                                                                                                    | แจ้งเดือน                                                                                                    | .go.t                                                                                                    |
|                                                                                                    |                                                                                                    | แจ้งเดือนก่อ<br>1. เมื่อสั่งพิมพ์เอกสารแล้ว อปท.จะไม่สามารถแก่<br>อปท.สามารถยกเลิกได้ แล้วดำเนินการบันทึกข<br>มินยันการพิมพ์<br>มีนยันการพิมพ์                                                                                                    | <b>นการสั่งพิมพ์เอกสาร</b><br>ไขเปลี่ยนแปลงข้อมูลการคืนเงินได้อีก หากต้องการยกเลิกข้อมูล<br>ม้อมูลแจ้งการคืนเงินในรายดังกล่าวใหม่อีกครั้ง<br>ยกเลิกการพิมพ์ ขอตรวจสอบอีกครั้ง |

### การโอนเงินเข้าบัญชี สปสช.

ให้ หน่วยงาน อปท. โอนเงินคืนให้แก่ สปสช. ตามจำนวนเงินที่ตรงกับเอกสารที่สั่งพิมพ์จาก ระบบ โดยโอนเงินเข้าบัญชีธนาคารใดธนาคารหนึ่ง ดังนี้

 ธนาคารเพื่อการเกษตรและสหกรณ์การเกษตร สาขาศูนย์ราชการเฉลิมพระเกียรติ (อาคารB) ชื่อบัญชี "กองทุนสวัสดิการรักษาพยาบาลข้าราชการองค์กรปกครองส่วนท้องถิ่น (อปท.)" เลขที่บัญชี <u>02-002-8-04827-8</u> (บัญชีออมทรัพย์)

 ธนาคารกรุงไทย สาขาศูนย์ราชการฯ แจ้งวัฒนะ (อาคาร บี) ชื่อบัญชี "กองทุนสวัสดิการรักษาพยาบาล ข้าราชการองค์กรปกครองส่วนท้องถิ่น (อปท.)"

เลขที่บัญชี <u>955-0-17298-8 (</u>บัญชีออมทรัพย์)

หมายเหตุ : การโอนเงินระหว่างภาครัฐ สามารถขอยกเว้นค่าธรรมเนียมกับธนาคารได้ ทั้งนี้ กรณีที่ไม่สามารถขอยกเว้นค่าธรรมเนียมได้ หน่วยงาน อปท. จะต้องเป็นผู้รับผิดชอบ ค่าใช้จ่ายดังกล่าว

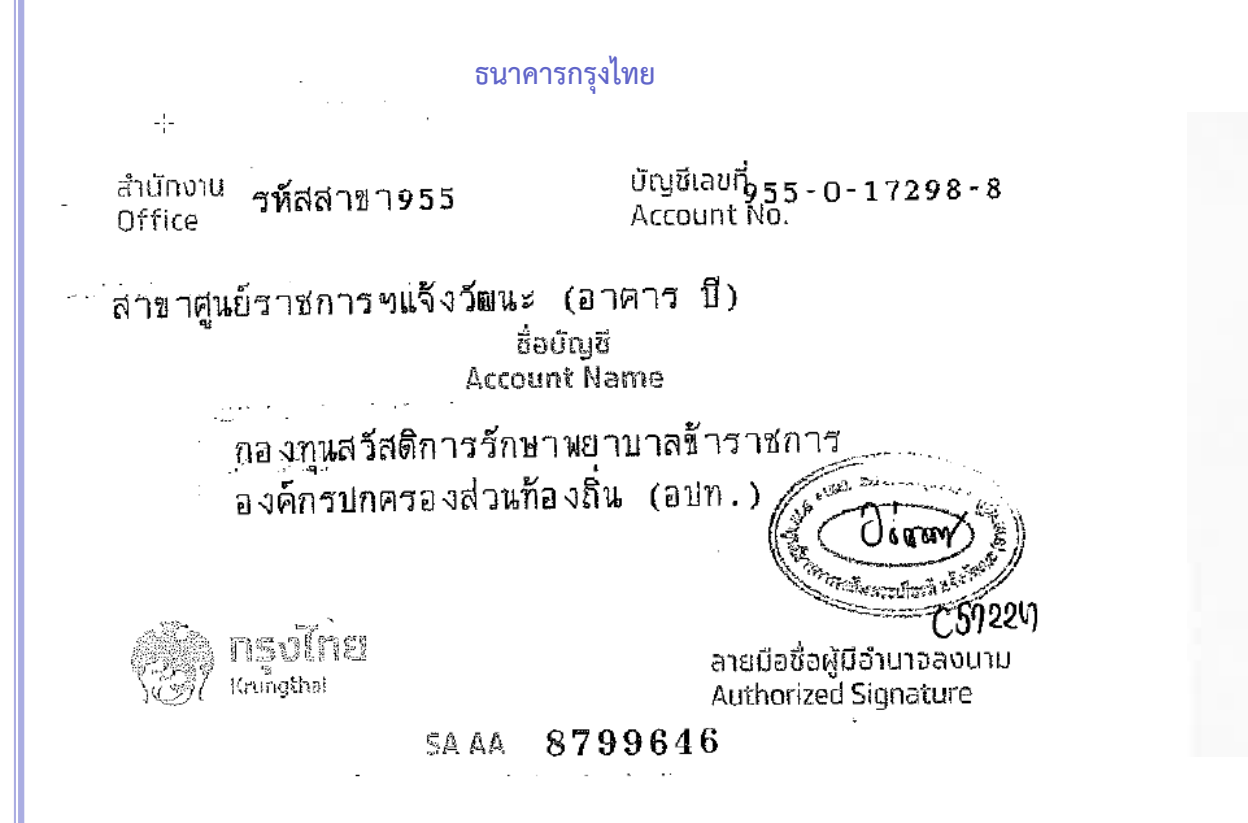

#### ธนาคารเพื่อการเกษตรและสหกรณ์การเกษตร

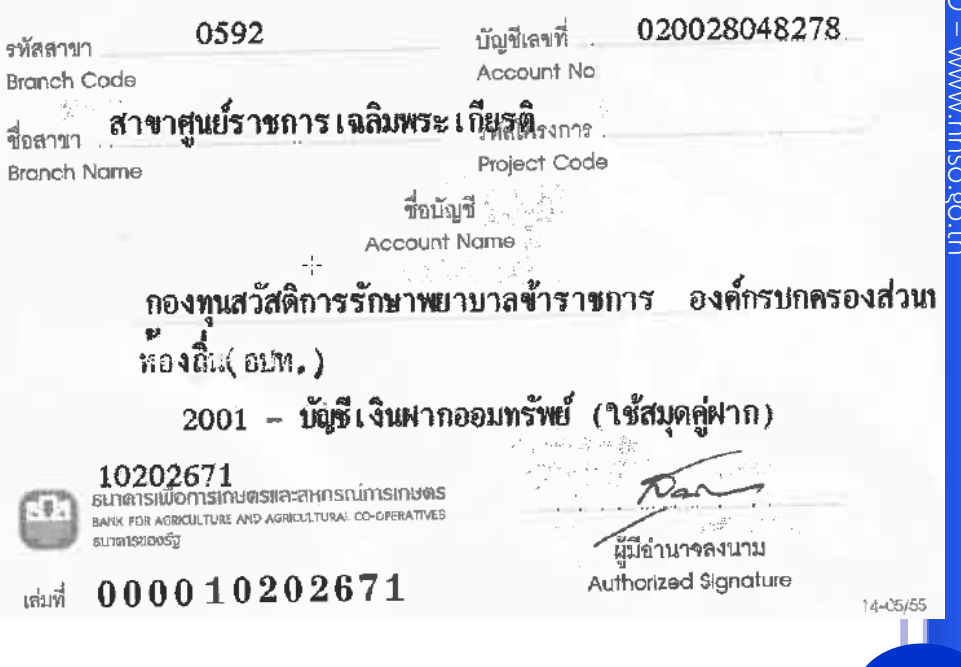

#### แจ้งเดือน

#### ขั้นตอนการโอนเงินคืนให้แก่ สปสช.

- ให้ อปท. โอนเงินคืนให้แก่ สปสช. ตามจำนวนเงินที่ตรงกับเอกสารที่สั่งพิมพ์จากระบบ โดยโอนเงินเข้าบัญชีธนาคารใดธนาคารหนึ่ง ดังนี้
  - ธนาคารเพื่อการเกษตรและสหกรณ์การเกษตร สาขาศูนย์ราชการเฉลิมพระเกียรติ (อาคารB)
     ชื่อบัญชี "กองทุนสวัสดิการรักษาพยาบาลข้าราชการองค์กรปกครองส่วนท้องถิ่น (อปท.)"
     เลขที่บัญชี 02-002-8-04827-8 (บัญชีออมทรัพย์)
  - ธนาคารกรุงไทย สาขาศูนย์ราชการฯ แจ้งวัฒนะ (อาคาร บี)
     ชื่อบัญชี "กองทุนสวัสดิการรักษาพยาบาลข้าราชการองค์กรปกครองส่วนท้องถิ่น (อปท.)"
     เลขที่บัญชี 955-0-17298-8 (บัญชีออมทรัพย์)
- 2. นำเอกสารที่พิมพ์ออกจากโปรแกรม ไปเพิ่มเดิมข้อความให้ครบถ้วน สมบูรณ์ และเสนอผู้มีอำนาจลงนาม
- 3. Scan เอกสารตามข้อ 2 พร้อมหลักฐานการโอนเงิน (สำเนาเอกสารการโอนเงิน) แนบส่งผ่านระบบให้ครบถ้วน
- จัดส่งเอกสารฉบับจริงตามข้อ 2 พร้อมหลักฐานการโอนเงินดัวจริงมายังสำนักงาน หลักประกันสุขภาพแห่งชาติ (สปสช.)ตามที่อยู่ ดังนี้

สำนักงานหลักประกันสุขภาพแห่งชาติ เลขที่ 120 หมู่ 3 ชั้น 2-4 อาคารรวมหน่วยงานราชการ "ศูนย์ราชการเฉลิมพระเกียรติ 80 พรรษา 5 ธันวาคม 2550" ถ.แจ้งวัฒนะ แขวงทุ่งสองห้อง เขตหลักสี่ กรุงเทพฯ 10210

หมายเหตุ : กรณีการคืนเงินเป็นเซ็ค การคืนเงินจะสมบูรณ์เมื่อ สปสช.ได้รับเอกสารฉบับจริงเท่านั้น

### แสดงแบบฟอร์มการขอคืนเงิน

#### 

แบบขอคืนเงินค่าบริการทางการแพทย์ กรณีสำรองจ่ายของสิทธิสวัสดิการพนักงานส่วนท้องถิ่น

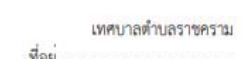

|         |                                                    | วนพ เพยน                         |
|---------|----------------------------------------------------|----------------------------------|
| เรื่อง  | แจ้งส่งคืนเงินค่ารักษาพยาบาลทางการแพทย์ กรณีส      | ห้ารองจ่ายของพนักงานส่วนท้องถิ่น |
| เรียน   | เลขาธิการสำนักงานหลักประกันสุขภาพแห่งชาติ          |                                  |
| อ้างถึง | 1. หนังสือที่ สปสช. 2.17/(อ) วล.                   | งวันที่                          |
|         | <ol> <li>หนังสือที่ สปสข. 2.17/(อ) ว ล.</li> </ol> | งวันที่                          |
|         |                                                    |                                  |

สิ่งที่ส่งมาด้วย สำเนาใบนำฝาก.....

ำนวน ..... ฉบับ

ตามที่ สำนักงานหลักประกันสุขภาพแห่งชาติ (สปสข.) ได้โอนเงินค่าบริการทางการแพทย์ กรณีสำรองจ่ายของสิทธิ สวัสดิการพนักงานส่วนท้องถิ่นให้กับ สำนักงาน เทศบาลตำบลราชคราม รหัสหน่วยงาน N7033 ซึ่งหน่วยงานได้ตรวจสอบข้อมูลการจ่ายชดเชยดังกล่าวและมีความประสงค์ขอคืนเงิน ตามรายละเอียดดังต่อไปนี้

| í T   |              | ผู้ใช     | ສິທຣີ             |                         | 518                            | มละเอียดการ <b>ง</b> เ | อคืนเงิน                                   |
|-------|--------------|-----------|-------------------|-------------------------|--------------------------------|------------------------|--------------------------------------------|
| ลำดับ | เลขที่คำร้อง | ชื่อ-สกุล | เลขที่บัตรประชาชน | งวดรายงาน<br>การโอนเงิน | ้ จำนวนเงินที่<br>ได้รับการโอน | จำนวนเงิน<br>ขอคืน     | เหตุผลการคืนเงิน                           |
| 1     |              |           |                   |                         | 950.00                         | -400.00                | บันทึกจำนวนเงินขอเบิกเกินอัตราที่กำหน<br>ด |
| 2     | 1            |           |                   |                         | 530.00                         | -530.00                | ส่งเบิกซ้ำข้อนกับที่เคยส่งเบิกมาแล้ว       |
|       |              | 5         | าม                |                         | 1,480.00                       | -930.00                |                                            |

ปิเ

| ชื่ามีการแหล่งทรง<br>สาปสีช.<br>ระบบทะเบียนบุคลากร องค์กรปกครองส่วนท้องถิ่น.                                                                                                |                                 |                           |                   |                         |                       |                 |                      |            |        |                   |
|----------------------------------------------------------------------------------------------------|---------------------------------|---------------------------|-------------------|-------------------------|-----------------------|-----------------|----------------------|------------|--------|-------------------|
| วันพฤหัสบดี ที่ 17 กันยายน 2563 เวลา 11:56:34 น. หน่วยงาน: N7033 เทศบาลตำบลราชคร                                                                                            |                                 |                           |                   |                         |                       |                 |                      |            |        |                   |
| จัดการข้อมูลผู้มีสิทธิ/หน่วยงาน                                                                                                    | ดันหาดำ                         | าร้องขอคืนเงิน            |                   |                         |                       |                 |                      |            |        |                   |
| <ul> <li>๓ แจ้งคำร้องขอเบิกค่ารักษา</li> <li>๛ ค้นหาข้อมูลรายการขอเบิก</li> <li>๓ ปรับปรุงข้อมูลบุคคล</li> <li>๓ แจ้งคำร้องอุทธรณ์</li> <li>๛ ค้นหาศาร้องอุทธรณ์</li> </ul> | ค้นหาข้อมูล เลขที่คำร้องอุทธรณ์ |                           |                   |                         |                       |                 |                      |            |        |                   |
| -                                                                                                    |                                 |                           |                   |                         |                       |                 |                      |            |        |                   |
| 🖶 ค้นหาคำร้องขอคืนเงิน<br>💼 รายงาน                                                                                                    | ลำดับที่                        | เลขที่คำร้อง<br>ขอคืนเงิน | วันที่จัดทำคำร้อง | จำนวนเงิน<br>คืนทั้งหมด | จำนวน<br>คำร้องขอเบิก | สถานะ           | อัพโหลดไฟล์เพิ่มเดิม | แสดง/แก้ไข | ยกเลิก | พิมพ์<br>แบบฟอร์ม |
| จัดการระบบ                                                                                                    | 1                               | AR3137                    | 17 ก.ย. 2563      | -930.00                 | 2                     | รอแนบไฟล์เอกสาร | แบบไฟล์              | Q          | ×      | Ę.                |
| <ul> <li>ชิ หน้าหลัก</li> <li>เปลี่ยนรหัสผ่าน</li> <li>ติดต่อเจ้าหน้าที่ สปสช.</li> <li>ออกจากระบบ</li> </ul>                                                               |                                 |                           |                   |                         |                       | 160             |                      |            |        |                   |
| Copyright © 2555. All Rights Reserved.<br>version 7.0.4-SNAPSHOT 16/09/2020 09:18 (0bb3bb63e71d)                                                                            |                                 |                           |                   |                         |                       |                 |                      |            |        |                   |
| แสดงสถานะ รอแนบไฟล์เอกสารหลัก<br>จากที่ อปท.สั่งพิมพ์เอกสารแล้ว                                                                                                    |                                 |                           |                   |                         |                       |                 |                      |            |        |                   |

| 💁 สปสช<br>สนสชา<br>สามักรานสถึงประกันส์อาที่                                                                                                    | ■<br>มบุคลากร องค์กรปกครองส่วนท้องถิ่น.                                                                                                    |
|----------------------------------------------------------------------------------------------------|----------------------------------------------------------------------------------------------------|
| <ul> <li>พัดการรข้อมูลผู้มีสิทธิ/หน่วยงาน</li> <li>๓ แจ้งคำร้องขอเบิกค่ารักษา</li> <li>๑ ค้นหาข้อมูลรายการขอเบิก</li> <li>๓ ปรับปรุงข้อมูลบุคคล</li> <li>๓ แจ้งคำร้องอุทธรณ์</li> <li>๓ แจ้งคำร้องขอคืนเงิน</li> <li>๓ ค้นหาคำร้องขอคืนเงิน</li> <li>๓ ทันหาคำร้องขอคืนเงิน</li> <li>๓ รายงาน</li> <li>พัการระบบ</li> <li>๛ หน้าหลัก</li> <li>๓ เปลี่ยนรหัสผ่าน</li> <li>๑ ติดต่อเจ้าหน้าที่ สปสช.</li> <li>๐ ออกจากระบบ</li> </ul> | วันพฤหัสบดี ที่ 17 กันยายน 2563 เวลา 12:18:16 น. หน่วยงาน: №7033 เทศบาลตำบลราชคราม<br>ดันหาสำร้องขอดินเงิน<br>ดันหาข้อมูล เลขทีศำร้องลุทธรณ์<br>สถานะ ทั้งหมด<br>บันทึกคำร้องคืนเงิน<br>รอพิมพ์เอกสารดินเงิน<br>รอแนบไฟล์เอกสาร<br>ล่งพิจารณาเล้ว<br>ผ่านการพิจารณา<br>ไม่ผ่านการพิจารณา |
|                                                                                                    | Copyright © 2555. All Rights Reserved.<br>version 7.0.4-SNAPSHOT 16/09/2020.09:18 (0bb3bb63e71d)                                                                                                    |

#### เงื่อนไขการค้นหา ด้วยสถานะ

- 1. เงื่อนไขการค้นหาด้วย สถานะบันทึกคำร้องขอคืนเงิน
- 2. เงื่อนไขการค้นหาด้วย สถานะรอพิมพ์เอกสารคืนเงิน
- 3. เงื่อนไขการค้นหาด้วย สถานะรอแนบไฟล์เอกสาร

4.เงื่อนไขการค้นหาด้วย สถานะส่งพิจารณาแล้ว 5.เงื่อนไขการค้นหาด้วย สถานะผ่านการพิจารณา 6.เงื่อนไขการค้นหาด้วย สถานะไม่ผ่านการพิจารณา

|                                                                                                    |          |                           | วันพฤหัสบดี ที่ 17 กั        | นยายน 2563 เวลา                    | 11:56:34 u. 1                                | หน่วยงาน: N7033 เทศบ                           |                      |                      |                    |                         |
|----------------------------------------------------------------------------------------------------|----------|---------------------------|------------------------------|------------------------------------|----------------------------------------------|------------------------------------------------|----------------------|----------------------|--------------------|-------------------------|
| จัดการข้อมูลผู้มีสิทธิ/หน่วยงาน                                                                                                    | ดันหาดํ  | าร้องขอดืนเงิน            |                              |                                    |                                              |                                                |                      |                      |                    |                         |
| <ul> <li>๓ แจ้งคำร้องขอเบ็กค่ารักษา</li> <li>๑ ค้นหาข้อมูลรายการขอเบิก</li> <li>๗ ปรับปรุงข้อมูลบุคคล</li> <li>๓ แจ้งคำร้องอุทธรณ์</li> </ul> |          |                           | ค้น                          | หาข้อมูล โลขที่ค่<br>สถานะ ทั้งหมด | าร้องอุทธรณ์<br>เ<br>ดันห                    | <ul> <li>AR3137</li> <li>ด้างข้อมูล</li> </ul> |                      |                      |                    |                         |
| 🔎 ค้นหาคำร้องอุทธรณ์<br>🗃 แจ้งคำร้องขอคืนเงิน                                                                                                 |          |                           |                              |                                    |                                              |                                                |                      |                      |                    |                         |
| <ul> <li>๓ ค้นหาคำร้องขอคืนเงิน</li> <li>๓ รายงาน</li> </ul>                                                                                  | ลำดับที่ | เลขที่คำร้อง<br>ขอคืนเงิน | วันที่จัดทำคำร้อง            | จำนวนเงิน<br>คืนทั้งหมด            | จำนวน<br>คำร้องขอเบิก                        | สถานะ                                          | อัพโหลดไฟล์เพิ่มเดิม | แสดง/แก้ไข           | ยกเลิก             | พิมพ์<br>แบบฟอร์ม       |
| จัดการระบบ                                                                                                    | 1        | AR3137                    | 17 ก.ย. 2563                 | -930.00                            | 2                                            | รอแนบไฟล์เอกสาร                                | แนบไฟล์              | Q                    | $\mathbf{x}$       | Ē                       |
| 🖻 หนาหลก<br>🔒 เปลี่ยนรหัสผ่าน                                                                                                    |          |                           |                              |                                    |                                              |                                                |                      |                      |                    |                         |
| 🗋 ติดต่อเจ้าหน้าที่ สปสช.<br>改 ออกจากระบบ                                                                                                    |          |                           |                              |                                    |                                              |                                                | L                    | กดปุ่ม<br>เพื่อเข้าต | เ แนบไพ<br>ารวจสอเ | ไล์ หรือกด<br>บรายละเอี |
|                                                                                                    |          |                           | version                      | Copyright © 25<br>7.0.4-SNAPSHOT 1 | 55. All Rights Reserv<br>6/09/2020 09:18 (0) | ed.<br>bb3bb63e71d)                            |                      | ข                    | งร้อมแนง           | บไฟล์                   |
|                                                                                                    |          | แสดงสถา<br>จากที่         | ่นะ รอแนบไเ<br>อปท.สั่งพิมพ์ | ฟล์เอกสาร<br>เอกสารแล่             | หลัก<br>เ้ว                                  |                                                |                      |                      |                    |                         |

I

| 🗖 สปสช. สปสช<br>ศาสตรษศตรษศศศ                                                                                                    | ้<br>นบุคลากร องค์กรปกครองส่วนห้องถิ่น.<br>วันพฤหัสบดี ที่ 17 กันยายน 2563 เวลา 12:05:29 น. หน่วยงาน: N7033 เทศบาลด่ <sup>-</sup>                                                                                                    | ional Health                                             |
|----------------------------------------------------------------------------------------------------|----------------------------------------------------------------------------------------------------|----------------------------------------------------------|
| <ul> <li>จัดการข้อมูลผู้มีสิทธิ/หน่วยงาน</li> <li>แจ้งคำร้องขอเบิกคำรักษา</li> <li>ดันหาข้อมูลรายการขอเบิก</li> <li>ปรับปรุงข้อมูลบุคคล</li> <li>แจ้งคำร้องอุทธรณ์</li> <li>ดันหาตำร้องอุทธรณ์</li> <li>ต้นหาตำร้องขอคืนเงิน</li> <li>ดันหาตำร้องขอคืนเงิน</li> <li>รายงาน</li> <li>จัดการระบบ</li> <li>หน้าหลัก</li> <li>เปลี่ยนรหัสผ่าน</li> </ul> | นจังคำร้องขอดีนเงิน<br>เลขที่คำร้องขอดีนเงิน<br>หน่วยงาน<br>ผู้จัดทำคำร้องขอดีนเงิน<br>วันที่จัดทำคำร้อง 17 ก.ย. 63<br>งวดออก E-FORM<br>วันที่รับเงิน<br>สถาะศาร้อง รอแบบไฟล์เอกสาร<br>จำนวนแนวต่อหน้า 30 ∨ 1 (1 of 1) • • • • • • • • • • • • • • • • • • | แนบไฟล์<br>แนบไฟล์หลักฐาน<br>ประเภทเอกสาร * : กรุณาเลือก |
| 🖻 ติดต่อเจ้าหน้าที่ สปสช.<br>🕐 ออกจากระบบ                                                                                                    | 2 1<br>950.00 -400.00<br>รวมจำนวนเงินที่คืน -930.00<br>จำนวนแถวต่อหน้า 30 ▼ ■ 1 (1 of 1) ■ ■<br>200<br>200<br>200<br>200<br>200<br>200<br>200<br>20                                                                                                    | ยกเลิก                                                   |
|                                                                                                    | กรุณาแนบไฟด์หลักฐานการโอนเงิน และแบบฟอร์มให้ครบด้วน เพื่อประกอบการพิจารณารายการไฟด์แนบ<br>รายการไฟล์แนบ<br>ลำดับ รายการไฟล์แนบ ประเภทเอกสาร วันที่แนบไฟล์ แสดงเอกสาร ดาวน์โหลด ลบ<br>No records found.<br>แนบไฟล์ ยืนยันการส่งข้อมูล                       |                                                          |

| ชื่าสปสช.<br>สปสช<br>สามสชาย<br>สามสชาย<br>สายสายสาย<br>สามสชาย<br>สายสายสาย<br>สามสายสาย<br>สายสายสาย<br>สายสายสายสาย<br>สายสายสาย<br>สายสายสาย<br>สายสายสาย<br>สายสาย<br>สายสายสาย<br>สายสายสาย<br>สายสาย<br>สายสายสาย<br>สายสายสาย<br>สายสายสาย<br>สายสาย<br>สายสาย<br>สายสายสาย<br>สายสาย<br>สายสายสาย<br>สายสายสาย<br>สายสายสาย<br>สายสาย<br>สายสายสาย<br>สายสายสาย<br>สายสาย<br>สายสายสาย<br>สายสาย<br>สายสาย<br>สายสาย<br>สายสาย<br>สายสาย<br>สายสาย<br>สายสาย<br>สายสาย<br>สายสาย<br>สายสาย<br>สายสาย<br>สายสาย<br>สายสาย<br>สายสายสาย<br>สายสาย<br>สายสาย<br>สายสาย<br>สายสายสาย<br>สายสาย<br>สายสายสาย<br>สายสายสาย<br>สายสาย<br>สายสายสาย<br>สายสายสายสายสายสาย<br>สายสายสายสายสาย<br>สายสายสาย<br>สายสายสายสายสายสาย<br>สายสายสายสายสายสายสายสาย<br>สายสายสายสายสายสาย<br>สายสายสายสายสายสาย<br>สายสายสายสายสายสาย<br>สายสายสายสาย<br>สายสายสายสายสายสาย<br>สายสายสายสายสายสายสายสายสายสายสายสายสายส | มนุคลากร องค์ก                                                                                                    | รปกครองส่วนท้องถิ่น.      |                                                                |                                                                              |                        |                                    |                               |  |  |  |
|----------------------------------------------------------------------------------------------------|----------------------------------------------------------------------------------------------------|---------------------------|----------------------------------------------------------------|------------------------------------------------------------------------------|------------------------|------------------------------------|-------------------------------|--|--|--|
|                                                                                                    |                                                                                                    | วันพฤหัสบดี ที            | 17 กันยายน 2563 เวลา 12:08:1                                   | .8 น. หน่วยงาน: N7033 เท                                                     |                        |                                    |                               |  |  |  |
| <ul> <li>จัดการข้อมูลผู้ปีสิทธิ/หน่วยงาน</li> <li>๓ แจ้งคำร้องขอเบ็กค่ารักษา</li> <li>๛ ค้นหาข้อมูลรายการขอเบ็ก</li> <li>๗ ปรับปรุงข้อมูลบุคคล</li> </ul>                                                                                                    | แจ้งคำร้องขอคืนเงิน<br>เลขที่ค่าร้องขอคืนเงิน AR3137<br>หน่วยงาน<br>ผู้จัดท่าค่าร้องขอคืนเงิน<br>วันที่จัดท่าค่าร้อง 17 ก.ย. 63<br>งวดออก E-FORM<br>วันที่รับเงิน<br>สถาะค่าร้อง รอแนบไฟล์เอกสาร |                           |                                                                |                                                                              |                        |                                    |                               |  |  |  |
| <ul> <li>๓ แจ้งคำร้องอุทธรณ์</li> <li>๛ ค้นหาคำร้องอุทธรณ์</li> <li>๓ แจ้งคำร้องขอคืนเงิน</li> <li>๓ ค้นหาคำร้องขอคืนเงิน</li> </ul>                                                                                                    |                                                                                                    |                           |                                                                |                                                                              |                        |                                    |                               |  |  |  |
| <ul> <li>ธายงาน</li> <li>จัดการระบบ</li> <li>ชิ หน้าหลัก</li> <li>๗ เปลี่ยนรหัสผ่าน</li> </ul>                                                                                                    | สำดับที่<br>1                                                                                                    | เลขที่คำร้อง <b>เ</b> ลขบ | จำนวนแถวต่อหน้า<br> ระจำตัวประชาชน ชื่อ<br>ผู้รับบริการ ผู้    | 30 ∨ <sup>13</sup> (1 of 1)<br>เ-นามสกุล ชื่อ-นามสกุล<br>รับบริการ ผ้มีสิทธิ | v30<br>RCPLG060-03-P01 | จำนวนเง็น<br>ได้รับสุทธิ<br>530.00 | จำนวนเงิน<br>ขอคืน<br>-530.00 |  |  |  |
| <ul> <li>ดิตตอเจาหนาท สบสอ.</li> <li>ขออกจากระบบ</li> </ul>                                                                                                    | 2 <u>หาราย 1 (1 of 1)</u><br>50.00 -400.00<br>57มจำนวนเงินที่คืม -930.00                                                                                                    |                           |                                                                |                                                                              |                        |                                    |                               |  |  |  |
|                                                                                                    | ข้อมูลเจ้าหน้าที่ทำรายการ<br>เบอร์โทรติดต่อเจ้าหน้าที่ *                                                                                                    |                           |                                                                |                                                                              |                        |                                    |                               |  |  |  |
|                                                                                                    |                                                                                                    |                           |                                                                |                                                                              |                        |                                    |                               |  |  |  |
|                                                                                                    | ลำดับ<br>1                                                                                                    | รายการไฟล์แนบ<br>a1.png   | <u>ประเภทเอกสาร</u><br>หลักฐานการโอนเงิน                       | วันที่แนบไฟล์<br>2020-09-17T12:08:06.911                                     | แสดงเอกสาร             | ดาวน์โหลด                          | ລນ<br>ເ                       |  |  |  |
|                                                                                                    | 2                                                                                                    | AR3137.pdf                | แบบฟอร์ม                                                       | 2020-09-17T12:08:15.750                                                      | <u>e</u>               | ۲                                  | 8                             |  |  |  |
|                                                                                                    |                                                                                                    |                           | Copyright © 2555. All Rig<br>version 7.0.4-SNAPSHOT 16/09/2020 | นบไฟล์ ปืนบันการส่งข้อมูล<br>hts Reserved.<br>) 09:18 (0bb3bb63e71d)         |                        |                                    |                               |  |  |  |

National Health Security Office - NHSO - www.nhso.go.th

กดยืนยันการส่งข้อมูล เพื่อส่ง ข้อมูลให้ผู้ตรวจสอบดำเนินการ
|                                       |         |                                 | วันพฤหัสบดี ที่ 17 ค | าันยายน 2563 เวล | า 12:28:30 น. 🛛 v | น่วยงาน: N7033 เทศบ          | าลตำบลราช            |            |        |          |           |
|---------------------------------------|---------|---------------------------------|----------------------|------------------|-------------------|------------------------------|----------------------|------------|--------|----------|-----------|
| ารข้อมูลผู้มีสิทธิ/หน่วยงาน           | ดันหาดำ | ร้องขอคืนเงิน                   |                      |                  |                   |                              |                      |            |        |          |           |
| คำร้องขอเบิกค่ารักษา                  |         | ค้นหาข้อมูล เลขที่คำร้องอุทธรณ์ |                      |                  |                   |                              |                      |            |        |          |           |
| หาข้อมูลรายการขอเบิก<br>มประท้านอนอออ |         | สถานะ ผ่านการพิจารณา            |                      |                  |                   |                              |                      |            |        |          | ากเงอนเขส |
| บบรุงขยมูลบุตคล<br>งคำร้องอทธรณ์      |         | ตับหา อ้างข้อมูล ผ่าง           |                      |                  |                   |                              |                      |            |        |          |           |
| หาคำร้องอุทธรณ์                       |         |                                 |                      |                  | маит              | ด เง มยมูด                   |                      |            |        |          |           |
| จังคำร้องขอคืนเงิน                    |         |                                 |                      |                  |                   | 12 🕨 🖬                       |                      |            |        |          |           |
| 🖶 ค้นหาคำร้องขอคืนเงิน                | , v d   | เลขที่คำร้อง                    | v dv v               | จำนวนเงิน        | จำนวน             |                              |                      |            |        | พิมพ์    |           |
| ายงาน                                 | ลำดับที | ขอคืนเงิน                       | วันที่จัดทำคำร้อง    | คืนทั้งหมด       | คำร้องขอเบิก      | สถานะ                        | อัพโหลดไฟล์เพิ่มเต็ม | แสดง/แก้ไข | ยกเล็ก | แบบฟอร์ม |           |
| าารระบบ                               | 1       | AR3132                          | 14 ก.ย. 2563         | -250.00          | 1                 | ผ่านการพิจารณา               |                      | Q          |        |          |           |
| าน เหลย<br>ปลี่ยนรหัสผ่าน             | 2       | AR3123                          | 11 ก.ย. 2563         | -20.00           | 1                 | <mark>ผ่านการพิจาร</mark> ณา |                      | Q          |        |          |           |
|                                       | 3       | AR3128                          | 11 ก.ย. 2563         | -10.00           | 1                 | ผ่านการพิจารณา               |                      | Q          |        |          |           |
| ออกจากระบบ                            | 4       | AR3099                          | 08 ก.ย. 2563         | -10.00           | 1                 | ผ่านการพิจารณา               |                      | Q          |        |          |           |
|                                       | 5       | AP3006                          | 08 0 # 2563          | -210.00          | -                 | ย่านการพิวารณา               |                      | 0          |        |          |           |
|                                       | 5       | MK3090                          | 00 11.8. 2000        | -510.00          | 2                 | W 1071 13 W 4 1360 1         |                      | ~          |        |          |           |
|                                       | 6       | AR3101                          | 08 ก.ย. 2563         | -10.00           | 1                 | ผ่านการพิจารณา               |                      | 4          |        |          |           |
|                                       | 7       | AR3095                          | 08 ก.ย. 2563         | -60.00           | 1                 | ผ่านการพิจารณา               |                      | Q          |        |          |           |
|                                       | 8       | AR3093                          | 07 ก.ย. 2563         | -125.00          | 1                 | ผ่านการพิจารณา               |                      | Q          |        |          |           |
|                                       | 9       | AR3094                          | 07 ก.ย. 2563         | -10.00           | 1                 | ผ่านการพิจารณา               |                      | Q          |        |          |           |
|                                       | 10      | AR3091                          | 07 ก.ย. 2563         | -10.00           | 1                 | ผ่านการพิจารณา               |                      | Q          |        |          |           |
|                                       |         |                                 |                      |                  |                   |                              |                      | <b>`</b>   |        |          |           |

Ш

| อ้อ ออระโอนเองให้สิบเสิ (แนโอน เอน                                                                                                  |                   | and a to u                               | ันยายน 2563 เวลา 17:13:08 น.                                             | หน่วยงาน: N7033 เทศบาลตำบลราชค             | s                                                        |                                        |          |                            |
|----------------------------------------------------------------------------------------------------|-------------------|------------------------------------------|--------------------------------------------------------------------------|--------------------------------------------|----------------------------------------------------------|----------------------------------------|----------|----------------------------|
| สตการขอมูลพุมตทธ/หน่วยจำน                                                                                                    | แจ้งค่าร้อง       | ขอคืนเงิน                                |                                                                          |                                            |                                                          |                                        |          |                            |
| ธ แจ้งคำร้องขอเบิกค่ารักษา<br>⊃ ต้นหาข้อมูลรายการขอเบิก<br>ธ ปรับปรุงข้อมูลบุคคล<br>ธ แจ้งคำร้องอุทธรณ์                             |                   |                                          | เลขที่คำร้องขอคืนเงิน AR<br>หน่วยงาน (<br>ผู้จัดทำคำร้องขอคืนเงิน เ      | 3091                                       |                                                          |                                        |          |                            |
| ⊇ ดันหาดำร้องอุทธรณ์<br>9 แจ้งคำร้องขอดีนเงิน<br>9 ดันหาดำร้องขอดีนเงิน<br>) รายงาน                                                 |                   |                                          | วันที่จัดทาคาร้อง (<br>งวดออก E-FORM<br>วันที่รับเงิน<br>สถาะค่าร้อง ผ่า | แการพิจารณา                                |                                                          |                                        |          | แสดงสถานะ<br>ผ่านการพิจารถ |
| <ul> <li>จัดการระบบ</li> <li>มีหน้าหลัก</li> <li>เปลี่ยนรหัสผ่าน</li> <li>ถิดดด่อเจ้าหน้าที่ สปสช.</li> <li>ข้ออกจากระบบ</li> </ul> | ลำดับที่ เ<br>1 _ | ลขที่คำร้อง เลขประจำด้วปร<br>ผู้รับบริกา | จาบวนแถวดอหมา 30 ง<br>ะชาชน ชื่อ-นามสกุล<br>เร ผู้รับบริการ              | (I of I)<br>ชื่อ-นามสกุล<br>ผู้มีสิทธิ งวด | จำนวนเงิน<br>ได้รับสุทธิ<br>370.00<br>รวมจำนวนเงินที่คืน | จำนวนเงิน<br>ขอคืน<br>-10.00<br>-10.00 | ยกเลิก   |                            |
|                                                                                                    | ข้อมูลเจ้าห       | น้าที่ทำรายการ                           |                                                                          |                                            |                                                          |                                        |          |                            |
|                                                                                                    | รายการไฟ          | ລ໌ມາກ                                    |                                                                          |                                            |                                                          |                                        |          |                            |
|                                                                                                    |                   | 4660                                     |                                                                          | วันที่แบบไฟล์                              | แสดงเอกสาร                                               | ดาวน์โหลด                              | อบ       |                            |
|                                                                                                    | ลำดับ             | รายการไฟล์แนบ                            | บระเภทเอกสาร                                                             |                                            |                                                          |                                        | Soften . |                            |
|                                                                                                    | ลำดับ<br>1        | รายการไฟล์แนบ<br>AR3091.pdf              | <u>บระเภทเอกสาร</u><br>แบบฟอร์ม                                          | 2020-09-10T17:12:03                        | <u>e</u>                                                 | •                                      |          |                            |

National Health Security Office - NHSO - www.nhso.go.th

# การส่งหลักฐานการโอนเงิน

ให้นำหนังสือแจ้งการโอนเงินคืนที่ผู้มีอำนาจลงนามพร้อมหลักฐานการคืนเงิน(สำเนาเอกสารการโอนเงิน) ดำเนินการจัดส่งเอกสารมาที่สำนักงานหลักประกันสุขภาพแห่งชาติ สำนักงานหลักประกันสุขภาพแห่งชาติ เลขที่ 120 หมู่ 3 ชั้น 2-4 อาคารรวมหน่วยงานราชการ "ศูนย์ราชการเฉลิมพระเกียรติ 80 พรรษา 5 ธันวาคม 2550" ถ.แจ้งวัฒนะ แขวงทุ่งสองห้อง เขตหลักสี่ กรุงเทพฯ 10210

# ช่องทางการสื่อสาร/ประชาสัมพันธ์ สิทธิ อปท.

ขั้นตอนการใช้สิทธิรักษาพยาบาล สิทธิ อปท. https://youtu.be/rKXKUVLeJ-k

สิทธิประโยชน์ในการรักษา https://youtu.be/npsBo4xUv4Y

การใช้งานระบบการเบิกใบเสร็จรับเงิน https://youtu.be/YmeVBZMHkoo

การขึ้นทะเบียนสิทธิ https://youtu.be/hCikYPGacew https://youtu.be/zv7D5ltPgXY

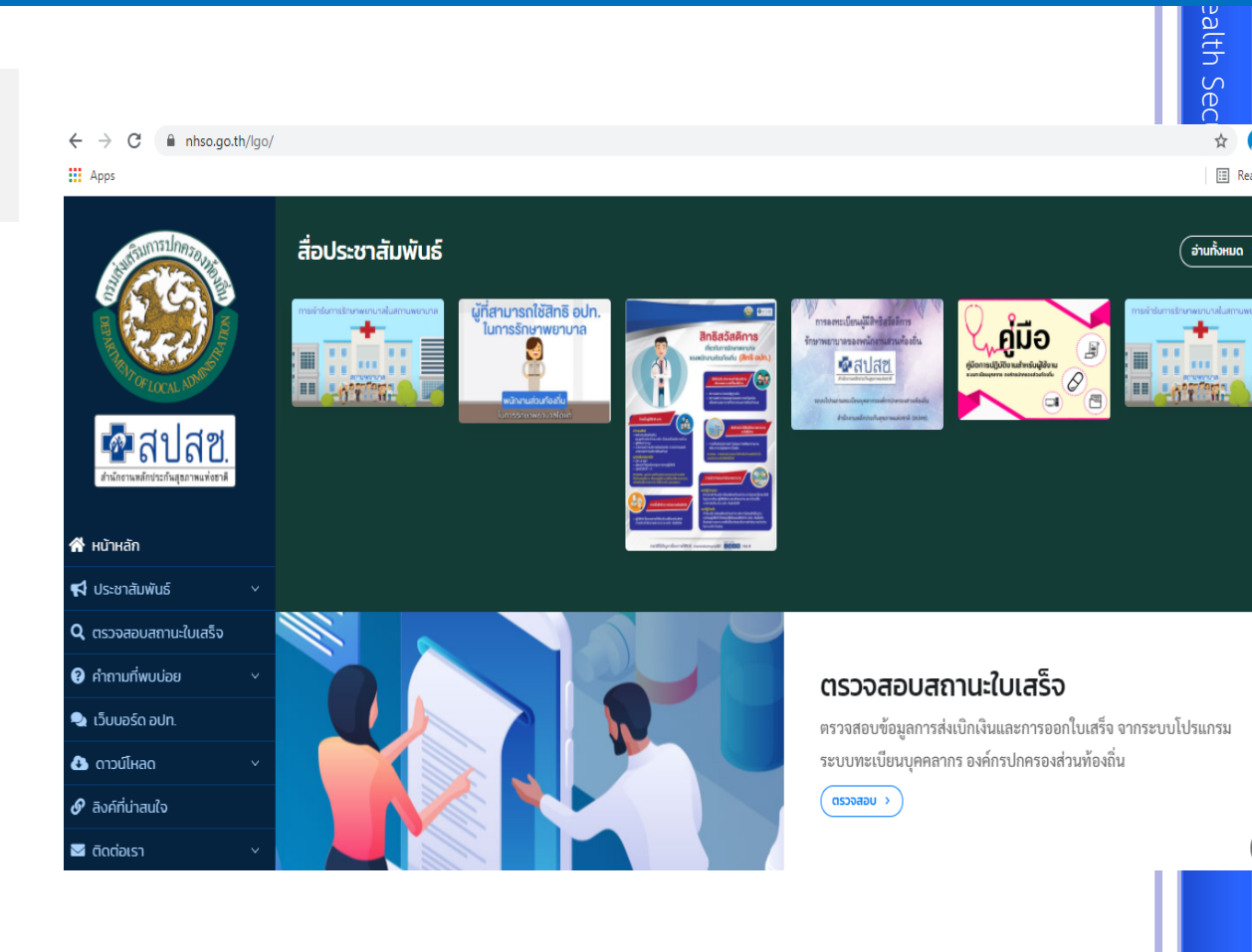

# สิ่งที่เปลี่ยนแปลง ปี 2568 แลกเปลี่ยนปัญหาและอุปสรรคที่พบบ่อย ตอบข้อซักถาม/ข้อเสนอแนะ

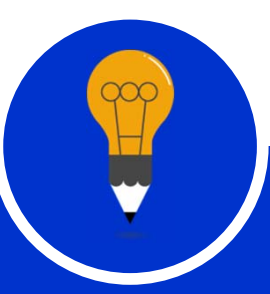

กลุ่มขับเคลื่อนและกำกับติดตามระบบหลักประกันสุขภาพ สำนักงานหลักประกันสุขภาพแห่งชาติ เขต 5 ราชบุรี

# nMX สำหรับ Aut ะชาชน(Smart Ca

## 1. แจ้งปรับปรุง License ปี 2568 สำหรับการเข้าใช้งานโปรแกรมระบบทะเบียนบุคลากรองค์กรปกครองส่วนท้องถิ่น

<u>\*\*License ในการเข้าใช้งานจะหมดอายุในวันที่ 16</u> <u>มกราคม 2568</u>

\*\* แจ้งทุกหน่วยทราบ Update\* โปรแกรม
NHSO UCAuthenticationMX เพื่อรองรับการ
ต่อ License ปี 2568 >>
https://www.nhso.go.th/downloads/256

\*Update\* โปรแกรม NHSO UCAuthenticationMX สำหรับ Authen เข้าระบบเว็บตรวจสอบสิทธิผ่านบัตรประจำตัวประชาชน(Smart Card) รองรับการต่อ License ปี 2568 \*\*\*สำหรับหน่วยบริการ/องค์กร ปกครองส่วนท้องถิ่น (อปท.) / หน่วยงานรัฐ\*\*\*

สามารถดาวน์โหลดได้ที่ไฟล์ชื่อ UCAuthenticationMX.2568

#### ไฟล์ดาวน์โหลด

UCAuthenticationMX.2568

🗜 คู่มือติดตั้ง UCAuthenticationMX รองรับปี 2568

# ปรับปรุงรายการอุปกรณ์ และอัตราค่าอวัยวะเทียมและอุปกรณ์ในการ บำบัดรักษาโรค

 ยกเลิกประกาศ ที่ กค 0416.4/ว 484 ลงวันที่ 21 ธันวาคม 2560 และหนังสือ กรมบัญชีกลาง ด่วนที่สุด ที่ กค 0416.4/ว 1207 ลงวันที่ 28 กันยายน 2565

 2. ใช้ประกาศกรมบัญชีกลาง ที่ กค 0416.4/ว 751 ลงวันที่ 28 พฤศจิกายน 2567 มีผลใช้บังคับตั้งแต่วันที่ 16 ธันวาคม 2567 เป็นต้นไป

## ทบทวนการเบิกค่ารักษาพยาบาลกรณีเข้ารับบริการในสถานพยาบาล เอกชน

### มีเงื่อนไขอย่างไรถึงจะเบิกได้?

- เข้ารับบริการในกรณีฉุกเฉิน
- เข้ารับบริการในกรณีผู้ป่วยใน
   เท่านั้น

#### เอกสารประกอบการพิจารณา

- 1. ใบเสร็จรับเงิน
- 2. ใบแสดงรายละเอียดค่าใช้จ่ายต่างๆ

 3. ใบแสดงผลการพิจารณาของระบบการคัดแยก ผู้ป่วยฉุกเฉิน หรือ คำวินิจฉัยของสถาบัน การแพทย์ฉุกเฉินแห่งชาติ (สพฉ.)ประเมินคัดแยก ผู้ป่วยฉุกเฉินวิกฤติไม่ระบุความรุนแรง แต่ฉุกเฉิน เร่งด่วน หรือผู้ป่วยฉุกเฉินไม่รุนแรง ตามหนังสือ กค0416.4/ว.76

1 สา

## การเบิกค่ารักษาพยาบาลกรณีเข้ารับบริการใน สถานพยาบาลของรัฐ (พิเศษ)

### มีเงื่อนไขอย่างไรถึงจะเบิกได้

ต้องเข้ารับบริการในสถานพยาบาล ดังนี้ -ศูนย์ศรีพัฒน์ ตามหนังสือ กค0416.4/ว 480 -ศิริราชปิยมหาการุญย์ ตามหนังสือ กค0416.4/ว 263 -สถาบันไตภูมิราชนครินทร์ตามหนังสือ กระทรวงมหาดไทย มท 0809.3/ว 0644 ลงวันที่ 31 มค 2563. -ศูนย์บริการพิเศษศรีเวชวัฒน์

#### <u>เอกสารประกอบการพิจารณา</u>

ตั้งแต่วันที่ 1 กพ 2563 ตามหนังสือ กระทรวงมหาดไทย มท 0809.3/ว 0644 ลงวันที่ 31 มค 2563.ให้ เบิกจ่ายได้ ตามค่าน้ำหนักสัมพัทธ์ของรหัสโรคและจำนวนวันนอน ADJ RW โดยใช้เอกสารเบิก ดังนี้

#### -ใบเสร็จรับเงิน

-ใบแสดงรายละเอียดรายการ อื่นๆ

-ใบสรุป เวชระเบียน ที่ระบุรหัสโรคและรหัสหัตถการ(ICD9 ICD10) เพื่อคำนวณค่าใช้จ่าย <mark>ตามประกาศ</mark>

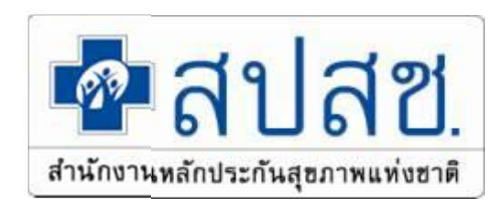

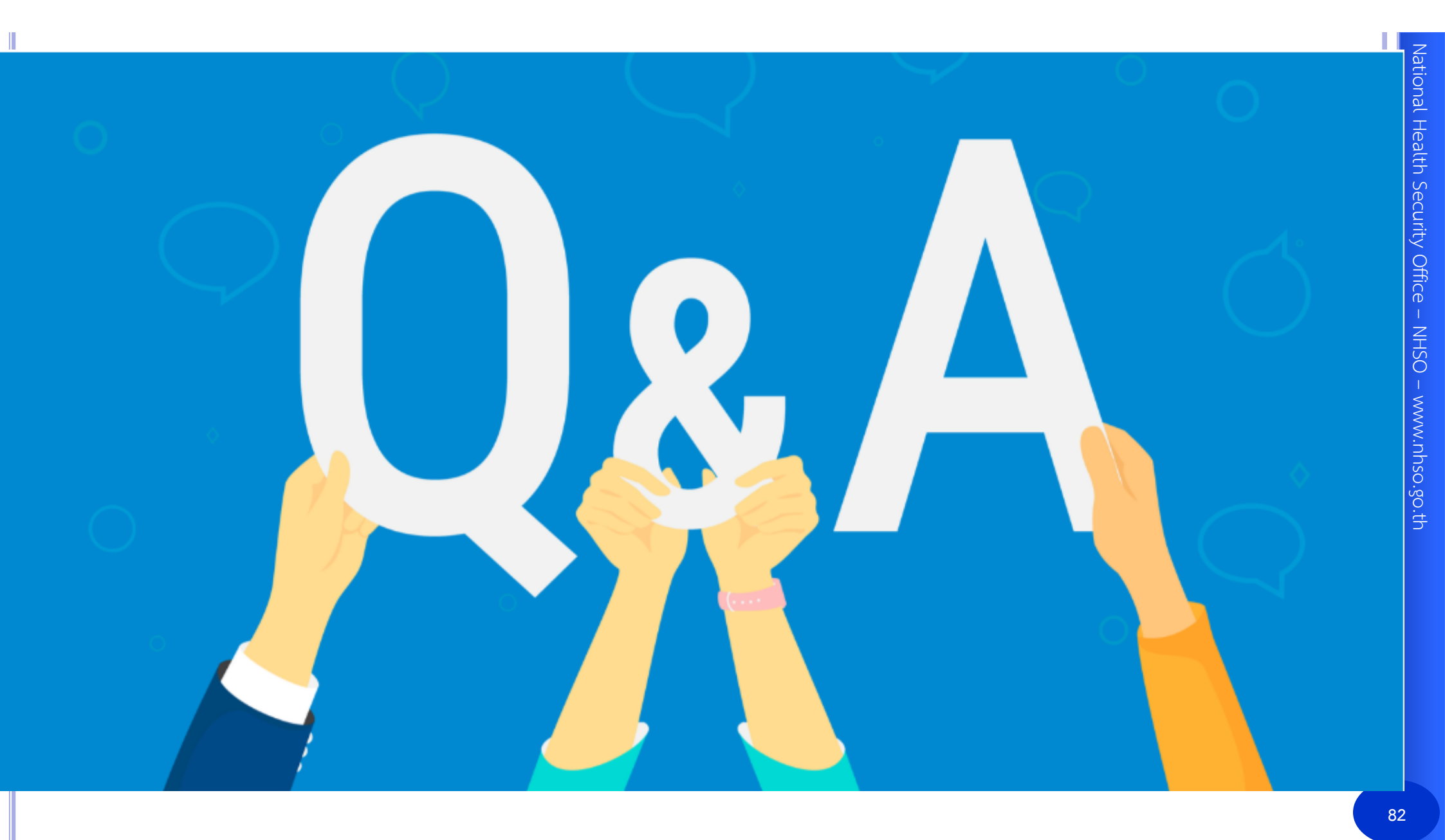

## ช่องทางประสานงาน เขต 5 ราชบุรี

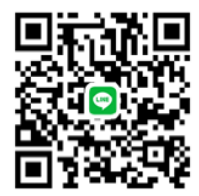

<u>OR CODE กลุ่มไลน์ อปท. จ.สมุทรสงคราม</u>

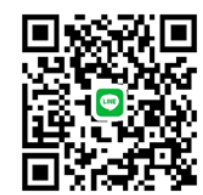

<u>OR CODE กลุ่มไลน์ อปท. จ.ประจวบศีรีขันธ์</u>

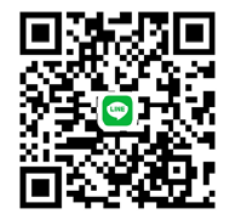

<u>QR CODE กลุ่มไลน์ อปท. จ.สุพรรณบุรี</u>

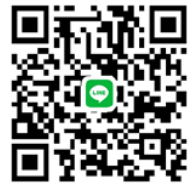

<u>QR CODE กลุ่มไลน์ อปท. จ.สมุทรสาคร</u>

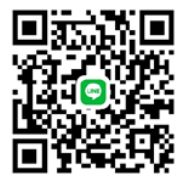

<u>QR CODE กลุ่มไลน์ อปท. จ.นครปฐม</u>

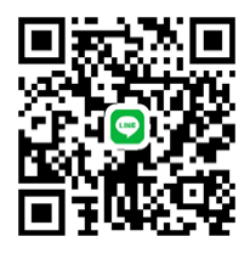

QR CODE กลุ่มไลน์ อปท. จ.กาญจนบุรี

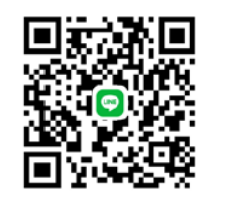

<u>OR CODE กลุ่มไลน์ อปท. จ.ราชบุรี</u>

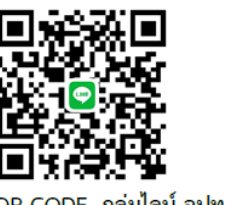

<u>QR CODE กลุ่มไลน์ อปท. จ.เพชรบุรี</u>

# Help desk :: <u>02-554-0505</u>

Call Center :: 1330 กด 5 กด 1

Email :: providercenter@nhso.go.th

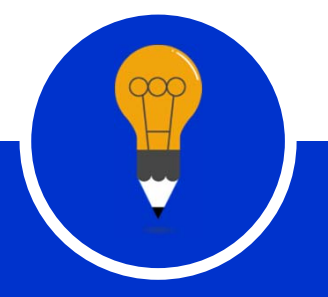

สำนักงานหลักประกันสุขภาพแห่งชาติ

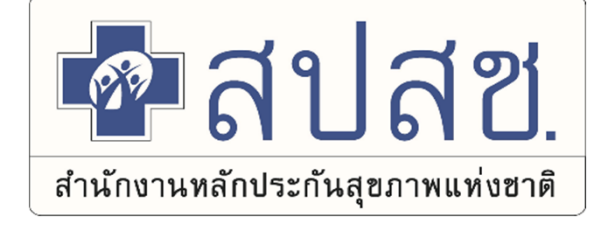